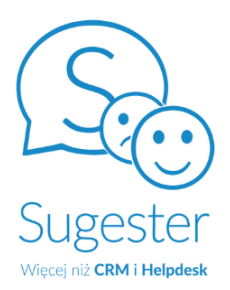

# Podręcznik Admina

Przygotowany przez

Zespół Sugestera

SUGESTER 2022

# Spis treści

| Wprowadzenie                                          | 4  |
|-------------------------------------------------------|----|
| O przewodniku                                         | 4  |
| Konto w Sugesterze                                    | 5  |
| Profil firmowy                                        | 5  |
| Użytkownicy                                           | 6  |
| Dodawanie użytkownika                                 | 7  |
| Zapraszanie użytkownika z innego konta                | 7  |
| Uzupełnianie profilu użytkownika                      | 8  |
| Uprawnienia/role użytkowników                         | 8  |
| Domyślne poziomy uprawnień                            | 8  |
| Tworzenie nowej roli                                  | 9  |
| Działy                                                | 10 |
| Grupy                                                 | 12 |
| Dodawanie grupy                                       | 12 |
| Przypisanie posta lub skrzynki mailowej do grupy      | 13 |
| Bezpieczeństwo danych                                 | 15 |
| Logowanie tylko ze znanych adresów IP                 | 15 |
| Podwójne logowanie do konta (dwuetapowa weryfikacja)  | 16 |
| Uprawnienia/dostęp do danych                          | 16 |
| Weryfikacja adresu email użytkownika                  | 17 |
| Blokada ekranu do Sugestera                           | 17 |
| Konfiguracja poczty                                   | 18 |
| Dodawanie skrzynek do Sugestera                       | 18 |
| Przypisanie skrzynek                                  | 20 |
| Przypisanie skrzynki do 1 użytkownika                 | 20 |
| Brak przypisania skrzynki (folder "Do przydzielenia") | 21 |
| Odbieranie maili (ustawienie przekierowania poczty)   | 21 |
| Wysyłanie maili                                       | 23 |
| Własny serwer SMTP                                    | 23 |
| Własny serwer SMTP dla danej skrzynki                 | 24 |
| Szablony odpowiedzi                                   | 25 |
| Tworzenie szablonu                                    | 25 |
| Wstawianie szablonu                                   | 26 |
| Usuwanie szablonu                                     | 27 |
| Stopki maili                                          | 27 |
| Tworzenie i edycja stopki                             | 27 |
| Szablony stopek                                       | 28 |

| Zmienne dostępne dla stopki maila              | 29        |
|------------------------------------------------|-----------|
| Dodawanie obrazka do stopki                    | 30        |
| Moduł czatu                                    | <b>30</b> |
| Tworzenie czatu                                | 31        |
| Wstawianie widgetu czatu na stronę             | 32        |
| Kto może obsługiwać czat                       | 32        |
| Ustawienie godzin pracy czatu                  | 33        |
| Dostosowanie wyglądu czatu                     | 33        |
| Moduł VOIP (telefonia internetowa)             | <b>35</b> |
| Dodawanie numerów do VOIP                      | 36        |
| Obsługa połączeń                               | 36        |
| Widget Autocall                                | 37        |
| Aktywowanie widgetu Autocall                   | 38        |
| Dodawanie widgetu Autocall na stronę www       | 39        |
| Moduł formularzy                               | 39        |
| Tworzenie formularza                           | 40        |
| Podgląd/edycja formularza                      | 41        |
| Wstawianie formularza na stronę www            | 41        |
| Wysyłanie formularza mailem                    | 42        |
| Wyniki formularzy                              | 43        |
| Mapowanie formularzy                           | 43        |
| Mapowanie formularzy                           | 43        |
| Mapowanie na email                             | 44        |
| Mapowanie na zadanie                           | 45        |
| Mapowanie na klienta                           | 46        |
| Mapowanie na interes                           | 47        |
| Moduł bazy wiedzy                              | <b>50</b> |
| Zakładanie bazy wiedzy                         | 51        |
| Ustawienie nazwy bazy wiedzy                   | 51        |
| Dostęp do bazy wiedzy/prywatna baza wiedzy     | 52        |
| Dodawanie posta do bazy wiedzy                 | 52        |
| Edycja posta                                   | 53        |
| Dodawanie obrazka do posta                     | 54        |
| Dodawanie kategorii                            | 54        |
| Własny szablon HTML dla bazy wiedzy            | 54        |
| CRM                                            | <b>57</b> |
| Import                                         | 57        |
| Strategia duplikatów                           | 58        |
| Eksport                                        | 59        |
| Eksport maili                                  | 60        |
| Eksport zadań                                  | 60        |
| Interesy                                       | 60        |
| Statusy interesów (budowanie etapów sprzedaży) | 60        |

| Pipeline (prognozowanie sprzedaży)                                                | 62        |
|-----------------------------------------------------------------------------------|-----------|
| Edycja i zmiana kolejności wyświetlania statusu                                   | 63        |
| Numerowanie interesów                                                             | 63        |
| Domyślna waluta dla konta                                                         | 64        |
| Pobieranie danych z rejestru GUS                                                  | 64        |
| Blokada zduplikowanych numerów NIP                                                | 65        |
| Portal klienta                                                                    | 65        |
| Wyszukiwanie klientów                                                             | 67        |
| Wyszukiwanie zaawansowane w klientach                                             | 68        |
| Mailing                                                                           | 70        |
| Listy odbiorców                                                                   | 70        |
| Tworzenie listy mailingowej na podstawie tagów klientów                           | 72        |
| Tworzenie listy mailingowej na podstawie wyników wyszukiwania zaawansowanego w 73 | klientach |
| Przygotowanie kampanii                                                            | 73        |
| Tworzenie treści maila + zmienne                                                  | 75        |
| Wysyłanie kampanii                                                                | 77        |
| Analityka i statystyki kampanii                                                   | 79        |
| Współczynnik klikalności (CTR)                                                    | 80        |
| Współczynnik otwarć (Open Rate)                                                   | 81        |
| Link rezygnacji i lista unsubscribe                                               | 82        |
| Customizacja konta                                                                | 86        |
| Zmiana nazwy głównych zakładek                                                    | 86        |
| Sugester w firmowych kolorach                                                     | 87        |
| Zamiana logo Sugestera na logo firmowe                                            | 87        |
| Zmiana kolorystyki aplikacji na firmową                                           | 87        |
| Sugester pod własną domeną                                                        | 90        |
| Własna domena dla całej aplikacji                                                 | 91        |
| Własna domena dla bazy wiedzy                                                     | 91        |
| Własna domena dla forum sugestii                                                  | 92        |
| Dodawanie pól własnych                                                            | 92        |
| Dodawanie pola własnego do klienta, kontaktu, interesu i projektu                 | 94        |
| Dodawanie pola własnego do zadania                                                | 94        |
| Własne widoki listy klientów, kontaktów, interesów, projektów oraz zadań          | 95        |
| Ukrywanie niepotrzebnych pól                                                      | 96        |
| Zmiana kolejności wyświetlania pól                                                | 97        |
| Dodawanie, ukrywanie, zmiana kolejności elementów w menu głównym                  | 98        |
| Własne statusy dla klientów, interesów, projektów, zadań i maili                  | 99        |
| Tagi                                                                              | 100       |
| Dodawanie tagu do maili i zadań                                                   | 101       |
| Dodawanie tagu do klientów                                                        | 102       |
| Kasowanie tagu                                                                    | 104       |
| Lista tagów                                                                       | 104       |
| Automatyzacja procesów                                                            | 104       |

| Automatyczne wysyłanie mailingu                                     | 114 |
|---------------------------------------------------------------------|-----|
| Automatyczne tworzenie zadań                                        | 113 |
| Automatyczne wysyłanie powiadomień sms/email                        | 112 |
| Automatyczne przypomnienie o wybranej dacie                         | 110 |
| Tworzenie zadania cyklicznego na podstawie wyszukiwania w klientach | 108 |
| Zadania cykliczne                                                   | 107 |
| Automatyczne tworzenie klienta/kontaktu po wysłaniu maila           | 106 |
| Asystent maili                                                      | 105 |
| Autoresponder (automatyczna odpowiedź)                              | 105 |

## O przewodniku

Przewodnik powstał z myślą o użytkownikach z rolą administratora w Sugesterze, którzy mają za zadanie poznanie możliwości systemu, jego funkcji oraz skonfigurowanie systemu zgodnie z wymogami panującymi w swojej firmie.

## Konto w Sugesterze

Właścicielem konta w Sugesterze jest osoba, która je założy (dokona rejestracji). Właściciel może dokonać konfiguracji konta samodzielnie lub może dodać administratora, który dokona ustawień. Jeśli z konta w Sugesterze będzie korzystało kilka osób, właściciel/admin konta dodają te osoby jako kolejnych użytkowników w systemie, nie tworzą dla nich osobnych kont.

Po założeniu konta logowanie odbywa się przez wpisanie w pasek URL wyszukiwarki adresu tego konta lub wchodząc na stronę sugster.pl i klikając przycisk "Logowanie' w prawym górnym rogu.

Nazwa konta w Sugesterze wygląda podobnie do tej poniżej:

#### NAZWAFIRMY.sugester.pl

W dowolnym momencie można zmienić nazwę konta, wchodząc w Ustawienia -> Ustawienia konta. Należy wpisać nową nazwę w polu "Nazwa konta" oraz kliknąć "Zmień" w polu "Adres konta" i wpisać nową nazwę.

Ważne! Zmieniając samą nazwę konta, zmienia się również adres URL konta, pod którym konto będzie dostępne oraz nazwy wszystkich podstron tj. bazy wiedzy, forum, portalu klienta, jeśli są aktywne na koncie. Zmienione zostają również adresy email wszystkich skrzynek pocztowych, które należały do starej domeny i zostają przeniesione do nowej.

# Profil firmowy

W tym miejscu można uzupełnić podstawowe dane dotyczące firmy takie jak: nazwa, adres, email, numer telefonu, NIP, REGON, KRS, logo. Będzie można je później wykorzystać przy tworzeniu stopki maila, generowaniu własnego raportu czy szablonu dokumentu.

Aby uzupełnić profil firmy należy:

- 1. Wejść w Ustawienia -> Ustawienia konta
- 2. Przejść do sekcji "Dane firmy"

| Ustawienia konta                           | np. 10.11.12.13, 100.1 | 01.102.103           |               |                  |  |
|--------------------------------------------|------------------------|----------------------|---------------|------------------|--|
| Konfiguracja Poczty E-<br>mail             |                        |                      |               |                  |  |
| Konfiguracja Helpdesku 🤇                   | Dane firmy             |                      |               |                  |  |
| Konfiguracja CRM <                         | Nazurafirmu            |                      |               |                  |  |
| Konfiguracja Projektów                     | Sugartar               | Nazwa firmy          |               |                  |  |
| Konfiguracja VoIP <                        | Sugester               | Newsenhaut           |               | Manageria        |  |
| Automatyzacja <                            | Ulica                  | Numer budy           | пки           |                  |  |
| ntegracje                                  | Smulikowskiego         | b                    |               | 8                |  |
| Zaawansowane                               | Miasto                 |                      | Kod pocztow   | vy               |  |
| Dodatki <                                  | Warszawa               |                      | 00-389        |                  |  |
|                                            | NIP                    | REGON                |               | KRS              |  |
| Moduły 🗗                                   | 5213690735             | 36094250             | 7             | 0000546750       |  |
| Konfiguracja Live Chata                    | Telefon                | FAX                  |               | Adres e-mail     |  |
| 3                                          | +48 22 599 42 58       |                      |               | info@sugester.pl |  |
| Konfiguracja Forum 🗗                       | Logo                   |                      |               |                  |  |
| Konfiguracja Bazy<br>Wiedzy <sup>[</sup> 7 | Choose file sugeste    | er-logo-wiecej-niz-c | rm-helpdesk.p | ong              |  |

# Użytkownicy

Po wprowadzeniu danych firmowych można rozpocząć dodawanie użytkowników do systemu i uzupełnianie ich profilu.

Do systemu należy dodać wszystkich pracowników, którzy będą korzystać z systemu. Użytkownicy nie dodani do systemu nie będą mieli dostępu do danych w nim zawartych.

W ramach jednego konta można dodać dowolną liczbę użytkowników, również na dalszym etapie użytkowania systemu.

## Dodawanie użytkownika

Aby dodać użytkownika należy:

- 1. Wejść w Ustawienia i z rozwijanego menu wybrać "Użytkownicy"
- 2. Kliknąć przycisk "+Dodaj użytkownika"

Pojawi się formatka do rejestracji użytkownika, gdzie trzeba uzupełnić login, email i hasło. Domyślnie każdemu nowemu użytkownikowi system nadaje rolę "użytkownik" oraz automatycznie dodaje skrzynkę mailową z adresem jak w polu **"Email"**.

Na tym etapie można zmienić rolę "użytkownik" na inną domyślną lub podczas dalszej konfiguracji stworzyć nową indywidualną rolę i przypisać ją użytkownikowi (patrz: Uprawnienia/role użytkowników).

| Rejestra                                                    | acja                                                                  |                                                                                   |
|-------------------------------------------------------------|-----------------------------------------------------------------------|-----------------------------------------------------------------------------------|
| Login                                                       |                                                                       |                                                                                   |
| Jan Kov                                                     | /laski                                                                |                                                                                   |
| E-mail                                                      |                                                                       |                                                                                   |
| jan@ko                                                      | walski.pl                                                             |                                                                                   |
| Hasło                                                       |                                                                       |                                                                                   |
| Hasło                                                       |                                                                       |                                                                                   |
| Dokonując re<br>Polityką Pryv<br>sp. z o.o. Um<br>osobowych | ejestracji akceptujes<br>vatności i Cookies or<br>lowę powierzenia pr | z <mark>Regulamin</mark> wraz z<br>raz zawierasz z Sugester<br>zetwarzania danych |
| Role 🕐                                                      |                                                                       |                                                                                   |
| Użytko                                                      | wnik                                                                  | `                                                                                 |
| Domyślna sk                                                 | rzynka e-mail ?                                                       |                                                                                   |
| Litwór                                                      | s skrzunko mail                                                       | 0.14/2                                                                            |

## Zapraszanie użytkownika z innego konta

Istnieje możliwość zaproszenia użytkownika z innego konta w Sugesterze. Aby to zrobić należy:

- 1. Wejść w Ustawienia i wybrać opcję "Użytkownicy"
- 2. Rozwinąć strzałkę na przycisku "+Dodaj użytkownika"
- 3. Kliknąć "Zaproś użytkownika z innego konta"

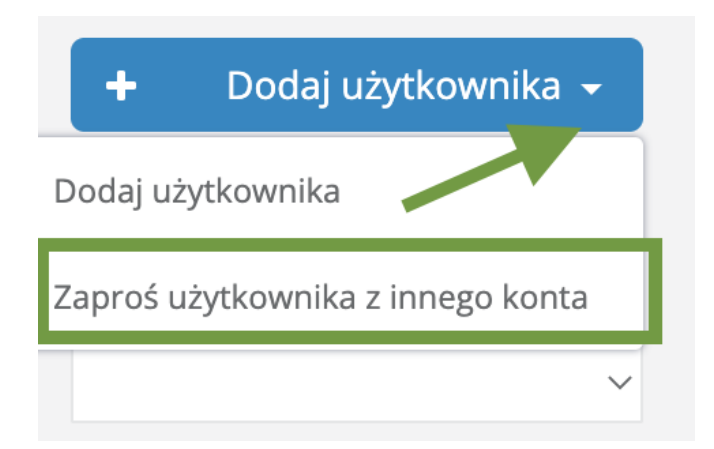

W formatce należy podać adres email zapraszanego użytkownika oraz nadać mu rolę. Po dodaniu go do systemu na liście użytkowników będzie się wyświetlał "z gwiazdką".

## Uzupełnianie profilu użytkownika

Po dodaniu użytkownika do systemu, można przejść do jego edycji i uzupełnić profil o kolejne dane takie jak numer telefonu, zdjęcie, stanowisko, email do notyfikacji. Dane te mogą być potem wykorzystane np. do stopki email.

# Uprawnienia/role użytkowników

## Domyślne poziomy uprawnień

W Sugesterze dostępne są 4 poziomy uprawnień użytkowników:

- Gość widzi tylko publiczne dane na Forum lub w Bazie wiedzy, może dodawać nowe posty, głosować i komentować. Nie ma dostępu do pozostałych danych zawartych w systemie. Gość, mimo że się wyświetla na liście Użytkowników, nie jest wliczany do limitów użytkowników.
- Użytkownik z dostępem tylko do helpdesku Użytkownik widzi tylko e-maile i zadanie do niego przypisane lub te, które sam stworzył. Po zalogowaniu się na swoje konto użytkownik ma dostęp wyłącznie do modułu inbox.
- Użytkownik Może dodawać nowe posty, głosować, komentować oraz przypisywać zadania innym.
- Administrator Dostęp do wszystkich ustawień i funkcjonalności.

Domyślnie każdy nowy użytkownik ma przypisaną rolę "użytkownik", którą można zmienić w profilu użytkownika.

## Tworzenie nowej roli

Istnieje też możliwość stworzenia spersonalizowanych ról w zależności od pełnionego w firmie stanowiska. Za pomocą nowo stworzonej roli można dokładnie określić poziom dostępu do poszczególnych danych w Sugesterze. Można skonfigurować dostępy do następujących elementów w systemie:

- Poczta
- Czaty
- Klienci
- Interesy
- Forum
- Projekty

- Aktywności
- Zadania
- Czas pracy
- Skrzynki email
- Szablony email
- Baza wiedzy

- Strony statyczne
- Pliki
- Filtry
- Raporty
- Importy
- VOIP

- Formularze
- API

- Ustawienia konta

- Foldery

- Działy

| - Eksport | y |
|-----------|---|
|-----------|---|

| MA   | NAGER                                                                                                   |
|------|----------------------------------------------------------------------------------------------------|
| Upr  | awnienia                                                                                                |
| ⊐ Ir | () xodr                                                                                                 |
| (    | $\Box$ Dostęp do własnych danych (przypisanych do danej osoby oraz danych stworzonych przez tą osobę)   |
| (    | $\square$ Dostęp do danych nieprzypisanych do nikogo (oczekujących na przypisanie w swoich działach)    |
| (    | 🗆 Dostęp do danych przypisanych do dowolnej osoby i stworzonych przez dowolną osobę (w swoich działach) |
| (    | Opcja kasowania wszystkich elementów                                                                    |
| □ c  | zaty 🕐                                                                                                  |
| (    | Dostęp do własnych danych (przypisanych do danej osoby)                                                 |
| (    | $\Box$ Dostęp do danych nieprzypisanych do nikogo (oczekujących na przypisanie w swoich działach)       |
| (    | Dostęp do danych przypisanych do dowolnej osoby (w swoich działach)                                     |
| (    | □ Szablony odpowiedzi                                                                                   |
| (    | □ Kasowanie konwersacji na czacie                                                                       |
| (    | □ Czyszczenie historii czatu dla gościa                                                                 |
| □к   | lienci 🕐                                                                                                |
| (    | Dostęp do własnych klientów (przypisanych do danej osoby)                                               |
| (    | Dostęp do klientów przypisanych do innych osób                                                          |
| (    | 🗆 Dodawanie klientów                                                                                    |
| (    | Edycja klientów własnych                                                                                |
| (    | Edycja klientów przypisanych do innych osób                                                             |
| (    | □ Kasowanie klientów własnych                                                                           |
| (    | Casowanie klientów przypisanych do innych osób                                                          |
| (    | Dostęp do danych kontaktowych                                                                           |
| (    | Dostęp do klientów przypisanych do nie moich projektów                                                  |

Aby stworzyć nową rolę należy:

- 1. Wejść w Ustawienia -> Użytkownicy
- 2. Na liście użytkowników kliknąć przycisk "Role" w prawym górny rogu
- 3. Kliknąć "+Dodaj nową rolę"
- 4. Po zaznaczeniu wybranych uprawnień kliknąć "Zapisz"

Po stworzeniu ról należy je przypisać konkretnym użytkownikom. W tym celu należy wejść w **Ustawienia** -> **Użytkownicy**, wybrać z listy danego użytkownika, a następnie w polu "**Role**" wybrać stworzoną rolę.

# Działy

Działy umożliwiają przeniesienie struktury firmy do Sugestera. Dzięki podziałowi na departamenty każda komórka organizacyjna ma dostęp tylko do tych informacji, które są jej potrzebne. Można stworzyć dowolną liczbę działów w systemie.

| Aby stworzyć nowy dział, należ | / wejść w Ustawienia -> Działy | i kliknąć przycisk "Dodaj". |
|--------------------------------|--------------------------------|-----------------------------|
|--------------------------------|--------------------------------|-----------------------------|

| Dodawanie działu                 |                                                 |
|----------------------------------|-------------------------------------------------|
| Nazwa *                          | Marketing                                       |
| Opis                             |                                                 |
| Użytkowicy                       | 🗆 henio                                         |
|                                  | piotr                                           |
|                                  | 🛛 🗹 Kasia <b>Wszystkie działy</b>               |
|                                  | J <mark>∕</mark> Sylwia <b>Wszystkie działy</b> |
| <ul> <li>Więcej opcji</li> </ul> |                                                 |
|                                  | Zapisz Powrót                                   |

Działy są bardzo restrykcyjne. Jeżeli użytkownik nie będzie miał dostępu do działu, to nie zobaczy nic co do tego działu jest przypisane, nawet jeżeli np. mail czy klient został przydzielony do tego użytkownika.

Nadawanie dostępu użytkownikowi do działu, można wykonać na 2 sposoby:

- z poziomu konfiguracji działu wystarczy wejść w Ustawienia -> Działy, wybrać dział i zaznaczyć checkboxy przy userach, którzy mają widzieć dane w tym dziale
- z poziomu profilu użytkownika należy wejść w Ustawienia -> Użytkownicy, wybrać użytkownika i zaznaczyć w jego profilu działy, do których ma mieć wgląd.

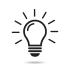

Ważne! Admin ma dostęp do wszystkich danych we wszystkich działach.

Jeżeli użytkownik ma widzieć dane, które nie są przypisane do żadnego działu należy w profilu tego użytkownika zaznaczyć checkbox "**bez przypisanego działu**".

Do działów mogą być przypisani: klienci, maile, zadania, projekty, interesy, czaty, formularze oraz posty z bazy wiedzy i forum.

# Grupy

W Sugesterze można tworzyć grupy użytkowników oparte na działach lub można dodawać użytkowników z różnych działów. Tworzenie grup umożliwia pracę zespołową oraz sprawny przepływ dokumentów. Do wybranej grupy użytkowników można przypisać skrzynkę odbiorczą lub zadanie cykliczne. W ten sposób można też informować o nadchodzących wydarzeniach i zebraniach.

Każdy z uczestników grupy widzi nowy mail lub zadanie w swoim inboxie. Posty w grupie są archiwizowane przez każdego użytkownika osobno. Oznacza to, że jeżeli zadanie w grupie zostało rozwiązane, to każdy z uczestników grupy musi zarchiwizować to zadanie u siebie w inboxie.

## Dodawanie grupy

Aby dodać grupę należy:

- 1. Wejść w Ustawienia -> Użytkownicy
- 2. Na liście użytkowników w prawym górnym rogu kliknąć "Grupy"
- 3. Kliknąć "+Dodaj grupę"
- 4. W formatce wpisać nazwę grupy oraz zaznaczyć kto należy do grupy

| Spotkanie kw | artalne  |  |  |
|--------------|----------|--|--|
| Użytkownicy  | ✓ henio  |  |  |
|              | Dpiotr   |  |  |
|              | 🗹 Kasia  |  |  |
|              | ✓ Sylwia |  |  |
|              |          |  |  |
| )pis         |          |  |  |

Informacja o przypisaniu do grupy będzie widoczna w polu "Przydzielone do"

| ← <b>8</b> ✓ | ● Nowe ▼ -projekt- ▼ folder ▼ Spotkanie kwartalne 營 ▼ Wybierz dział ▼ ♥ |                             |
|--------------|-------------------------------------------------------------------------|-----------------------------|
|              | ☆ Spotkanie kwartalne                                                   | <b>b</b> Odpowiedz          |
|              | Nadawca: Sylwia >                                                       | Utworzony: 2022-06-23 16:52 |
|              | omówienie wyników sprzedaży                                             |                             |
|              |                                                                         |                             |

## Przypisanie posta lub skrzynki mailowej do grupy

Aby przypisać mail lub zadanie do grupy należy z poziomu otwartego maila/zadania lub z listy w inboxie kliknąć w pole "**Przydzielone do**". Lista dostępnych grup będzie widoczna pod listą użytkowników, oddzielona linią.

| ← 🖉 🖌 Nowe –                | -projekt- 🕶 🛛 folder | ▼ Spotkanie kwartalne 🛎 ▼ | Wybierz dział 🗸 | 0 -                         |                                         |
|-----------------------------|----------------------|---------------------------|-----------------|-----------------------------|-----------------------------------------|
|                             |                      | henio                     |                 |                             |                                         |
| 🗠 Spotkanie                 | kwartalne            | piotr                     |                 |                             |                                         |
|                             |                      | 🔤 Kasia                   |                 |                             | Sold Sold Sold Sold Sold Sold Sold Sold |
| Nadawca: Sylwia >           | Sylwia               |                           |                 | Utworzony: 2022-06-23 16:52 |                                         |
|                             |                      | integracja                |                 |                             |                                         |
|                             |                      | Spotkanie kwartalne       |                 |                             |                                         |
| omówienie wyników sprzedaży |                      | spotkanie międzydziałowe  |                 |                             |                                         |
|                             |                      | zebranie                  |                 |                             |                                         |
|                             |                      | -bez przypisania-         |                 |                             |                                         |

Aby przypisać skrzynkę mailową do grupy wystarczy:

- 1. Wejść w Ustawienia -> Konfiguracja poczty email
- 2. Z menu po lewej stronie wybrać "Skrzynki email"
- 3. Wybrać skrzynkę, która ma być przypisana do grupy
- 4. W polu "Użytkownik przypisany" wybrać nazwę grupy
- 5. Kliknąć "Zapisz"

|                                                   | Jeśli chcesz odbierać w Sugesterze e-maile z innych skrzynek, musisz skonfigurować przekierowanie poczty @ (łatwiejsz |
|---------------------------------------------------|----------------------------------------------------------------------------------------------------|
|                                                   | Użytkownicy                                                                                                    |
| E-mail ?                                          | henio                                                                                                    |
|                                                   | piotr                                                                                                    |
| Nazwa (?)                                         | 505 Kasia                                                                                                    |
|                                                   | Sylwia                                                                                                    |
| Opis ?                                            | Grupy                                                                                                    |
|                                                   | integracja                                                                                                    |
| Użytkownik przypisany (brak                       | ✓ Spotkanie kwartalne                                                                                                 |
| wyboru oznacza, ze maile<br>trafia do folderu "do | spotkanie międzydziałowe                                                                                              |
| przydzielenia")                                   | zebranie                                                                                                    |

Używaj własnej poczty SMTP 🤉 🗌

# Bezpieczeństwo danych

Sugester wyposażony jest w funkcje, które mają zabezpieczyć dane firmy przed wyciekiem lub ich utratą. Dodatkowe opcje pozwolą zwiększyć bezpieczeństwo informacji zawartych w systemie.

## Logowanie tylko ze znanych adresów IP

Właściciel konta może wskazać adresy IP, z których możliwe jest logowanie do systemu. Można ograniczyć logowanie tylko do IP biura lub biura i np. miejsca zamieszkania użytkownika. Ustawienia obowiązują tylko dla użytkowników, właściciel i admin konta mogą się logować z dowolnego IP.

Aby określić IP, z których użytkownik może się logować należy:

- 1. Wejść w Ustawienia -> Ustawienia konta
- 2. Zaznaczyć checkbox "Zezwalaj na logowanie tylko ze znanych adresów IP"
- 3. W pola "Lista znanych adresów IP" i "IP biura" wpisać IP
- 4. Kliknąć "Zapisz"

Lista znanych adresów IP

🗹 Zezwalaj na logowanie tylko ze znanych adresów IP\_

Lista znanych adresów IP

np. 10.11.12.13, 100.101.102.103

#### IP Biura

np. 10.11.12.13, 100.101.102.103

## Podwójne logowanie do konta (dwuetapowa weryfikacja)

Zabezpieczenie polega na użyciu podczas logowania hasła oraz dodatkowego kodu wysyłanego na adres email lub numer telefonu użytkownika. Każdy użytkownik sam w profilu użytkownika włącza/wyłącza dwustopniową weryfikację.

Aby aktywować dwuetapową weryfikację, zalogowany użytkownik musi wykonać następujące kroki:

- Wejść do edycji swojego profilu (rozwijana strzałka przy loginie w prawym górnym rogu)
- W polu "Dwustopniowa weryfikacja" wybrać rodzaj weryfikacji email lub sms
- Sprawdzić czy jego adres email jest zweryfikowany. Bez jego potwierdzenia użytkownik nie będzie miał możliwości włączenia dwuetapowej weryfikacji (pojawi się komunikat)
- Sprawdzić czy w polu "Email notyfikacji" i "Telefon notyfikacji sms" jest wpisany adres email (taki, do którego użytkownik ma dostęp poza Sugesterem, by móc odczytać kod weryfikacyjny) oraz numer telefonu
- kliknąć "Zapisz"

| Notyfikacje              |                         |
|--------------------------|-------------------------|
| Dwustopniowa weryfikacja | email ~                 |
| E-mail notyfikacji       | sugester.test@gmail.com |
| Telefon notyfikacji SMS  | 511010101               |

## Uprawnienia/dostęp do danych

W zależności od roli, jaką pełni dany pracownik w firmie, powinien mieć dostęp tylko do tych danych, które są mu potrzebne do wykonywania jego obowiązków.

Więcej na temat uprawnień, patrz: Uprawnienia/role użytkowników.

## Weryfikacja adresu email użytkownika

Każdy adres email dodany do systemu powinien być zweryfikowany, czyli potwierdzony przez użytkownika, że jest poprawny, ponieważ na te adresy są wysyłane dane dotyczące konta - notyfikacje czy odzyskiwanie hasła do Sugestera.

Aby potwierdzić adres email, użytkownik powinien:

- 1. Wejść w edycję profilu
- 2. Kliknąć pomarańczowy przycisk w prawym górnym rogu "Potwierdź email"
- 3. Kliknąć w link weryfikacyjny jaki przyjdzie na jego adres emaill podany w polu notyfikacji

| Edycja użytkownika |                              |  |
|--------------------|------------------------------|--|
| Login              | administrator                |  |
| E-mail 🕚           | testowe.moja.firma@gmail.com |  |
| Imię               |                              |  |

## Blokada ekranu do Sugestera

Aktywując tę funkcję, po określonym czasie bezczynności system blokuje ekran Sugestera. Ponowne odblokowanie systemu wymaga wpisania hasła, które zna tylko zalogowany pracownik.

Włączając funkcję blokady ekranu, jest ona aktywna dla całego konta, czyli dla wszystkich użytkowników. Żeby odblokować ekran wystarczy wpisać hasło jakim logujemy się do Sugestera.

Aby aktywować tę funkcję należy:

- 1. wejść w Ustawienia -> Ustawienia konta
- W sekcji "Konfiguracja", w polu "Blokada ekranu" wybrać po jakim czasie bezczynności Sugester powinien zablokować dostęp do systemu
- 3. Kliknąć "Zapisz"

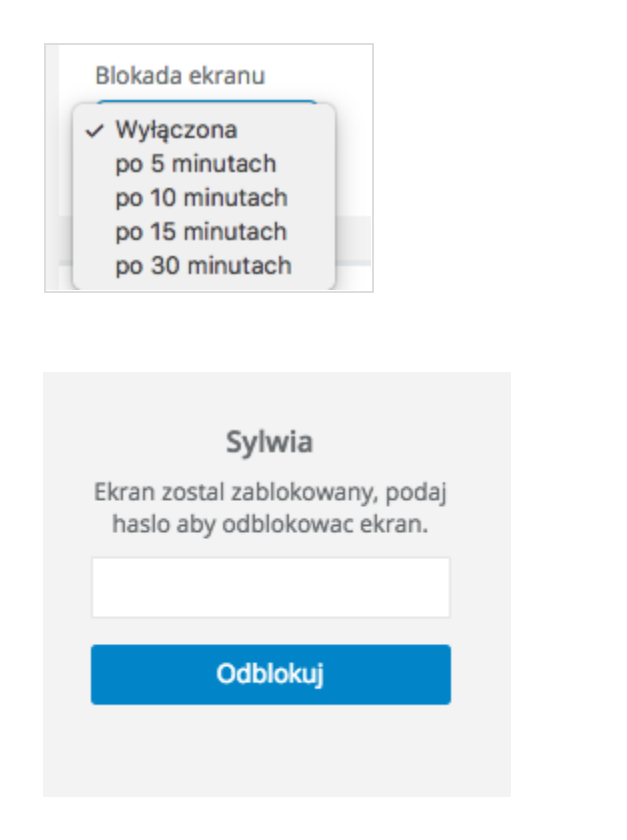

# Konfiguracja poczty

Sugester umożliwia obsługę wszystkich skrzynek firmowych w jednym miejscu. Skrzynkę mailową można przypisać do grupy, działu lub poszczególnego użytkownika. Może być widoczna dla wszystkich lub można ją oznaczyć jako prywatną.

Aby w pełni móc korzystać z modułu poczty w Sugesterze, należy wykonać poniższe kroki

## Dodawanie skrzynek do Sugestera

Sugester posiada opcję wysyłania poczty z własnych adresów mailowych. Do swojego konta w Sugesterze można dodać wiele adresów mailowych z różnych domen (np. ja@firma.pl i ja@mojafirma.com).

Aby dodać nową skrzynkę należy:

- 1. Wejść w Ustawienia > Konfiguracja poczty e-mail > Skrzynki e-mail.
- 2. Kliknąć Dodaj skrzynkę e-mail
- 3. Uzupełnić pola "Email" i "Nazwa"
- W polu "Użytkownik przypisany" wybrać użytkownika, do którego będą przychodzić wiadomości z tej skrzynki. Pozostawiając to pole puste wiadomości będą przychodzić do folderu "Do przydzielenia"
- 5. W polu "Kto może wysyłać" zaznaczyć, którzy użytkownicy mogą wysyłać pocztę z tego adresu
- 6. Dodatkowo można uzupełnić:
  - a. Używaj własnej poczty SMTP tutaj można skonfigurować wysyłkę za pomocą dowolnego własnego serwera SMTP. Oznacza to, że maile wysłane z Sugestera będą widoczne też na serwerze dotychczasowego dostawcy. Do wyboru są następujący dostawcy:

Sendgrid - dostawca poczty SMTP .

Mailgun - dostawca poczty SMTP.

EmailLabs - dostawca poczty SMTP

**Gmail** - darmowa poczta Google. Należy wybrać tę opcję, jeśli korzystamy z Gmaila albo Google Apps for Business.

**Inny dostawca** - należy wybrać tę opcję, jeśli korzystamy z własnego serwera pocztowego (np. w Home.pl, Nazwa.pl itp.).

- b. Pole "Stopka" (patrz: "Stopki maili")
- c. **Automatyczne odpowiedzi** pozwala skonfigurować automatyczne odpowiedzi na maile wysyłane na ten adres mailowy
- d. **Ocena komunikacji** po zaznaczeniu tej opcji do wiadomości będzie doklejana krótka ankieta dotycząca jakości korespondencji, pozwalająca sprawdzić opinie klientów
- Dział dział, do którego automatycznie będą przypisywane maile wysłane na ten adres.
   Oznacza to, że będą dostępne tylko dla osób przypisanych do tego działu oraz właściciela konta
- f. Projekt projekt, do którego automatycznie będą przypisywane maile wysłane na ten adres. Oznacza to, że będą dostępne tylko dla osób przypisanych do tego projektu oraz właściciela konta
- g. Klient klient, z którym automatycznie powiązane będą maile wysyłane na ten adres
- h. **Rodzaj zgłoszenia** w zależności od wybranej tutaj opcji, maile przychodzące na dany adres będą miały w Sugesterze postać e-maila, błędu lub zadania
- Domena do kampanii e-mailingowych Sugester pozwala na śledzenie otwarć maila oraz kliknięć w link w nim zawarty. Jeśli nie chcemy tego robić przez domenę sugester.pl,

należy użyć opcji Email Tracking White Label. W tym celu trzeba podpiąć swoje konto w Sugesterze pod własną domenę i wpisać w tym miejscu jej adres

- j. **Skrzynka prywatna -** maile wysłane i odbierane z tej skrzynki będą widoczne tylko dla jej właściciela
- 7. Kliknąć "Zapisz"

| Nowy adres e-mail 🕜                                                                                |                                                                                                    |
|----------------------------------------------------------------------------------------------------|----------------------------------------------------------------------------------------------------|
|                                                                                                    | <ul> <li>Jeśli chcesz odbierać w Sugesterze e-maile z innych skrzynek, musisz skonfigurować przekierowanie poczty <sup>CC</sup> (latwiejsze) lub utworzyć nowe rekordy MX<sup>CC</sup> w swojej domenie (trudniejsze).</li> <li>Jeśli chcesz wysyłać przez Sugestera maile z innych skrzynek, skonfiguruj pocztę SMTP<sup>CC</sup> (latwiejsze) lub dodaj do swojej domeny rekord SPF i DKIM<sup>CC</sup> (trudniejsze).</li> </ul> |
| E-mail 🕐                                                                                           | kontakt@mojafirma.pl                                                                                                    |
| Nazwa 🕐                                                                                            | kontakt                                                                                                    |
| Opis(?)                                                                                            |                                                                                                    |
| Użytkownik przypisany (brak wyboru 🕐<br>oznacza, że maile trafią do folderu "do<br>przydzielenia") | ~                                                                                                    |
| Kto może wysyłać                                                                                   | 🗹 Każdy może wysyłać                                                                                                    |
| Używaj własnej poczty SMTP ?                                                                       |                                                                                                    |
| Stopka                                                                                             |                                                                                                    |
|                                                                                                    |                                                                                                    |
| Adres przekierowania 🕐                                                                             | 2qaeyasutb@sylwia-test.sugester.pl Zmień                                                                                                    |

## Przypisanie skrzynek

Podczas dodawania nowej skrzynki można zaznaczyć, kto będzie odbierał wiadomości z tej skrzynki.

#### Przypisanie skrzynki do 1 użytkownika

Jeśli pracownik posiada imienną skrzynkę mailową, należy ustawić, by maile wysyłane na tą skrzynkę trafiały bezpośrednio do inboxa tego pracownika w Sugesterze. Wystarczy w polu "**Użytkownik przypisany**" wybrać nazwisko pracownika, do którego ma być przypisana skrzynka.

| E-mail (?)                                                                                          | piotr@mojafirma.pl |
|----------------------------------------------------------------------------------------------------|--------------------|
| Nazwa                                                                                               |                    |
| Opis                                                                                                |                    |
| Użytkownik przypisany (brak wyboru ?)<br>oznacza, że maile trafią do folderu "do<br>przydzielenia") | piotr              |

#### Brak przypisania skrzynki (folder "Do przydzielenia")

Jeśli pole "**Użytkownik przypisany**" pozostawimy puste, wtedy wszystkie maile, jakie spływają na tę skrzynkę będą pojawiać się w zakładce **Zgłoszenia** w folderze "**Do przydzielenia**". Z tego miejsca każdy będzie miał do nich wgląd i będzie mógł przydzielić je do siebie lub innego usera. W ten sposób konfigurujemy skrzynki ogólnodostępne, do których wszyscy mają mieć dostęp np. adresy typu kontakt@, pomoc@ itd.

| E-mail 🥐                                                                                            | pomoc@mojafirma.pl |
|----------------------------------------------------------------------------------------------------|--------------------|
| Nazwa (?)                                                                                           |                    |
| <b>Opis</b> (?)                                                                                     |                    |
| Użytkownik przypisany (brak wyboru ?)<br>oznacza, że maile trafią do folderu "do<br>przydzielenia") |                    |

## Odbieranie maili (ustawienie przekierowania poczty)

Aby móc odbierać pocztę w Sugesterze, należy zrobić przekierowanie. To warunek konieczny. Bez poprawnie ustawionego przekierowania maile nie będą widoczne w inboxie w Sugesterze.

Jesli korzystamy np. z usług pocztowych w <u>home.pl</u> i chcemy odbierać pocztę firmową w Sugesterze, wystarczy w ustawieniach na koncie w Home.pl wprowadzić adres przekierowania wygenerowany w ustawieniach danej skrzynki w Sugesterze. Wtedy każdy mail przychodzący będzie widoczny zarówno w Home jak i w Sugesterze. Przekierowanie to zabieg jednorazowy.

Aby przekierować pocztę do Sugestera należy:

- 1. Wejść w Sugesterze w Ustawienia
- 2. Z rozwijanego menu wybrać Konfiguracja poczty email -> Skrzynki email
- 3. Wybrać z listy skrzynkę, którą chcemy przekierować
- 4. Skopiować "Adres przekierowania", który trzeba wkleić w wyznaczonym do tego miejscu w swojej domenie

| Nowy adres e-mail 💿                                                          |                                                                                                    |
|------------------------------------------------------------------------------|----------------------------------------------------------------------------------------------------|
|                                                                              | <ul> <li>Jeśli chcesz odbierać w Sugesterze e-maile z innych skrzynek, musisz skonfigurować przekierowa</li> <li>Jeśli chcesz wysyłać przez Sugestera maile z innych skrzynek, skonfiguruj pocztę SMTP &amp; (latwiejs)</li> </ul> |
| E-mail 🤊                                                                     | pomoc@mojafirma.pl                                                                                                    |
| Nazwa 🥐                                                                      |                                                                                                    |
| Opis 🖓                                                                       |                                                                                                    |
| Użytkownik przypisany (brak wyboru 🕐 oznacza, że maile trafią do folderu "do |                                                                                                    |
| przydzielenia")                                                              |                                                                                                    |
| Kto może wysyłać                                                             | Każdy może wysyłać                                                                                                    |
| Używaj własnej poczty SMTP 🕗                                                 |                                                                                                    |
|                                                                              |                                                                                                    |
| Stopka                                                                       |                                                                                                    |
|                                                                              |                                                                                                    |
|                                                                              |                                                                                                    |
| Adres przekierowania (?)                                                     | 2qaeyasutb@sylwia-test.sugester.pl                                                                                                    |
|                                                                              |                                                                                                    |

Po zapisaniu zmian na swojej domenie, każdy mail wysłany przez klienta na skrzynkę, która właśnie została przekierowana, trafi do Sugestera.

## Wysyłanie maili

Żeby wysyłać maile z Sugestera nie trzeba wykonywać żadnych dodatkowych ustawień. Wystarczy mieć dodaną skrzynkę mailową (patrz: Dodawanie skrzynek do Sugestera). Za każdym razem, kiedy chcemy wysłać maila wchodzimy po prostu w zakładkę "**Zgłoszenia"("Inbox")** z głównego menu i klikamy przycisk "**Wyślij email"**.

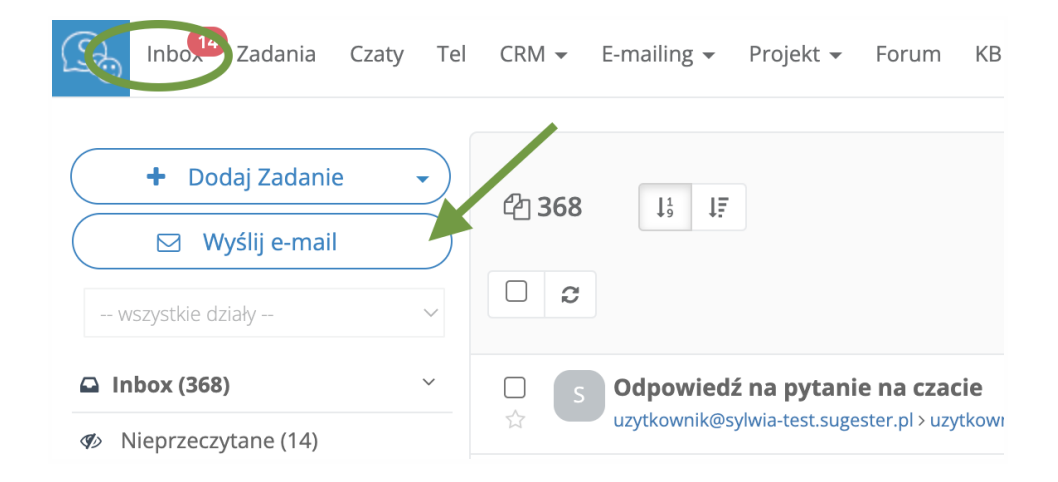

Po kliknięciu w przycisk pojawi się nowe okno do wpisania treści maila. Gotową wiadomość wysyłamy za pomocą przycisku **"Wyślij"**.

Wszystkie maile wysłane są widoczne w folderze "Wysłane" w inboxie.

#### Własny serwer SMTP

Sugester pozwala na podpięcie do konta własnego serwera SMTP. Umożliwia to wysyłanie maili przez własne serwery, a nie serwery Sugestera.

Własne SMTP można ustawić dla całego konta lub poszczególnych skrzynek.

Aby ustawić dla swojego konta własny serwer SMTP jako domyślny należy:

- 1. Wejść w Ustawienia -> Konfiguracja poczty e-mail
- 2. Zaznaczyć checkbox Używaj własnej poczty SMTP.
- 3. Po zaznaczeniu tej opcji należy podać dane swojego serwera

| 🗹 Używaj własnej poczty SMTP |                 |
|------------------------------|-----------------|
| Dostawca poczty              | Inny dostawca V |
| Użytkownik / Login           |                 |
| Hasło                        |                 |
| Serwer SMTP                  |                 |
| Port SMTP                    | 587 ~           |
| Weryfikacja certyfikatu      | Domyślne ~      |

#### Własny serwer SMTP dla danej skrzynki

Możemy zmienić ustawienia poszczególnej skrzynki e-mail i wtedy e-maile wysyłane z tej skrzynki będą używały swoich ustawień SMTP.

Aby to zmienić należy:

- 1. Wejść w Ustawienia -> Konfiguracja poczty E-mail -> Skrzynki e-mail
- 2. Wybrać skrzynkę e-mail z listy,
- 3. Zaznaczyć "Używaj własnej poczty SMTP"
- 4. Uzupełnić wszystkie pola i kliknąć "Zapisz"

Na liście skrzynek będzie widoczne, która skrzynka ma ustawione własne SMTP, a z której maile wysyłane są przez serwer Sugestera (Sendgrid).

| Domena |    | Serwer SMTP   |
|--------|----|---------------|
| b .p   | bl | Inny dostawca |
| b .p   | bl | Sendgrid      |
| bi .p  | bl | Sendgrid      |

## Szablony odpowiedzi

Zamiast wpisywać za każdym razem tę samą odpowiedź, gdy odpowiadamy na często zadawane pytanie, możemy ją zapisać jako szablon maila.

#### Tworzenie szablonu

Aby stworzyć szablon odpowiedzi wystarczy:

- 1. Wejść w panel Ustawienia > Konfiguracja poczty e-mail
- 2. Wybrać Szablony e-maili
- 3. Kliknąć przycisk "Nowy szablon"
- 4. Uzupełnić pola "Nazwa szablonu" i "Tytuł"
- 5. Zaznaczyć, który z użytkowników może korzystać z szablonu
- W polu "Rodzaj szablonu" wybrać czy szablon dotyczy pojedynczej korespondencji czy mass mailingu
- 7. W polu "**Szablon treść e-maila**" wpisać treść maila, która zostanie wysłana przy użyciu szablonu. Może zawierać kod HTML, ilustracje i inne elementy
- 8. Kliknąć "Zapisz"

| Nowy szablon 💿          |                                                                                                    |
|-------------------------|----------------------------------------------------------------------------------------------------|
| Rodzaj                  | Standardowy szablon                                                                                                    |
| Nazwa szablonu          |                                                                                                    |
|                         |                                                                                                    |
| Tytuł szablonu          | Dziękujemy za zainteresowanie ofertą                                                                                                    |
| Szablon - treść e-maila | $\label{eq:states} & \bigotimes \mid \texttt{B} \ I \ \underline{\texttt{U}} \ \underline{\texttt{A}} \textbf{\cdot} \ \underline{\texttt{M}} \textbf{\cdot} \mid \overleftarrow{\texttt{B}} \ \overrightarrow{\texttt{G}} \mid \overleftarrow{\texttt{B}} \ \overrightarrow{\texttt{G}} \mid \overleftarrow{\texttt{B}} \ \overrightarrow{\texttt{I}} \mid \textcircled{\texttt{I}} = \overleftarrow{\texttt{I}} \mid \textcircled{\texttt{I}} = \overleftarrow{\texttt{I}} \mid \texttt{I} = \overleftarrow{\texttt{I}} \mid \texttt{I} = \overleftarrow{\texttt{I}} \mid$ |
|                         | Dzień dobry,                                                                                                    |
|                         | Dziękujemy za zainteresowanie                                                                                                    |
|                         | {{first_name}} {{last_name}}, e-mail: {{email}}                                                                                                    |
|                         | ((footer))                                                                                                    |
|                         |                                                                                                    |

#### Przykładowe zmienne dostępne do wpisania w pole szablonu wiadomości to:

- {{first\_name}} Imię (brane z profilu użytkownika)
- {{last\_name}} Nazwisko (brane z profilu użytkownika)
- {{email}} domyślny adres e-mail (brane z profilu użytkownika)
- {{footer}} stopka danej skrzynki lub ogólna

*Ważne!* Jeśli szablon nie zawiera zmiennej {{footer}}, to wiadomość zostanie wysłana bez stopki.

#### Wstawianie szablonu

Aby skorzystać z szablonu podczas korespondencji trzeba:

- 1. Wejść w zakładkę **Zgłoszenia**
- 2. Kliknąć przycisk "Wyślij email"
- 3. W prawym górnym rogu rozwinąć strzałkę w polu "**Wybierz szablon**" i, korzystając z wyszukiwarki lub ręcznie, wybrać odpowiedni szablon
- 4. Kliknąć "Wyślij"

| Wysyłanie e-maila            |                                                          | Wybierz szablon                  | ī |
|------------------------------|----------------------------------------------------------|----------------------------------|---|
|                              |                                                          | ٩                                | 1 |
| Nadawca                      | info@sugester.net                                        | Nowy szablon                     | İ |
|                              |                                                          | mój szablon                      | 1 |
| Do                           |                                                          | - odpowiedź na pytanie na czacie |   |
|                              | + CC + BCC + Wielu odbiorców - 🗇 + Wys                   | - zgloszenie nr                  |   |
| Tytuł                        |                                                          |                                  |   |
|                              |                                                          |                                  |   |
| © B I <u>U</u> <u>A</u> - A- | 🖬 🖻 🗐 ¦≣ ः≣   ः≣ ः≣   99   💽 ☰ 🗏   Czcionka 🗸   Format 🗸 | Styl →   🐼 🕾 🗾 🖌                 |   |

#### Usuwanie szablonu

Aby usunąć szablon, należy wejść w zakładkę **Ustawienia -> Konfiguracja poczty email -> Szablony emaili** i kliknąć w ikonkę klucza przy szablonie, który chcemy usunąć, a następnie kliknąć "**Usuń**".

## Stopki maili

Stopka to podpis maila wstawiany automatycznie u dołu każdej wiadomości w Sugesterze. Stopka zawiera dane kontaktowe, często logo firmy, zdjęcie oraz odnośniki do portali społecznościowych.

W Sugesterze można stworzyć osobną stopkę dla każdej ze skrzynek mailowych lub jedną uniwersalną dla wszystkich.

Stopki możemy tworzyć samodzielnie, używając znaczników HTML oraz zmiennych Liquid (pozwalają na stworzenie dynamicznej stopki - będzie się zmieniała w zależności od tego, który użytkownik wysyła wiadomość z danego adresu) lub skorzystać z gotowych wzorów stopek dostępnych w systemie.

#### Tworzenie i edycja stopki

Aby stworzyć stopkę należy:

- 1. Wejść w Ustawienia > Konfiguracja poczty e-mail
- 2. Wybrać:
  - Jeśli ustawiamy jedną stopkę dla wszystkich skrzynek, wystarczy w polu "Stopka email" wpisać treść stopki

 Jeśli ustawiamy stopkę dla każdej skrzynki osobno, należy wejść w Skrzynki email z listy po lewej stronie, kliknąć na wybraną nazwę skrzynki i w polu "Stopka" wpisać treść stopki

| Ustawienia konta                              | Obsługa e-maili i zgłoszeń                                                                                                    |                        |                                                                                                    |
|-----------------------------------------------|----------------------------------------------------------------------------------------------------|------------------------|----------------------------------------------------------------------------------------------------|
| Konfiguracja Poczty E-mail<br>Skrzynki e-mail | Systemowa skrzynka e-mail                                                                                                    |                        |                                                                                                    |
| Szablony e-maili                              | helpdesk@sylwia-test.sugester.pl                                                                                                    |                        |                                                                                                    |
| Foldery                                       | konfiguruj                                                                                                    |                        |                                                                                                    |
| Filtry                                        | Stonka e-maili                                                                                                    |                        |                                                                                                    |
| Kontakty                                      |                                                                                                    |                        |                                                                                                    |
| Konfiguracja Helpdesku                        | <                                                                                                    |                        |                                                                                                    |
| Konfiguracja CRM                              | < <tr> <td< th=""></td<></tr> <tr><th>Konfiguracja Projektów</th><th><pre>important padaling="gitta:buby, position: eloce, modify:top: 10% amportant, heght200px amportant, padaling=rgitta:buby, position: eloce, modify: opx amportant, heght200px amportant, padaling=rgitta:buby, position: eloce, modify: opx amportant, heght200px amportant, padaling=rgitta:buby, position: eloce, modify: opx amportant, heght200px amportant, heght200px amportan</pre></th></tr> | Konfiguracja Projektów | <pre>important padaling="gitta:buby, position: eloce, modify:top: 10% amportant, heght200px amportant, padaling=rgitta:buby, position: eloce, modify: opx amportant, heght200px amportant, padaling=rgitta:buby, position: eloce, modify: opx amportant, heght200px amportant, padaling=rgitta:buby, position: eloce, modify: opx amportant, heght200px amportant, heght200px amportan</pre> |
|                                               |                                                                                                    |                        |                                                                                                    |
| Konfiguracja Projektów                        | <pre>important padaling="gitta:buby, position: eloce, modify:top: 10% amportant, heght200px amportant, padaling=rgitta:buby, position: eloce, modify: opx amportant, heght200px amportant, padaling=rgitta:buby, position: eloce, modify: opx amportant, heght200px amportant, padaling=rgitta:buby, position: eloce, modify: opx amportant, heght200px amportant, heght200px amportan</pre>                                                                                |                        |                                                                                                    |

Dla edycji stopki jest taka sama ścieżka dostępu jak do tworzenia nowej stopki.

#### Szablony stopek

W Sugesterze znajduje się galeria stopek, w której można wybrać jeden z dostępnych szablonów i zastosować go jako podpis wiadomości.

Szablony są stworzone w formacie HTML. W stopce można zawrzeć tekst, obrazki, odnośniki, rozmiar i typ czcionki. Dzięki zmiennym Liquid stopka będzie też spersonalizowana.

Galeria szablonów stopek znajduje się w **Ustawieniach -> Konfiguracja poczty**. Aby przejść do galerii, należy kliknąć przycisk "**Rozwiń galerię stopek".** 

| Ustawienia konta           | Obsługa e-maili i zgłoszeń                                     |
|----------------------------|----------------------------------------------------------------|
| Konfiguracja Poczty E-mail | Systemowa skrzynka e-mail                                      |
| Szablony e-maili           | helpdesk@sylwia-test.sugester.pl                               |
| Foldery                    | konfiguruj                                                     |
| Filtry<br>Kontakty         | Stopka e-maili                                                 |
| Konfiguracja Helpdesku <   |                                                                |
| Konfiguracja CRM <         | <td< th=""></td<>                                              |
| Konfiguracja Projektów     | <img ,="" height:auto;="" posit<="" style="width:100%" th=""/> |
| Konfiguracja VoIP <        |                                                                |
| Automatyzacja <            | ✓ Rozwiń galerię stopek                                        |

Dostępne są 4 typy stopek. Wystarczy kliknąć na wybraną stopkę, by kod został wklejony w pole stopki. Jeśli chcemy wykasować wklejony kod, wystarczy nacisnąć czerwony przycisk **"Wyczyść pole stopek"**.

| Z Wyrazami Szacunku<br>Demo Demowskie   Lorem ipsum dolor sit arnet,<br>consectetur adipiscing elit. Nulla vel lacus vitae tortor<br>portitor euismod ut nec tellus. Pellentesque habitant morbi<br>I Twoja Firma<br>Numer telefonu: 500-100-500<br>I Carles WWV: sugester.demo.sugester.pl<br>I Email: demo@sugester.pl | Suggester         Zerwyc wedch klenstw                                                                                                    |
|----------------------------------------------------------------------------------------------------|----------------------------------------------------------------------------------------------------|
| Black                                                                                                    | Ultramarine Blue                                                                                                    |
| Demo Demowskie                                                                                                    | Demo Demowskie<br>company name<br>sugester.demo.sugester.pl           Lorem ipsum dolor sit amet, consectetur adipiscing eiit. Nulla vel lacus vitae tortor portitor euismod ut                 |
| E-mail: demo@sugester.pl<br>Strona internetowa: sugester-demo.sugester.pl                                                                                                    | nec tellus. Pellentesque habitant morbi tristique senectus et netus et malesuada fames ac turpis<br>egestas. Donec orci justo, accumsan non augue sed, mollis tempor arcu. Phasellus enim arcu, |
| Brilliant Green                                                                                                    | Gray40                                                                                                    |
| taw domyślną Wyczyść pole stopek                                                                                                    |                                                                                                    |

## Zmienne dostępne dla stopki maila

Zmienne Liquid pozwalają na stworzenie dynamicznej stopki, co oznacza, że będzie się ona zmieniała w zależności od tego, który użytkownik wysyła wiadomość z danego adresu.

Poniższe zmienne można wykorzystać przy tworzeniu stopki

| <pre>{{first_name}} - imię brane z danych</pre>    | {{avatar_url}} lub {{avatar_url_medium}} lub       |
|----------------------------------------------------|----------------------------------------------------|
| użytkownika                                        | <pre>{{avatar_url_large}} - URL do avatara</pre>   |
| <pre>{{last_name}} - nazwisko brane z danych</pre> | użytkownika                                        |
| użytkownika                                        | {{avatar_url}} - zmienia wymiary obrazka na        |
| <pre>{{email}} - adres email brany z danych</pre>  | 40x40                                              |
| użytkownika                                        | <pre>{{avatar_url_medium}} - zmienia wymiary</pre> |
| {{phone}} - telefon brany z danych użytkownika     | obrazka na 80x80                                   |
| <pre>{{company_logo}} - logo firmy brane z</pre>   | { <b>{avatar_url_large}}</b> - zmienia wymiary     |
| ustawień konta                                     | obrazka na 200x200                                 |
|                                                    |                                                    |

{{company\_website}} - strona www
{{company\_facebook}} - adres firmy na
Facebooku
{{company\_instagram}} - adres firmy na
Instagramie
{{company\_linkedin}} - adres firmy na Linkedin
{{company\_twitter}} - adres firmy na Twitterze
{{description}} - opis danego użytkownika
zaciągany z profilu

{{mailbox\_email}} - wybrany e-mail, z którego
wysyła się wiadomość (w przypadku posiadania
wielu)

{{mailbox\_name}} - nazwa skrzynki, z której wysyła się wiadomość (w przypadku posiadania wielu)

#### Dodawanie obrazka do stopki

Stopkę można uatrakcyjnić obrazkami. Aby to zrobić należy:

- Wgrać obrazek do plików w Sugesterze (znajdują się w górnym menu w zakładce Skróty lub w menu Ustawienia -> Ustawienia konta -> Dodatki -> Pliki),
- Skopiować adres do danego pliku i wkleić go do stopki otaczając tagiem html <img src="TUTAJ-ADRES-DO-OBRAZKA" />

Aby ustawić wysokość i szerokość obrazka stopki należy użyć tagu w formie syle="width:100px; height:102px" zamieniając wartości podane w pixelach na odpowiednie wymiary.

Przykład TAGU obrazka z wymiarami <img src="TUTAJ-ADRES-DO-OBRAZKA"
style="width:100px;height:40px" />

## Moduł czatu

Aby zacząć korzystać z modułu czatu należy go najpierw aktywować. W tym celu należy wejść w Ustawienia -> Moduły i kliknąć przy ikonce czatu niebieski przycisk "Aktywuj".

Następnie należy skonfigurować czat i wstawić wygenerowany skrypt na firmową stronę www.

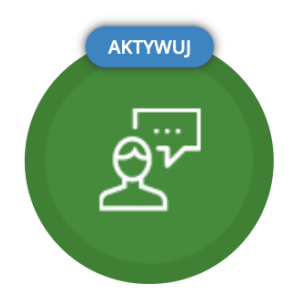

# Live chat

Dodaj do swojej strony okienko chatu i rozmawiaj z klientami na żywo

## Tworzenie czatu

Aby stworzyć nowy czat, należy:

- 1. Wejść w Ustawienia -> Konfiguracja Live Chata
- 2. Kliknąć w niebieską ikonkę trybiku w prawym górnym rogu i wybrać "Dodaj widget"
- 3. Uzupełnić pola
- 4. Po rozwinięciu "Więcej opcji" uzupełnić dodatkowe pola
- 5. Kliknąć "Zapisz"

| Nazwa * 🤉                          | czat na stronę      |
|------------------------------------|---------------------|
| Tytuł na okienku czatu 🕐           | Czat online         |
| Rodzaj 🥐                           | tradycyjny ~        |
| Kolor                              | zielony ~           |
| Położenie                          | lewa / dolna 🗸      |
| Domyślna nazwa rozmówcy 🕐          | Gość                |
| Placeholder 🕐                      | Zacznij pisać tutaj |
| Info w okienku czata 🕐             |                     |
| Wersja językowa 🕐                  | polski v            |
| Kto może odpisywać na ???<br>czaty | Z Dowolna osoba     |
| Aktywny?                           |                     |
| Wyświetlaj tylko imię<br>operatora |                     |
| <ul> <li>Więcej opcji</li> </ul>   |                     |

## Wstawianie widgetu czatu na stronę

Aby wstawić czat na stronę, należy wkleić skrypt czatu wygenerowany podczas jego tworzenia. Skrypt uzyskamy, wchodząc w **Ustawienia -> Konfiguracja Live Chata** i klikając na nazwę czatu.

Kod należy skopiować i wkleić do źródła swojej strony www.

Kod będzie wyglądał jak ten poniżej:

## CZat na stronę Skrypt do wstawienia na stronę <!-- sugester.com online chat "czat na stronę" --> <script> var sugesterChatOptions = {"login":"Gość","client\_id":"your client id","info":"your additional data"}</script> <script src="https://cdn.intum.com/0/s/sugesret2/chat/9UGgYUGtdSwuT2MY7r/widget.js"></script> <script> ON\_CHAT\_SHOW = function() {

```
}
ON_CHAT_HIDE = function() {
    // TODO every time if chat hides
    }
    </script>
<!-- sugester.com online chat END -->
```

// TODO every time if chat is shown

! Odświeżenie czatu na stronie WWW gdzie został wklejony powyższy kod trwa około jednej minuty.

🗝 Edytuj Testuj czat (jako Klient)

Zarządzaj czatami (odpowiadaj jako Operator)

Ważne! Kod należy wkleić na samym końcu strony, przed tagiem </body>

## Kto może obsługiwać czat

Domyślnie każdy z użytkowników może obsługiwać czat. Można jednak ustawić, by tylko wybrane osoby miały dostęp do czatu.

W tym celu należy:

- 1. Wejść w Ustawienia -> Konfiguracja Live Chata
- 2. Kliknąć ikonkę klucza przy czacie i wybrać "Edytuj"
- 3. W polu "Kto może odpisywać na czaty" zaznaczyć checkboxy przy wybranych userach
- 4. Kliknąć "Zapisz"

| Kto może odpisywać | na?? Dowolna d | osoba |
|--------------------|----------------|-------|
| CZ                 | aty 🗌 henio    |       |
|                    | 🗹 piotr        |       |
|                    | 🗹 Kasia        |       |
|                    | 🗆 Sylwia       |       |

## Ustawienie godzin pracy czatu

W Sugesterze jest możliwość ustawienia godzin pracy czatu. Dzięki temu czat jest aktywny tylko w godzinach otwarcia firmy.

Aby ustawić godziny pracy czatu należy:

- 1. Wejść w Ustawienia > Konfiguracja live chata
- 2. Kliknąć ikonkę klucza i wybrać "Edytuj"
- 3. Rozwinąć "Więcej opcji" i wybrać jedną z możliwość w polu "Godziny otwarcia"

Dostępne warianty dla godzin pracy czatu:

- Nie używaj godzin otwarcia funkcja jest wyłączona;
- Czat jest online, gdy właśnie są godziny otwarcia oraz operator jest zalogowany czat będzie aktywny tylko wtedy, kiedy spełnione są obydwa warunki;
- Czat jest online, gdy właśnie są godziny otwarcia lub operator jest zalogowany czat będzie aktywny zawsze wtedy, kiedy jest spełniony przynajmniej jeden warunek (czyli też poza godzinami otwarcia o ile jakiś operator jest zalogowany);

• Czat jest online, gdy właśnie są godziny otwarcia - czat jest aktywny w wybranych godzinach bez względu na to, czy operatorzy są zalogowani.

| Godziny otwarcia 🤊 | Nie używaj godzin otwarcia                                                                           |
|--------------------|----------------------------------------------------------------------------------------------------|
|                    | $\bigcirc$ Czat jest online, gdy właśnie są godziny otwarcia oraz operator jest zalogowany           |
|                    | OCzat jest online, gdy właśnie są godziny otwarcia lub operator jest zalogowany                      |
|                    | Czat jest online, gdy właśnie są godziny otwarcia - bez względu na to, czy operator jest zalogowany. |
|                    | + Poniedziałek                                                                                       |
|                    | Otwarte od 8 45 do 16 45 💼                                                                           |
|                    | + Wtorek                                                                                             |
|                    | + Środa                                                                                              |
|                    | + Czwartek                                                                                           |
|                    | + Piątek                                                                                             |
|                    | + Sobota                                                                                             |
|                    | + Niedziela                                                                                          |

## Dostosowanie wyglądu czatu

Wygląd okienka czatu na stronie można dostosować do wizerunku firmy oraz strony www. Można dokonać prostej modyfikacji za pomocą pól dostępnych w konfiguracji widgetu czatu takich jak: rodzaj czatu, kolor czy położenie.

| Norwo t                  |                |        |
|--------------------------|----------------|--------|
| NdZWd *                  | czat na stronę |        |
| Tytuł na okienku czatu ? | Czat online    |        |
| Rodzaj ?                 | tradycyjny     | $\sim$ |
| Kolor ?                  | zielony        | $\sim$ |
| Położenie                | lewa / dolna   | $\sim$ |

Można też dokonać bardziej zaawansowanych zmian za pomocą kodu CSS. Wymaga to jednak od admina znajomości CSS.

Aby dostosować wygląd czatu za pomocą CSS należy:

- 1. Wejść w Ustawienia -> Konfiguracja Live Chata
- 2. Wybrać z listy czat, który chcemy zmodyfikować
- 3. W edycji czatu rozwinąć "Więcej opcji"
- 4. W polu "Dostosowanie wyglądu" wybrać "Więcej"
- 5. W nowym polu jakie się pojawi wpisać swój kod CSS
- 6. Kliknąć "Zapisz"

# Moduł VOIP (telefonia internetowa)

Moduł VOIP aktywujemy tak samo jak moduł czat, wchodząc w **Ustawienia -> Moduły** i klikając przycisk "**Aktywuj**" przy ikonce VOIP.

Warunkiem korzystania z modułu VOIP jest założenie konta w Telecube.pl (dostawca usługi), uruchomienie opcji Wirtualnej Centrali w Telecube, wykupienie lub przeniesienie swojego dotychczasowego numeru do Telecube oraz włączenie integracji z Telecube na koncie w Sugesterze.

Aby aktywować integrację z Telecube w Sugesterze należy:

- 1. Wejść w Ustawienia -> Ustawienia konta -> Integracje
- 2. Zaznaczyć checkbox "Integracja z Telecube.pl"
- 3. Podać login (w przypadku Telecube loginem jest adres mailowy) i hasło z Telecube.pl
- 4. Kliknąć "Zapisz" na dole strony
| Integracie                | Email użytkownika z SMSapi | Hasło API (md5) smsapi |   |
|---------------------------|----------------------------|------------------------|---|
| Zaawansowane              | SugesterDemo               |                        |   |
| Dodatki <                 | Testuj wysyłkę SMS         |                        |   |
| Moduły 🗗                  | Integracja z Telecube.pl   |                        |   |
| Konfiguracja Live Chata 🗗 | Login                      | Hasło                  |   |
| Konfiguracja Forum 🗗      | michal@sugester.pl         |                        | • |

# Dodawanie numerów do VOIP

W Sugesterze można samodzielnie dodawać numery do VOIP, z których będziemy korzystać. Aby dodać numer wystarczy wejść w **Ustawienia > Konfiguracja VOIP** i kliknąć niebieski przycisk **"Dodaj numer VOIP"**.

W nowym oknie trzeba wpisać numer telefonu, nazwę i wybrać operatora - Telecube.

| Nowy VoIP |                |
|-----------|----------------|
|           |                |
|           |                |
| Nazwa     | Filia Warszawa |
|           |                |
| Numer     | 22 599 42 52   |
|           | Telecube       |
| Dostawca  |                |
| Opis      | 5              |
|           |                |
|           |                |
|           |                |
|           |                |

# Obsługa połączeń

Aby obsługiwać połączenia, należy zainstalować na komputerze lub telefonie aplikację do obsługi VOIP (np. xLite, Zoiper, Bria).

Następnie należy odbierać połączenia jak w zwykłym telefonie - zieloną słuchawką odbieramy połączenie, a czerwoną kończymy.

Każde połączenie wychodzące i przychodzące jest zapisane w zakładce VOIP. W kolumnach dostępne są informacje na temat numeru telefonu, długości połączenia, godzinie połączenia oraz użytkowniku, który odebrał połączenie.

Połączenia można tagować, żeby uzyskać listę zagadnień, z którymi najczęściej dzwonią klienci. Można dodawać też notatki.

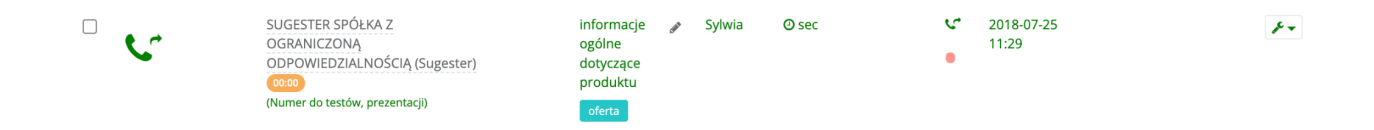

### Widget Autocall

Aby zwiększyć swoją sprzedaż oraz dać klientom dodatkowe źródło kontaktu, można aktywować na koncie w Sugesterze funkcję Autocall, czyli automatyczne oddzwanianie. Inicjowanie połączenia zwrotnego odbywa się w ciągu 30 sekund od momentu, kiedy klient kliknie na stronie www przycisk "Proszę o rozmowę".

Klient może też wybrać inny termin oddzwonienia, wybierając konkretną datę.

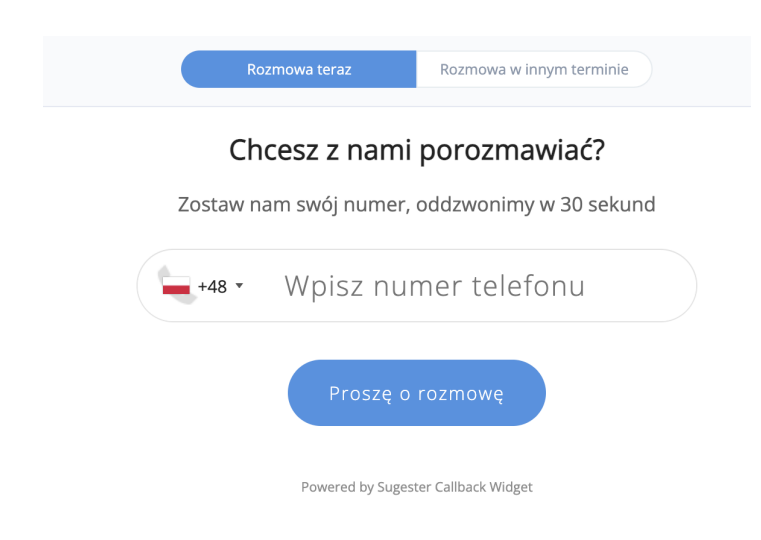

Widget należy aktywować na koncie w Sugesterze i wkleić wygenerowany skrypt na swoją stronę www. Po wklejeniu skryptu na stronie www pojawi się widget autocall - ikonka słuchawki.

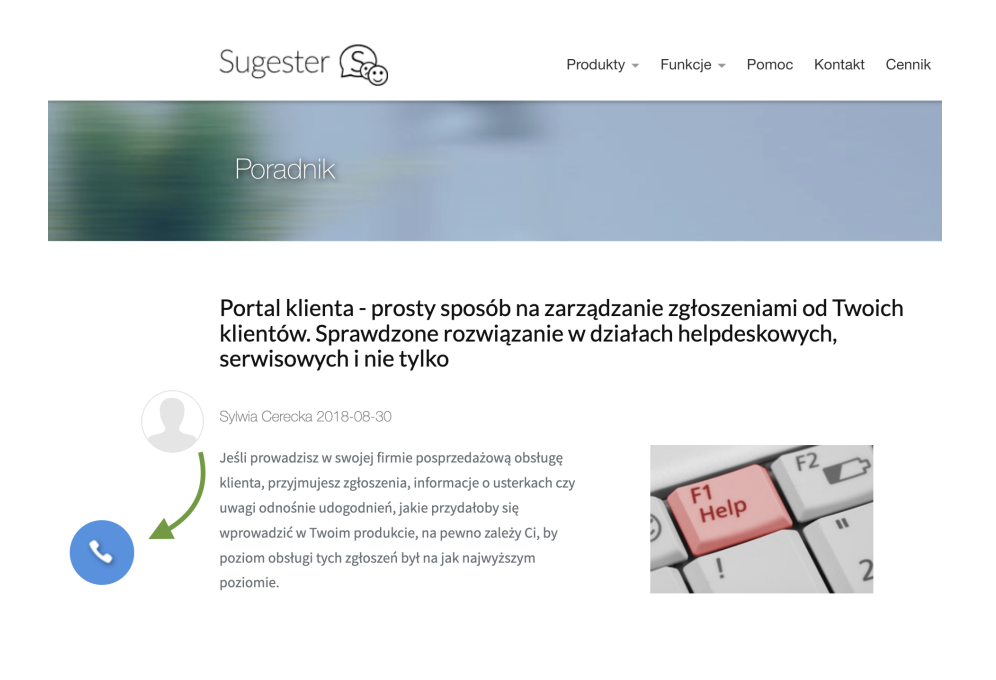

#### Aktywowanie widgetu Autocall

Przed włączeniem opcji Autocall należy się upewnić, że na koncie jest aktywna integracja z Telecube. Korzystanie z modułu VOIP jest niezbędne do uruchomienia Autocall.

Jeśli konto w Telecube jest aktywne i jest włączona integracja w Sugesterze, należy wejść w Ustawienia -> Konfiguracja VOIP i kliknąć przycisk "Dodaj Autocall Widget"

| к | onfi | guracja VoIP          |
|---|------|-----------------------|
|   | ç    | Dodane numery VoIP    |
|   | +    | Dodaj numer VolP      |
|   | +    | Dodaj Autocall Widget |

Następnie wystarczy uzupełnić pola w nowym oknie, zapisać zmiany i umieścić skrypt widgetu na stronie.

#### Dodawanie widgetu Autocall na stronę www

Po uzupełnieniu pól w oknie tworzenia Autocalla i zapisaniu zmian zostanie wyświetlony skrypt podobny do tego poniżej:

Widget Autocall

Skrypt do wstawienia na stronę

<div class="sugester\_callback\_widget\_outline" id="sugester\_widget\_selector\_37"></div>
<script src="https://ajax.googleapis.com/ajax/libs/jquery/3.3.1/jquery.min.js"></script>
<link rel="stylesheet" href="//assets.sugester.com/assets/intl-tel-input-15.0.0/build/css/intlTelInput440597ae08290975c9776567cf8fc662ef558cabbc6fb32380b54e36e9c35828.css">
<script src="//assets.sugester.com/assets/intl-tel-input-15.0.0/build/js/intlTelInput45fab3d97c52a656de5eba0e48c1b82cef7845e069c5ad9b5706a90ce9a2f716.js"></script>
<script src="https://cdn.intum.com/0/s/sugesret2/autocall/TFQDhPhNCV1MA0btEc/autocall.js"></script></script>

Wystarczy skopiować skrypt i wkleić go w źródle swojej strony internetowej.

Ważne! Kod należy wkleić na samym końcu strony, przed tagiem </body>.

# Moduł formularzy

W Sugesterze można tworzyć formularze, z których dane będą zbierane i zapisywane w systemie.

Można ich używać jako formatek wewnętrznych lub wstawiać je bezpośrednio na firmową stronę www.

Za pomocą formularzy można zbierać zgłoszenia serwisowe, pytania do pomocy technicznej, zapytania ofertowe lub prowadzić ankiety.

Aby korzystać z formularzy, należy mieć aktywny odpowiedni moduł. W tym celu trzeba przejść do **Ustawień** i wybrać z listy **Moduły**, a następnie aktywować moduł **Formularze**.

# Tworzenie formularza

Aby stworzyć nowy formularz należy:

- 1. Wejść z górnego menu w zakładkę Formularze
- 2. Kliknąć niebieski przycisk "+Dodaj" w prawym górnym rogu
- Kliknąć w jeden z dostępnych szablonów lub w kreator formularzy do stworzenia własnego szablonu
- 4. W nowym oknie uzupełnić nazwę i opis formularza
- Dodać pola formularza, klikając odpowiednie typy pól w sekcji "Wybierz typy pól i stwórz formularz" (np. "+pole tekstowe", "+pole wyboru")
- 6. W szarym oknie "Właściwości pola" pojawiającym się przy dodawaniu pól wpisać nazwę pola i zaznaczyć czy pole ma być obowiązkowe. W tym miejscu w "Polu zgłoszenia" należy też wybrać odpowiednie pola w systemie, na jakie mają być mapowane treści z pola w formularzu (jeśli korzystamy z opcji mapowania, patrz: Mapowanie formularzy)
- 7. Rozwijając "Więcej opcji" można uzupełnić dodatkowe pola
- 8. Po uzupełnieniu wszystkich potrzebnych nam pól należy kliknąć przycisk "Zapisz"

| Nazwa?           | Formularz zgłoszen | owy                   |                  |                                |
|------------------|--------------------|-----------------------|------------------|--------------------------------|
| Opis?            | Prosimy o wypełnie | nie formularza        |                  | <i>"</i>                       |
| ierz typy pól    | i stwórz formularz |                       |                  | Właściwości pola<br>Nazwa pota |
| į i nazwisko     |                    |                       | ŵ                | Adres email                    |
|                  |                    |                       | I                | Czy pole wymagane 🗹            |
| es email *       |                    |                       | Û                | Szerokość                      |
|                  |                    |                       | I                | рх                             |
| Pole tekstowe    | + Pole wyboru +    | Duże pole tekstowe    |                  | Walidacja                      |
| Pole wielokrotne | go wyboru 🔸 Pole r | adio 🔸 Pole typu data | + Tekst + Załącz | zniki Pole zgłoszenia          |
|                  |                    |                       |                  |                                |
| Wiecei opcii     |                    |                       |                  | więcej                         |

# Podgląd/edycja formularza

Aby zobaczyć lub zmienić formularz należy:

- 1. Wejść w zakładkę Formularze z górnego menu
- 2. Kliknąć na liście na wybrany formularz
- 3. Kliknąć zielony przycisk "Podgląd" lub przycisk "Edytuj"

### Wstawianie formularza na stronę www

Aby wstawić stworzony formularz na swoją stronę www, wystarczy:

- 1. Wejść w zakładkę Formularze
- 2. Kliknąć z listy formularz, który chcemy umieścić na stronie
- 3. W "Ustawieniach formularzy" kliknąć niebieski przycisk "Wstaw formularz na Twoją stronę"
- 4. Skopiować skrypt jaki pojawi się pod przyciskiem
- 5. Wkleić skrypt w źródle swojej strony www

|                                  | Formularz reklamacyjny                                                                                                    |
|----------------------------------|----------------------------------------------------------------------------------------------------|
| Í                                | Formularz możesz wysłać do Twoich klientów lub pracowników.<br>Wyślij                                                                                         |
|                                  | Użyj kodu poniżej aby osadzić formularz w treści Twojej strony.<br>Wstaw formularz na Twoją stronę                                                            |
| Skrypt do wstawienia na stronę 🔊 | <script src="https://cdnjs.cloudflare.com/ajax/libs/jquery/2.2.4/jquery.min.js"></script><br>Intum Sugester Forms Formularz reklamacyjny<br><script></script> |

**Ważne!** Aby formularze działały poprawnie na stronie, na którą zostały włożone - trzeba do kodu strony dodać link do Jquery. Można skopiować i wkleić poniższy kod:

<script src="https://code.jquery.com/jquery-latest.min.js"
type="text/javascript"></script>

# Wysyłanie formularza mailem

Ustawienia formularzy

Stworzony formularz można rozesłać do swoich klientów za pomocą maila. Wystarczy wejść w zakładkę **Formularze**, kliknąć z listy w wybrany formularz, a następnie w **"Ustawieniach formularzy"** kliknąć niebieski przycisk **"Wyślij"**.

System przeniesie nas do okna wysyłania maila. Wystarczy wpisać adresata/adresatów i mail z wygenerowanym linkiem do formularza można wysłać do klienta.

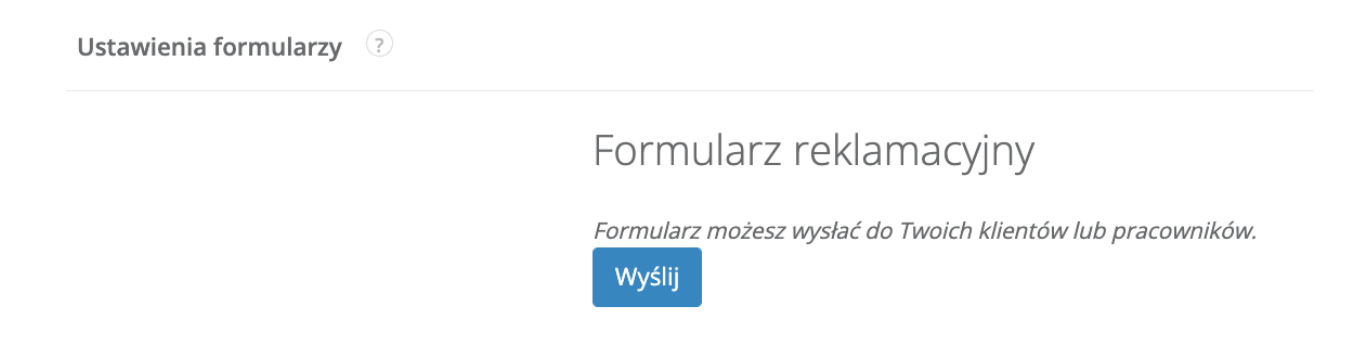

# Wyniki formularzy

Odpowiedzi z formularzy można przeglądać w tabeli wyników.

Aby przejść do wyników, wystarczy:

- 1. Wejść w zakładkę Formularze
- W kolumnie "Wyniki" kliknąć na liczbę przy formularzu, którego wyniki chcemy zobaczyć lub kliknąć ikonkę klucza po prawej stronie i wybrać "Pokaż wyniki"

| Wyniki<br>Wpisz zapył | tanie      |                |                        | Szukaj                                                         |                                                                                                    |                                  |        |                  |                                          | Pobierz XLS |
|-----------------------|------------|----------------|------------------------|----------------------------------------------------------------|----------------------------------------------------------------------------------------------------|----------------------------------|--------|------------------|------------------------------------------|-------------|
| Data<br>dodania       | Zgłoszenie | IP             | Login                  | Klient                                                         | URL formularza                                                                                          | Dział<br>formularza i<br>wyników | Imię   | Email            | Załączniki                               |             |
| 2022-06-<br>15 11:44  |            | 217.97.129.187 | uzytkownik@sugester.pl | SUGESTER SPÓŁKA Z OGRANICZONĄ<br>ODPOWIEDZIALNOŚCIĄ (Sugester) | https://sylWia-<br>test.sugester.pl/app/form/YNdJK?fmwlAYqxMUMUX.html?<br>client_id=&contact_id=&email= |                                  | Sylwia | info@sugester.pl | 1youtube-sugester-<br>banner_(1)_(1).jpg | 🗎 Usuń      |

Wyniki formularzy wyświetlane są dla jednego konkretnego formularza. Wyniki można sortować, klikając w nagłówek wybranej kolumny z tabeli.

Tabelę wyników można pobrać do pliku xls za pomocą przycisku w prawym górnym rogu "Pobierz xls".

### Mapowanie formularzy

Formularze mogą zbierać dowolne dane - dane rejestracyjne, zgłoszenia usterek czy zapisy na szkolenia. Sugester z przekazanych odpowiedzi z formularza może automatycznie stworzyć w systemie nowe zadanie, wysłać mail, dodać nowego klienta i interes w CRMie (mapowanie).

Dostępne są 4 typy mapowania:

- Na email
- Na zadanie
- Na klienta
- Na interes

Oznacza to, że po wypełnieniu formularza przez klienta, system stworzy odpowiednio nowy mail, zadanie, klienta lub interes z uzupełnionymi automatycznie danymi pobranymi z pól w formularzu.

#### Mapowanie na email

Przy tym mapowaniu po wypełnieniu formularza na stronie do Sugestera przychodzi mail z wynikami. Na taki mail można odpowiedzieć jak przy zwykłej korespondencji, klikając "Odpowiedz".

Aby ustawić mapowanie na email należy:

- 1. Z listy formularzy wybrać ten, który chcemy zmapować
- 2. W formularzu rozwinąć "Więcej opcji" i w polu "Sposób mapowania" wybrać "Email"
- 3. W polu "**Dział obiektów mapowania**" można wybrać dział, do którego mają być przypisane maile z wynikami formularza. Jeśli nie korzystamy z działów, to pole należy pozostawić puste
- 4. W polu "**Skrzynka w systemie, na którą ma zostać wysłana wiadomość**" wybrać adres skrzynki, na którą będą przychodzić maile z wynikami formularza

| Sposób mapowania 🤉                                              | E-mail                            | ~ |
|-----------------------------------------------------------------|-----------------------------------|---|
| Dział obiektów mapowania 🔇                                      | Customer Service                  | ~ |
| Przypisz do projektu (?)                                        |                                   | ~ |
| Skrzynka w systemie, na którą ma zostać ()<br>wysłana wiadomość | customer@sylwia-test.sugester.pl, | ~ |

**Ważne!** Tworząc formularz, należy w jednym z pól (w którym klient będzie podawał swój adres mailowy) ustawić "**Pole zgłoszenia"** jako "**E-mail".** 

| Wybierz typy pól i stwórz formularz |          | Właściwości pola<br>Nazwa pola |
|-------------------------------------|----------|--------------------------------|
| imię i nazwisko *                   | <b>•</b> | email                          |
|                                     | I        | Czy pole wymagane 🗹            |
| email *                             | 節        | Szerokość                      |
|                                     | Ţ        | рх                             |
| czego dotyczy reklamacja            | 節        | Walidacia                      |
| wybierz ~                           | I        | email ~                        |
| opis szczegółowy                    | 節        | Pole zgłoszenia E-mail 🗸       |
|                                     | Ι        | więcej                         |

÷Ô:-

#### Mapowanie na zadanie

Przy tym mapowaniu po wypełnieniu formularza na stronie, w Sugesterze tworzy się automatycznie zadanie, które w treści zawiera informacje pobrane z pól formularza.

Aby ustawić mapowanie na zadanie należy:

- 1. Z listy formularzy wybrać ten, który chcemy zmapować
- 2. W formularzu rozwinąć "Więcej opcji" i w polu "Sposób mapowania" wybrać "Zadanie"
- 3. W polu "**Dział obiektów mapowania**" można wybrać dział, do którego mają być przypisane stworzone zadania. Jeśli nie korzystamy z działów, to pole należy pozostawić puste
- 4. Przy każdym polu w formularzu, w szarym oknie "Właściwości pola" należy w "Polu zgłoszenia" wybrać miejsce w zadaniu, w którym będą się wyświetlały informacje z formularza. Np. jeśli mamy w formularzu pole "Opis błędu" to w "Polu zgłoszenia" należy wybrać "Treść". Wtedy wszystkie informacje z tego pola będą się wyświetlały w treści zadania
- 5. Na koniec kliknąć "Zapisz"

| Wybierz typy pól i stwórz formularz |   | <b>Właściwości pola</b><br>Nazwa pola |
|-------------------------------------|---|---------------------------------------|
| tytuł zgłoszenia                    | â | email                                 |
|                                     | 1 | Czy pole wymagane 🗹                   |
| email *                             | ۵ | Szerokość                             |
|                                     | 1 | рх                                    |
| opis                                | ŵ | Walidacia                             |
|                                     | Ţ | email                                 |
| opis szczegół                       | ŵ | Pole zgłoszenia                       |
|                                     | ţ | Id klienta V                          |

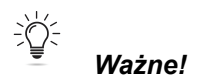

1. Jeśli chcemy, żeby zadanie było automatycznie przypisywane do konkretnego użytkownika, należy stworzyć w formularzu pole z listą użytkowników, a w "Polu zgłoszenia" wybrać

"Przydzielone do". Jeśli w formularzu nie będzie takiego pola, wszystkie zadania będą trafiały do folderu "Do przydzielenia" w inboxie, skąd będą mogły być pobierane przez użytkowników.

- 2. W tytule zadania pojawi się informacja wpisana przez klienta w pierwszym polu formularza.
- 3. Jeśli chcemy, żeby zadanie automatycznie przypisało się do klienta w CRMie, należy stworzyć w formularzu pole "Email", a w "Polu zgłoszenia" wybrać "Id klienta"

#### Mapowanie na klienta

Przy tym mapowaniu po wypełnieniu formularza na stronie, w Sugesterze tworzy się automatycznie klient, który na karcie klienta zawiera informacje pobrane z pól formularza.

Aby ustawić mapowanie na klienta należy:

- 1. Z listy formularzy wybrać ten, który chcemy zmapować
- 2. W formularzu rozwinąć "Więcej opcji" i w polu "Sposób mapowania" wybrać "Klient"
- 3. Zaznaczyć checkbox "**Dane wrażliwe**", jeśli dane takie jak email, adres pocztowy oraz numer telefonu mają być ukryte na karcie klienta.
- 4. Zaznaczyć pole "**Wymuś aktualizację danych klienta**", jeśli chcemy, by po ponownym wypełnieniu formularza przez tego samego klienta, dane na karcie klienta się nadpisały
- 5. Wybrać nazwę działu w polu "**Dział obiektów mapowania".** Jeśli nie korzystamy z działów, pole pozostawiamy puste.
- Polom z formularza przyporządkować "Pole zgłoszenia" (w tym miejscu znajduje się rozwijana lista pól odpowiadającym tym z karty klienta).

| Onin             | Duration and statistic former large |   |                      |
|------------------|-------------------------------------|---|----------------------|
| Opis             | Prosimy o wypełnienie formularza    |   | Właściwości pola     |
|                  |                                     |   | Nazwa pola           |
|                  |                                     |   | nazwa                |
| Wybierz typy pól | i stwórz formularz                  |   | Czy pole wymagane    |
| nazwa            |                                     | ŵ | Szerokość            |
|                  |                                     | Ţ | рх                   |
| email            |                                     | ŵ |                      |
|                  |                                     | I | Walidacja<br>wybierz |
| telefon          |                                     | ŵ | Pole zgłoszenia      |
|                  |                                     | ţ | Nazwa klienta        |

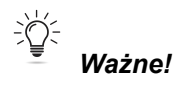

- 1. Jeśli w formularzu jest pole "Adres email" to warto, by system sprawdzał poprawność wprowadzonego adresu. W tym celu należy ustawić w polu **Walidacja -> Email**.
- 2. Jeśli chcemy do formularza dodać pole, które nie ma odpowiedników na karcie klienta, najpierw należy je dodać jako pole własne do karty klienta (patrz: Pola własne).

#### Mapowanie na interes

Przy tym mapowaniu po wypełnieniu formularza na stronie, w Sugesterze tworzy się automatycznie interes w CRMie.

Aby ustawić mapowanie na interes należy:

- 6. Z listy formularzy wybrać ten, który chcemy zmapować
- 7. W formularzu rozwinąć "Więcej opcji" i w polu "Sposób mapowania" wybrać "Interes"
- 8. W polu "**Dział obiektów mapowania**" można wybrać dział, do którego mają być przypisane stworzone interesy. Jeśli nie korzystamy z działów, to pole należy pozostawić puste
- 9. Przy każdym polu w formularzu, w szarym oknie "Właściwości pola" należy w "Polu zgłoszenia" wybrać miejsce na karcie interesu, w którym będą się wyświetlały informacje z formularza. Np. jeśli mamy w formularzu pole "Wybierz produkt" to w "Polu zgłoszenia" należy wybrać "Nazwa". Wtedy wybrany produkt będzie nazwą stworzonego interesu
- 10. Na koniec kliknąć "Zapisz"

| Opis 🕜 Prosimy o wypełnienie form   | nularza | <b>Właściwości pola</b><br>Nazwa pola<br>Wybierz produkt |
|-------------------------------------|---------|----------------------------------------------------------|
| Wybierz typy pól i stwórz formularz |         | Czy pole wymagane                                        |
| Wybierz produkt                     | 節       | Szerokość                                                |
| wybierz ~                           | 1       | рх                                                       |
| Długość                             | Û       | Opcie                                                    |
|                                     | Ţ       | blat granitowy                                           |
| Szer                                | Û       | blat ze spieku                                           |
|                                     | I       | Pole zgłoszenia                                          |
|                                     | -       |                                                          |

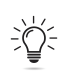

*Ważne!* Aby do formularza dodać pola, które nie mają odpowiedników na karcie interesu, najpierw należy je dodać jako pola własne w interesie (patrz: Pola własne).

## Dostosowanie wyglądu formularzy

Można tworzyć własne formularze od podstaw lub modyfikować dostępne w systemie szablony. Za pomocą stylów CSS można też dostosować wygląd formularza do wizerunku firmy.

Aby dodać kod CSS do formularza należy:

- 1. Wejść w zakładkę Formularze z głównego menu
- 2. Kliknąć ikonkę klucza przy formularzu, który chcemy zmienić i wybrać "Edytuj"
- 3. Rozwinąć "**Więcej opcji**" i w polu "**Html przed formatką**" dodać kod CSS modyfikujący wygląd formularza.

| HTML przed formatką 🥐 | <style <u="">type="text/css</u>"></th></tr><tr><th></th><th>body.<u>gray-bg</u> {<br><u>color</u>: #333;<br>}<br></style> |
|-----------------------|----------------------------------------------------------------------------------------------------|
|                       |                                                                                                    |

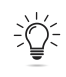

Ważne! Należy pamiętać, aby otoczyć wklejone style CSS tagiem <style type="text/css"> i zakończyć tagiem </style>

Analogicznie dodajemy kod Javscript

#### Przykładowy kod CSS:

<style type="text/css">

```
body.gray-bq{margin:auto;padding:20px;width:587px;overflow:auto;color:#333}
.lavina form >
.form description{font-weight:lighter;color:#333;display:block;margin-bottom:15
px;margin-top:5px;font-size:20px}
.lavina form .multicheckbox > label,
.lavina form .radio > label{font-size:16px}
.lavina form .radio,
.lavina form .checkbox{display:inline-block;margin-right:10px!important}
.lavina form .multicheckbox > div > span{display:block;float:none}
.lavina form .multicheckbox label,
.lavina form .radio label,
.lavina form .checkbox
label{cursor:pointer;font-size:12px;font-weight:400;margin-bottom:0;min-height:
20px;padding-left:3px}
.lavina form > form > div > label,
.lavina form .multicheckbox > label,
.lavina form .radio > label,
.lavina form .checkbox >
label{display:block;font-size:14px;font-weight:400;margin-bottom:5px}
.lavina form > form > div{line-height:23px;margin-bottom:20px}
.lavina form select,
.lavina form textarea,
.lavina form
input[type="text"] {background-color:#fff;background-image:none;border:1px solid
#e5e6e7;border-radius:1px;color:inherit;display:block;font-family:arial;font-si
ze:12px;margin-bottom:10px;min-height:29px;height:29px;padding:6px
12px;transition:border-color .15s ease-in-out 0s,box-shadow .15s ease-in-out
0;width:100%}
.lavina form textarea{min-height:129px}
.lavina form input[type="button"],
.lavina form
input[type="submit"] {-moz-border-bottom-colors:none;-moz-border-left-colors:non
e;-moz-border-right-colors:none;-moz-border-top-colors:none;background-color:#f
5f5f5;background-image:-moz-linear-gradient(center
top,#fff,#e6e6e6);background-repeat:repeat-x;border-color:#ccc #ccc
```

#b3b3b3;border-image:none;border-radius:4px;border-style:solid;border-width:1px
;box-shadow:0 1px 0 rgba(255,255,0.2) inset,0 1px 2px
rgba(0,0,0.05);color:#333;cursor:pointer;display:block;font-size:13px;height:
auto;line-height:18px;margin-bottom:0;padding:4px
10px;text-align:center;text-shadow:0 1px 1px
rgba(255,255,255,0.75);vertical-align:middle;width:100%}
.lavina\_form > form + div > a{display:block;text-align: right;padding:10px
0;color:#337ab7;text-decoration:none}
.lavina\_form > form + div > a:hover{text-decoration:underline}
.lavina\_form > form + div > a:hover{text-decoration:underline}
.lavina\_form > form + div > a:hover{text-align:center}
.lavina\_form > form + div > a:hover{text-align:center}
.lavina\_form > form + div > a:hover{text-align:center}
.lavina\_form = div:a:hover{text-align:center}
.lavina\_form = div:a:hover{text-align:center}
.lavina\_form = div:a:hover{text-align:center}
.lavina\_form = div:a:hover{text-align:center}

</style>

# Moduł bazy wiedzy

Baza wiedzy to firmowa wikipedia. Może być publiczna lub prywatna. Publiczna baza wiedzy jest dostępna dla wszystkich pod unikalnym linkiem. Może zawierać opisy produktów, usług, funkcji czy odpowiedzi na najczęściej zadawane pytania.

Prywatna baza wiedzy jest niedostępna publicznie i może być wykorzystywana np. do zapisu procedur i przypadków postępowania w firmie.

Aby zacząć budować bazę wiedzy, należy najpierw aktywować moduł, wchodząc w Ustawienia -> Moduły.

Po aktywowaniu modułu zakładka Baza wiedzy pojawi się w górnym menu aplikacji.

### Zakładanie bazy wiedzy

Aby założyć bazę wiedzy należy:

- 1. Wejść z górnego menu w zakładkę Baza wiedzy
- 2. Kliknąć niebieski przycisk w prawym górnym rogu "Dodaj bazę wiedzy"
- W oknie "Tworzenie nowej bazy wiedzy" można zmienić nazwę w linku po "/", klikając "Zmień", a po wpisaniu tekstu, klikając "Utwórz"

| Firmowa baza wiedzy         |                              |
|-----------------------------|------------------------------|
| Wprowadź wyszukiwaną frazę  |                              |
|                             |                              |
| Main                        | Edytuj forum                 |
| Dodaj post Edytuj kategorię | dodaj kategorię<br>Najnowsze |

# Ustawienie nazwy bazy wiedzy

Aby zmienić nazwę bazy wiedzy należy:

- 1. Wejść z górnego menu w zakładkę Baza wiedzy
- 2. W sekcji "**Konfiguracja bazy wiedzy**" w polu "**Nazwa**" wpisać nazwę bazy wiedzy np. Firmowa baza wiedzy

Konfiguracja Bazy Wiedzy

Nazwa 🕐

Firmowa baza wiedzy

Dostęp do bazy wiedzy/prywatna baza wiedzy

W ramach swojego konta w Sugesterze można tworzyć kilka różnych baz wiedzy i udostępniać je różnym grupom, w zależności od jej zawartości i przeznaczenia.

Można np. stworzyć bazę, która będzie zawierała wszystkie informacje o produkcie i udostępnić ją każdemu, kto pojawi się na stronie. Można jednocześnie stworzyć bazę wiedzy firmową, gdzie będą zapisywane procedury dotyczące zasad funkcjonowania w firmie. Można też ograniczyć, by dostęp do niej mieli jedynie pracownicy.

Aby określić poziom dostępu do bazy wiedzy należy:

- 1. Wejść w zakładkę Baza wiedzy
- W "Konfiguracji bazy wiedzy" w sekcji "Prywatność" zaznaczyć w polu "Kto może przeglądać bazę wiedzy" jedną z opcji:
  - Każdy oznacza to, że każdy odwiedzający stronę będzie miał dostęp do artykułów w bazie wiedzy
  - b. **Tylko zarejestrowani użytkownicy** umożliwia dostęp do treści tylko po wcześniejszym zarejestrowaniu się. W ten sposób tworzy się prywatną bazę wiedzy.
  - c. Tylko operatorzy i beta testerzy umożliwia dostęp do artykułów userom Sugestera (czyli pracownikom) i wybranym użytkownikom, którzy zostaną wcześniej określeni w zakładce Beta testerzy
  - d. **Tylko operatorzy** do bazy wiedzy będą mieli dostęp tylko użytkownicy Sugestera (pracownicy)
  - e. **Tylko administratorzy** dostęp będą mieli tylko użytkownicy Sugestera z rolą Administratora
  - f. Tylko administratorzy i beta testerzy dostęp będą mieli tylko userzy Sugestera z rolą
     Administratora oraz zaproszeni beta testerzy

# Dodawanie posta do bazy wiedzy

W zależności od ustawień, posty do bazy wiedzy może dodawać każdy lub tylko określeni użytkownicy. Zarówno w publicznych, jak i prywatnych bazach wiedzy najczęściej wybierana opcja to "**Tylko operatorzy**" lub **"Tylko administratorzy**".

Aby dokonać takich ustawień, należy wejść w zakładkę **Baza wiedzy** z górnego menu i w **"Konfiguracji bazy wiedzy"** w sekcji **"Prywatność"** w polu **"Kto może dodawać nowe wpisy"** wybrać jeden z wariantów.

Do pisania postów najlepiej jest wyznaczyć jedną osobe i określić jak chcemy, by teksty były pisane oraz formatowane. Dzięki temu baza wiedzy będzie spójna.

Aby dodać nowy wpis należy:

- Wejść w link do bazy wiedzy (można to zrobić, wchodząc w zakładkę Baza wiedzy i klikając link w kolumnie "URL")
- 2. Kliknąć pomarańczowy przycisk "Dodaj post"
- W oknie postu wpisać tytuł i treść wpisu. Można korzystać z prostego edytora do formatowania tekstu
- 4. Na koniec kliknąć "**Zapisz**".

| Firmowa baza wiedzy (PL) / Main<br>⑦ <sup>T</sup> Ytuł *                                                                                                    | Kategoria   |                                    |
|----------------------------------------------------------------------------------------------------|-------------|------------------------------------|
| Zasady postępowania                                                                                                    | Main        | ✓ □ Draft □ Pokazuj w<br>changelog |
| Priorytet ①                                                                                                    |             |                                    |
| (a) B I U A · O ·   □ I · O ·   □ I · O ·   □ · O ·   □ · O ·   □ · O ·   □ · O ·   □ · O ·   □ · O ·   □ · O ·   □ · O ·   □ · O ·   □ · O · O · O · O · O · O · O · O · O · | -   🖻 🖏 I_x |                                    |
| W sytuacji kiedy mamy do czynienia                                                                                                    |             |                                    |

### Edycja posta

Aby zedytować post wystarczy:

- 1. Wejść w link do bazy wiedzy
- 2. Za pomocą wyszukiwarki znaleźć dany post
- 3. Kliknąć w poście pomarańczowy przycisk "Edytuj post"
- 4. Po wpisaniu zmian kliknąć "Zapisz"

#### Dodawanie obrazka do posta

Aby dodać obrazek do wpisu w bazie wiedzy, trzeba go najpierw umieścić w "Plikach" w Sugesterze. W tym celu należy:

- 1. Wejść w link do bazy wiedzy
- 2. Wejść w post, do którego chcemy dodać obrazek
- 3. Z edytora wybrać ikonkę "obrazek"
- 4. Kliknąć przycisk "Przeglądaj"
- 5. W oknie dodawania plików kliknąć "Dodaj plik do folderu"
- 6. Wybrać z komputera/dysku obrazek, który chcemy wkleić
- 7. Kliknąć w wybrany obrazek dodany do plików
- 8. W nowym okienku kliknąć "Ok"
- 9. Zapisać post, klikając "Zapisz"

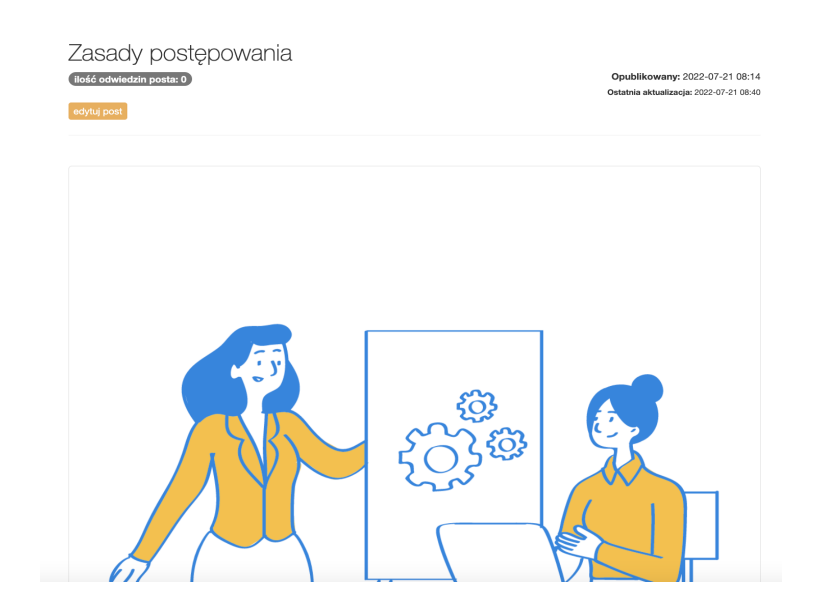

### Dodawanie kategorii

W bazie wiedzy można tworzyć kategorie i podkategorie postów, żeby zachować porządek i spójność tematów.

Aby dodać kategorię/podkategorię należy:

1. Wejść w Ustawienia -> Konfiguracja bazy wiedzy

- 2. Z menu po lewej stronie wybrać "Kategorie"
- 3. Kliknąć niebieski przycisk "Dodaj kategorię"
- 4. Wpisać nazwę kategorii
- 5. W polu "**Kategoria nadrzędna**" wybrać kategorię nadrzędną, jeśli dodajemy podkategorię. Jeśli dodajemy kategorię, to pole pozostawiamy puste
- 6. Kliknąć "Zapisz"

| Nazwa *              | Dokumenty                  |
|----------------------|----------------------------|
| Kategoria nadrzędna  | Proces reklamacji 🗸 🗸 🗸    |
| Osoba odpowiedzialna | ~                          |
| Prywatna             |                            |
| Image                | Choose file No file chosen |
|                      |                            |
| Opis                 |                            |
| Url                  |                            |
|                      |                            |
|                      | Zapisz Anuluj              |

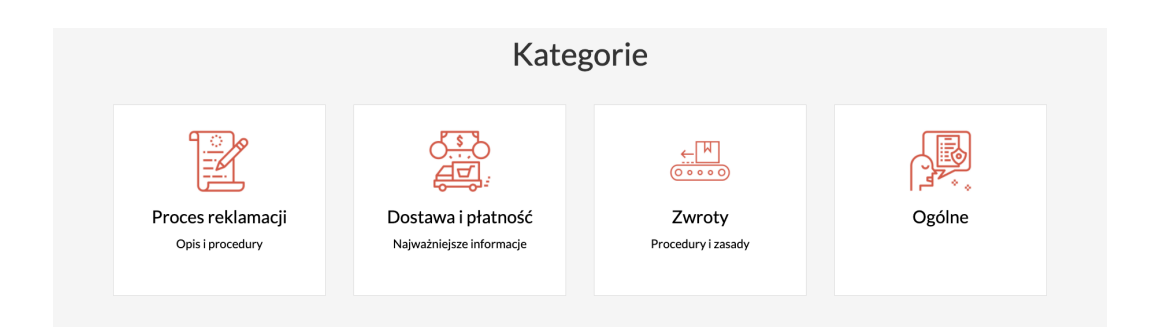

# Własny szablon HTML dla bazy wiedzy

Można dowolnie zmienić wygląd bazy wiedzy. Można zmodyfikować istniejący kod lub stworzyć zupełnie nowy wygląd zarówno dla całego szablonu, jak i pojedynczych elementów takich jak widok postów, pojedynczej kategorii czy wygląd menu bocznego. Wymaga to znajomości HTML oraz CSS.

Aby dostosować szablon Bazy Wiedzy do swoich potrzeb wystarczy:

- 1. Wejść w Ustawienia -> Konfiguracja Bazy Wiedzy
- 2. Z menu po lewej stronie wybrać "Szablon"
- 3. Wybrać spośród trzech wariantów szablonu:
  - a. Domyślna baza wiedzy (umożliwia konfigurację tylko za pomocą CSS)
  - b. Białe KB (umożliwia konfigurację za pomocą CSS i HTML)
  - c. **Help center** (umożliwia konfigurację za pomocą CSS i HTML oraz modyfikowanie poszczególnych elementów strony)
- 4. Lub zaznaczyć checkbox "Używaj własnego szablonu HTML", by móc wkleić własny kod szablonu.

#### Konfiguracja bazy wiedzy

W tym miejscu zarządzasz ustawieniami bazy wiedzy

| Konfiguracja Bazy Wiedzy | Szablon                         |
|--------------------------|---------------------------------|
| Dostosowanie wyglądu     | Szablon HTML 💿                  |
| Zarządzanie              | Help center v                   |
| Wszystkie opcje          | 🛛 Użyj własnego szablonu HTML 🕐 |
|                          | Własna kolorystyka 🕐            |
| 曫 Użytkowicy 🖾           | nie ~                           |

# CRM

CRM zawiera bazę klientów ze wszystkimi istotnymi informacjami o nich. Bazę klientów można zaimportować z innego systemu lub tworzyć ręcznie, dodając nowe rekordy. CRM jest zintegrowany z pozostałymi modułami systemu takimi jak czat, VOIP, poczta. Dzięki temu wszystkie działania związane z klientem są widoczne na karcie klienta.

#### Import

W Sugesterze jest możliwość importu następujących danych: klientów, kontaktów, interesów, maili oraz zadań. Obsługiwane formaty plików importu to XLS i CSV.

Importowane pliki nie powinny mieć więcej niż 5 000 rekordów. Importu może dokonać właściciel i administrator konta.

Import danych na przykładzie importu bazy klientów. Aby go wykonać należy:

- 1. Wejść w Ustawienia -> Importy/Eksporty
- Na przycisku "Nowy import" w prawym górnym rogu rozwinąć strzałkę i wybrać "Importuj klientów"
- 3. Kliknąć "Wybierz/upuść tutaj pliki"
- 4. Wybrać z dysku przygotowany wcześniej plik do importu
- 5. Jeśli jest taka potrzeba ustawić domyślny status, tag, kategorię, dział i osobę odpowiedzialną
- 6. Kliknąć niebieski przycisk "Dalej" na dole strony
- 7. W okienku "Pobieranie danych do importu klientów" po załadowaniu pliku kliknąć "Gotowe"
- 8. W tabeli w nowym oknie przyporządkować nagłówki do treści kolumn (np. jeśli w kolumnie mamy adresy mailowe klientów to należy ustawić nagłówek "Email")
- 9. Kliknąć niebieski przycisk "Importuj dane"
- 10. W okienku "Importowanie danych" kliknąć "Gotowe" po zakończeniu importu

W ten sam sposób jak opisany powyżej do systemu można zaimportować kontakty do klientów, interesy, maile oraz zadania.

Ważne! Jeśli w przygotowanym do importu pliku znajdują się dane spersonalizowane, dla których nie ma pól w Sugesterze, należy najpierw dodać pola własne w klientach, a dopiero potem wykonać import i przypisać nazwy tych pól odpowiednim kolumnom podczas importowania

danych.

| Imp<br>Import | orty (Ir<br>- krok 2 | mportuj klientóv | ∾)                |      |          |                 |                  |                |       |           |
|---------------|----------------------|------------------|-------------------|------|----------|-----------------|------------------|----------------|-------|-----------|
|               | Dilk pecied          | a naskiwali ?    |                   |      |          |                 |                  |                |       |           |
| 0             |                      | nomiń            | Nazwa klienta 🗸 🗸 | Imie | Nazwisko | F-mail V        | WWW              | Telefon słówny | Onis  | Illica    |
| 1             | . 🔽                  | Lp               | Nazwa firmy       | Imię | Nazwisko | Email           | Strona WWW       | Numer telefonu | Opis  | Ulica     |
| 2             |                      | 1                | A-client1         | Adam | Nowak    | email1@email.pl | www.sugester.com | 821-222-03-11  | Opis  | Olesinska |
| 3             |                      | 1                | A-client2         | Jan  | Kowalski | email2@email.pl | www.sugester.pl  | 8212322221     | Opis1 | Lublńska  |
|               |                      |                  |                   |      |          |                 |                  |                |       |           |
| Imp           | ortuj dane           | Powrót           |                   |      |          |                 |                  |                |       |           |

Wszystkie importy dokonane w systemie są widoczne w tabeli po wejściu w zakładkę Ustawienia -> Importy/Eksporty.

#### Strategia duplikatów

Jeśli co jakiś czas wgrywamy nową bazę i korzystamy ze strategii duplikatów "**Aktualizuj istniejący**" lub "**Ignoruj wpis**" musimy pamiętać, że klienci łączą się w systemie po wyszczególnionych poniżej danych w następującej kolejności:

#### ID klienta, NIP, email, telefon główny, telefon komórkowy

Oznacza to, że wgrywając nową bazę i zaznaczając w polu "**Strategia duplikatów" -> "Aktualizuj wpis"** system w pierwszej kolejności próbuje dopasować rekordy na podstawie zawartości kolumny ID klienta, jeśli nie znajdzie po ID - szukaj po numerze NIP, jeżeli nie znajdzie po NIP wyszukuje po adresie email itd. i nadpisuje dane.

Jeżeli system nie znajdzie rekordów po wyżej wymienionych danych, zaczyna szukać po danych z kontaktów (głównego i dodatkowych) - **email, telefon główny, telefon komórkowy** 

### Eksport

W systemie jest możliwość wyeksportowania następujących danych: klientów, kontakty, aktywności, interesy, listę użytkowników, helpdesk (maile+zadania). Eksport danych następuje do pliku XLS.

Eksport danych na przykładzie eksportu bazy klientów. Aby go wykonać należy:

- 1. Wejść w zakładkę Ustawienia -> Importy/Eksporty
- W zielonym przycisku w prawym górnym rogu rozwinąć strzałkę i wybrać "Eksportuj listę klientów"
- W okienku "Eksport klientów" kliknąć przycisk "Pobierz" gdy widoczny będzie status "Gotowe"

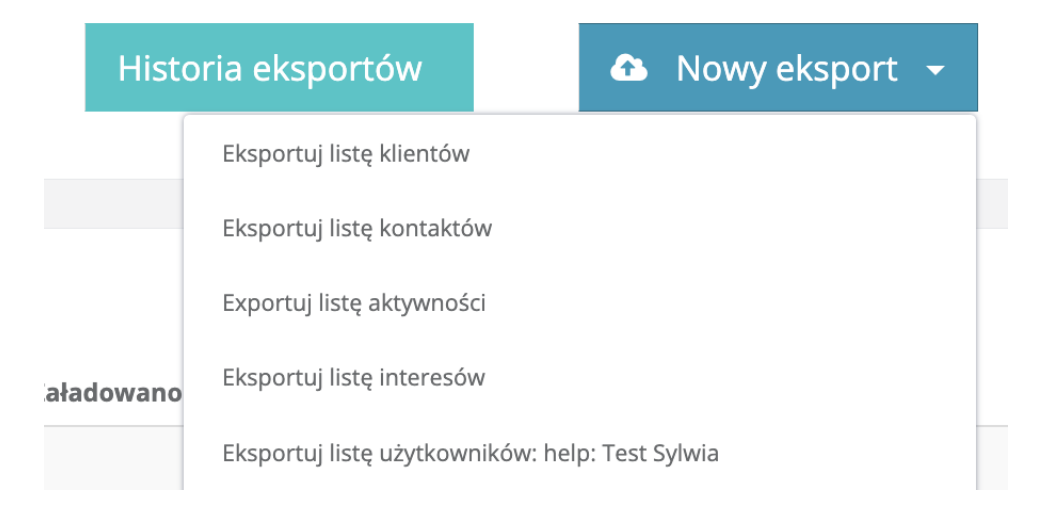

Eksportu może dokonać właściciel i administrator konta.

Listę eksportów można znaleźć, wchodząc w **Ustawienia -> Importy/Eksporty** i klikając zielony przycisk "Historia eksportów"

| н | storia eksportów |                  |                                        |                   |            |
|---|------------------|------------------|----------------------------------------|-------------------|------------|
|   | Użytkownik       | Data eksportu    | Plik                                   | Rodzaj            | Status     |
|   | Sylwia           | 2022-07-22 08:53 | Sylwia-test-2022-07-22_06_53.xls       | eksport klientów  | zakończony |
|   | Sylwia           | 2022-05-17 10:59 | deals_sylwia-test-2022-05-17_08_59.xls | eksport interesów | zakończony |

#### Eksport maili

Eksportu maili dokonujemy bezpośrednio z poziomu inboxa. Można wyeksportować pojedyncze maile lub całą listę. Dane są eksportowane do pliku .eml

Aby dokonać eksportu należy:

- 1. Wejść w zakładkę Inbox/Zgłoszenia
- 2. Pojedynczy mail:
  - a. Zaznaczyć checkboxy przy mailach, które chcemy wyeksportować
  - b. W górnej belce nad listą kliknąć "Więcej" i wybrać "Pobierz wszystkie jako eml"
- 3. Lista maili:
  - a. Wejść w "Wyszukiwanie zaawansowane" w prawym górnym rogu
  - b. Kliknąć przycisk "Eksportuj listę" znajdujący się w prawym dolnym rogu pod filtrami

#### Eksport zadań

Eksportu zadań dokonujemy z poziomu listy zadań.

W tym celu należy:

- 1. Wejść z głównego menu w zakładkę Zadania
- 2. Zaznaczyć checkboxy przy zadaniach, które chcemy eksportować
- 3. Kliknąć ikonkę trybiku w prawym górnym rogu
- 4. Wybrać opcję "Pobierz XLS"

Tym sposobem można wyeksportować maksymalnie 25 zadań, czyli tyle ile jest na stronie.

#### Interesy

Interesy służą do monitorowania etapów i wyników sprzedaży. Za pomocą interesów można tworzyć historię finansową firmy. Można dodawać pojedyncze interesy za każdym razem gdy zostanie zrealizowana transakcja lub za pomocą statusów interesów tworzyć etapy sprzedaży, a potem analizować jej wyniki, korzystając z lejków sprzedażowych.

W każdym interesie można zapisać jego wartość, klienta do jakiego jest przypisany, opiekuna (osoba odpowiedzialna) lub dodatkowe, ważne dla sprzedaży informacje, za pomocą pól własnych (patrz: Pola własne).

Interesy znajdziemy rozwijając strzałkę w zakładce CRM w głównym menu.

#### Statusy interesów (budowanie etapów sprzedaży)

Przy pomocy statusów interesów tworzymy w Sugesterze etapy sprzedaży. Cały proces sprzedaży jest podzielony na etapy, które mówią o stopniu zaawansowania szansy sprzedaży i prawdopodobieństwie podpisania umowy.

Statusy pozwalają na monitorowanie przebiegu sprzedaży w trakcie jej trwania oraz budują lejki sprzedażowe, dzięki którym można analizować np. konwersję.

Aby dodać statusy interesów i zbudować etapy sprzedaży należy:

- 1. Wejść w Ustawienia -> Ustawienia konta
- 2. Z menu po lewej stronie wybrać "Statusy"
- 3. Kliknąć ikonkę trybiku w prawym górnym rogu i wybrać "Statusy interesów"
- 4. Kliknąć niebieski przycisk "Dodaj status"
- Uzupełnić pola statusu: nazwę, opis, pipeline. Warto też wybrać kolor dla danego statusu wygodniej wtedy przeglądać listę szans sprzedaży
- 6. Kliknąć "Zapisz"

| Stati | usy Interesów (18) |           |         |          | ¢ - |
|-------|--------------------|-----------|---------|----------|-----|
|       | Status             | Pipeline  | Klienci | Interesy |     |
| ī     | kontakt            | partnerzy | 0       | 2        | 4-  |
| I     | spotkanie 🔵        | partnerzy | 0       | 6        | **  |
| I     | negocjacje 😑       | partnerzy | 0       | 5        | * - |
| I     | realizacja 🕒       | partnerzy | 2       | 13       | **  |

| Interesy (76)                                           |                 |                                   |                        | =                                                                                      | Lista 🔲 Kolumny  | 🛗 Kalendarz 💾 Timeline p          | orojektów 🔹 🗸    |
|---------------------------------------------------------|-----------------|-----------------------------------|------------------------|----------------------------------------------------------------------------------------|------------------|-----------------------------------|------------------|
| kontakt                                                 | +<br>8000.0 PLN | spotkanie                         | +<br>72890.0 PLN       | negocjacje                                                                             | +<br>49900.0 PLN | realizacja                        | +<br>26290.0 PLN |
| Abonament roczny                                        | @ 2022-03-08    | pakiet na                         | 0 2010-06-13           | wesele 100 os.                                                                         | 0 2018-09-08     | szkolenie vip                     | Q 2022-05-13     |
| <ul> <li>Chris Garrett</li> <li>1 000,00 PLN</li> </ul> | & henio         | <ul> <li>60 000,00 PLN</li> </ul> | & Sylwia               | <ul> <li>25 000,00 PLN</li> </ul>                                                      | ≗ Sylwia         | 300,00 PLN                        | ≗ Sylwia         |
| konferencja 100 os.                                     | © 2018-07-10    | konferencja 30 os.                | © 2018-09-27<br>Svlwia | targi<br>ঔ AGENCJA REKLAMOWA                                                           | Ø 2018-09-29     | talerze jednoraz<br>Kathy Griffin | © 2022-03-10     |
| (a) 7 000,00 PLN                                        | Sylwia          | spotkanie świąteczne              | ⊘ 2018-08-10           | <ul> <li>10 000,00 PLN</li> <li>impreza urodzinowa</li> <li>Kimbashulanking</li> </ul> | ■ Sylwia         | Abonament roczny                  | ⊘ 2022-03-08     |
|                                                         |                 | 3 6 000,00 PLN                    | 🌢 Sylwia               | <ul> <li>2 000,00 PLN</li> </ul>                                                       | a Sylwia         | 2 700,00 PLN                      | 🛔 Sylwia         |

#### Pipeline (prognozowanie sprzedaży)

Pipeline służy do zidentyfikowania początku i końca procesu sprzedaży oraz monitorowania jego etapów. Pipeline pozwala zapisać ile w danym momencie toczy się negocjacji w firmie, ocenia prawdopodobieństwo sukcesu i szacuje przybliżone dochody. Tworząc pipeline, powinniśmy określić etapy (statusy), np.: kontakt, oferta, negocjacje, podpisanie umowy, realizacja.

W Sugesterze jest możliwość tworzenia wielu pipeline'ów, w zależności np. od kanału sprzedaży.

#### Aby stworzyć pipeline należy:

- 1. Wejść w Ustawienia -> Ustawienia konta
- 2. Wybrać "Statusy" z menu po lewej stronie
- 3. Kliknąć ikonkę trybiku w prawym górnym rogu i wybrać "Pipeline"
- 4. Kliknąć niebieski przycisk "Dodaj" w prawym górnym rogu
- 5. Wpisać nazwę pipeline
- 6. Kliknąć "Zapisz"
- 7. Z listy piepline kliknąć przycisk "**Dodaj**" w kolumnie "**Interesy**" i w ten sposób dodać statusy interesów dla tego pipeline

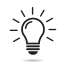

*Ważne!* Pipeline jest zasadny w momencie kiedy są pod niego podpięte statusy interesów i w ten sposób można monitorować sprzedaż. Każdy pipeline może mieć inne statusy.

#### Edycja i zmiana kolejności wyświetlania statusu

Aby dokonać edycji statusu wystarczy:

- 1. Wejść w Ustawienia -> Ustawienia konta
- 2. Z menu po lewej stronie wybrać "Statusy"
- 3. Kliknąć ikonkę trybiku w prawym górnym rogu i wybrać "Statusy interesów"
- 4. Kliknąć w nazwę statusu, który chcemy edytować
- 5. Po dokonaniu zmian kliknąć "Zapisz"

Aby zmienić kolejność wyświetlania statusów należy:

- 1. Wejść w Ustawienia -> Ustawienia konta
- 2. Z menu po lewej stronie wybrać "Statusy"
- 3. Kliknąć ikonkę trybiku w prawym górnym rogu i wybrać "Statusy interesów"
- 4. Złapać myszką strzałkę widoczną z lewej strony przy nazwie statusu i za pomocą opcji przeciągnij&upuść przeciągnąć status na pożądane miejsce

| Sta | atı | usy Interesów (18) |
|-----|-----|--------------------|
|     |     | Status             |
| C   | 1   | kontakt 🖲          |
|     | ţ   | spotkanie 🔵        |

#### Numerowanie interesów

Można włączyć numerację interesów dodawanych do CRMu. W tym celu wystarczy:

- 1. Wejść w Ustawienia -> Konfiguracja CRM
- 2. Z menu po lewej stronie wybrać "Interesy"
- 3. Zaznaczyć checkbox "Włącz numerowanie interesów"
- 4. Wybrać format numerowania
- 5. Kliknąć "Zapisz"

#### Domyślna waluta dla konta

Aby włączyć możliwość wyboru walut należy:

- 1. Wejść w Ustawienia -> Konfiguracja CRM
- 2. Z listy po lewej stronie wybrać "Interesy"
- 3. Zaznaczyć checkbox "**Waluty w interesach**" (dla polskich kont domyślną walutą będzie złoty polski)
- 4. Kliknąć "Zapisz"

| Interes |                      |        |
|---------|----------------------|--------|
| Nazwa * | Abonament roczny     | ×      |
| Status  | realizacja           | ~      |
|         | Wygrany 🗹 Stracony 🗆 |        |
| Wartość |                      | 700,00 |
| Waluta  | PLN zł               | ~      |

# Pobieranie danych z rejestru GUS

W Sugesterze istnieje możliwość automatycznego zaczytywania danych firmowych z rejestru GUS podczas ręcznego dodawania/edycji klienta do bazy klientów. Wystarczy, że użytkownik w formatce dodawania/edycji klienta kliknie przycisk **"Pobierz dane z rejestru GUS"** i wpisze NIP, REGON lub KRS firmy, którą dodaje.

W ustawieniach CRM można ustawić czy dane pobierane z GUS mają nadpisywać aktualne dane w formatce.

W tym celu należy:

- 1. Wejść w Ustawienia -> Konfiguracja CRM
- 2. Zaznaczyć checkbox "Pobierając dane z GUS nadpisuje aktualne"
- 3. Kliknąć "Zapisz"

## Blokada zduplikowanych numerów NIP

Sugester rozpoznaje zduplikowane rekordy w bazie przy dodawaniu nowego klienta. Jednym z parametrów, po którym system wyszukuje duplikaty wpisów jest numer NIP. Podczas wpisywania klienta o numerze NIP, który istnieje już w bazie, Sugester zablokuje możliwość dodania tego klienta do bazy.

Aby włączyć blokadę zdublowanych numerów NIP należy:

- 1. Wejść w Ustawienia -> Konfiguracja CRM
- 2. Zaznaczyć checkbox "Blokuj zduplikowane numery NIP"
- 3. Kliknąć "Zapisz"

W tym samym miejscu można blokować zdublowane numery telefonu. PESEL oraz adresy email.

### Portal klienta

Portal klienta umożliwia zgłaszanie oraz weryfikację procesu realizacji zgłoszenia przez samego klienta. Portal pozwala zalogowanemu użytkownikowi dodać zgłoszenie oraz monitorować każdy z etapów realizacji tego zgłoszenia.

Oprócz dodanych z poziomu portalu zgłoszeń, klient logując się na portal, ma też dostęp do wszystkich zadań oraz maili, jakie wysłał wraz z odpowiedziami.

Klient może sprawdzić jaki status ma zgłoszony przez niego problem, jaki jest termin realizacji i kto odpowiada za wykonanie zadania. Dodatkowo cała historia zgłoszeń jest dostępna w jednym miejscu, zarówno dla użytkownika obsługującego zgłoszenie jak i klienta. Każdy klient ma dostęp tylko do swoich zgłoszeń.

|                                             | Wiadomości i zgłosze | nia klienta        |                  | + Dodaj          | C Panel adm                     | iinistratora |
|---------------------------------------------|----------------------|--------------------|------------------|------------------|---------------------------------|--------------|
| 28 Otwarte 7 Zamknięte                      |                      |                    |                  |                  |                                 |              |
| Typ zadania Tytuł                           |                      | Data<br>stworzenia | Termin           | Twórca           | Status                          |              |
| 🕸 📮 jestem tu nowy 10/04/2019 3             |                      | 2019-04-03 15:35   | 2019-04-03 15:37 | test1@testowy.pl | Nowe                            |              |
| ★ 🖵 czesc 1/04/2019                         |                      | 2019-04-01 11:17   | 2019-04-03 15:29 | Sylwia           | <ul> <li>konsultacja</li> </ul> |              |
| ★ 🐱 nie wyświetla mi się w aplikacji 15/03/ | 2019 6               | 2019-03-05 17:51   | 2019-03-05 17:57 | Test Sugester    | Rozwiązane     [reopen]         |              |
| 🖄 🗧 test nowy mail w watku 14/03/2019       |                      | 2019-03-05 17:49   | 2019-03-05 17:49 | Test Sugester    | Nowe                            |              |
| 🖄 🛛 zalaczniki 143/02/2019                  |                      | 2019-02-28 15:41   | 2019-02-28 15:41 | Test Sugester    | Nowe                            |              |
| ★                                           |                      | 2019-02-28 10:12   | 2019-02-28 10:13 | Test Sugester    | Rozwiązane     [reopen]         |              |

Portal można udostępnić wszystkim swoim klientom lub tylko wybranym.

Aby udzielić dostępu do portalu wszystkim swoim klientom, bez wyjątku należy:

- 1. Wejść w Ustawienia -> Konfiguracja helpdesku
- 2. Zaznaczyć checkbox "Portal klienta"
- 3. Skopiować link jaki pojawi się po zaznaczeniu checkboxa i rozesłać go swoim klientom
- 4. Kliknąć "Zapisz"

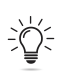

Ważne! Klient będzie widział wszystkie zgłoszenia dodane po włączeniu portalu.

Klient korzysta zawsze z tego linku, by wejść na swój portal.

🕑 Portal klienta 🕐

klienci będą mogli zobaczyć swoje zadania na stronie https://sylwia-test.sugester.pl/client/portal/

#### Aby udzielić dostępu do portalu wybranym klientom należy:

- 1. Wejść w zakładkę Klienci, wybrać danego klienta i kliknąć "Edytuj",
- 2. Rozwinąć "Więcej opcji" i zaznaczyć checkbox "Portal klienta"
- Wybrać jakie zgłoszenia mają się wyświetlać na portalu: wszystkie, w zależności od daty lub tylko nowo utworzone
- 4. Zaznaczyć checkbox "**Zgłoszenia widoczne tylko dla użytkownika**", jeśli chcemy ograniczyć widoczność zgłoszeń, tak aby pracownicy widzieli tylko posty, które sami zgłosili
- 5. Kliknąć "Zapisz"
- Wysłać do swojego klienta wygenerowany link, który pojawi się w głównym widoku na karcie klienta

| TESTOWY KLIENT                                                                          | (2) (TESTOWY KLIENT  |
|-----------------------------------------------------------------------------------------|----------------------|
| Status: rozmowa<br>Przychód 500,00                                                      | Jul Zobacz raport    |
| <b>Portal klienta marked</b><br>https://sylwia-<br>test.sugester.pl/app/clients/zHk4AVv | RkZFvjqVjXSvy/portal |

Ważne! Klient musi się zarejestrować do Portalu adresem mailowym, który jest dodany w CRMie na karcie tego klienta w sekcji "Kontakty". Innym adresem mailowym, spoza CRMu, nie będzie się mógł zalogować.

# Wyszukiwanie klientów

W Sugesterze istnieje możliwość prostego i zaawansowanego wyszukiwania klientów.

Wyszukiwanie proste to wyszukiwanie na podstawie filtrów dostępnych po lewej stronie po wejściu w główną zakładkę CRM.

Filtry można dowolnie łączyć, aby zawęzić wyniki wyszukiwania. Jeśli chcemy wrócić do wyników ostatniego wyszukiwania, musimy od początku ustawić filtry.

| + Klienci                           | K | lien | ci (2)        |                      |       |        |          |          |       |                      |                                                                                                    | III Li  | sta 🔲 Kolumny        | • |
|-------------------------------------|---|------|---------------|----------------------|-------|--------|----------|----------|-------|----------------------|----------------------------------------------------------------------------------------------------|---------|----------------------|---|
| Szukane słowo                       |   |      | Nazwa klienta | Status               | Dział | Imię   | Miasto   | Nazwisko | Tagi  | E-mail               | Opis                                                                                                    | Notatka | Ostatnia aktywność   | ć |
| Status<br>negocjacje<br>Tagi        | ~ |      | Chris Garrett | ●<br>negocjacje<br>▼ | IT    | Chris  | Viškovci | Garrett  | wazne | cgarrettlq@vkontakte | Nullam sit amet turpis elementum ligula<br>vehicula consequat. Morbi a ipsum. Integer<br>a nibh.            |         | /1/                  |   |
| Kategoria                           |   |      | Judith Rice   | negocjacje           | IT    | Judith | Bolobo   | Rice     |       | jricelr@psu.edu      | Integer tincidunt ante vel ipsum. Praesent<br>blandit lacinia erat. Vestibulum sed magna<br>at nunc commodo |         | 2018-12-10 14:43 /3/ |   |
| Projekt                             |   |      |               |                      |       |        |          |          |       |                      |                                                                                                    |         |                      |   |
| Dział<br>IT<br>Osoba odpowiedzialna | ~ |      |               |                      |       |        |          |          |       |                      |                                                                                                    |         |                      |   |

#### Wyszukiwanie zaawansowane w klientach

Jeśli chcemy dokonać bardziej zaawansowanego filtrowania, należy wejść w główną zakładkę CRM, zjechać na dół strony i w lewym dolnym rogu, pod polem "Nabywca" kliknąć **"Wyszukiwanie** zaawansowane".

| + Klienci                     | Klie | nci (37)         |                              |                     |          |            |          |                                     |                       |                                                           |
|-------------------------------|------|------------------|------------------------------|---------------------|----------|------------|----------|-------------------------------------|-----------------------|-----------------------------------------------------------|
| Szukane słowo                 | C    | Nazwa klienta    | Status                       | Dział               | Imię     | Miasto     | Nazwisko | Tagi                                | E-mail                | Opis                                                      |
| Status<br>negocjacje          | C    | USŁUGI PRAWNE    | ●<br>negocjacje <del>~</del> | Customer<br>Service | Anna     | Warszawa   | Nowak    | wazne, warszawa,<br>mailing, oferta | anna@domenafirmy.pl   |                                                           |
| Tagi                          | C    | Flashspan+Danjam | ●<br>negocjacje <del>▼</del> |                     |          | Warszawa   |          | warszawa                            |                       | obroty netto                                              |
| Kategoria 🗸 🗸                 | C    | flashspan (4)    | ●<br>negocjacje <del>~</del> |                     |          |            |          | wazne                               | admin@gmail.com       | obroty netto                                              |
| Projekt                       | C    | Chris Garrett    | ●<br>negocjacje <del>~</del> | IT                  | Chris    | Viškovci   | Garrett  | wazne                               | cgarrettlq@vkontakte  | Nullam sit amet turpis ele<br>consequat. Morbi a ipsum    |
| Dział                         | C    | ] Judith Rice    | ●<br>negocjacje <del>▼</del> | IT                  | Judith   | Bolobo     | Rice     |                                     | jricelr@psu.edu       | Integer tincidunt ante vel i<br>erat. Vestibulum sed magi |
| Osoba odpowiedzialna          | C    | Kimberly Jenkins | ●<br>negocjacje <del>▼</del> |                     | Kimberly | Luxi       | Jenkins  | mailing                             | kjenkinsls@reverbnat  |                                                           |
| Platny Stracony Dodany od     | C    | Gigashots (1)    | ●<br>negocjacje <del>~</del> |                     | Susan    | Kraljevica | Dean     |                                     | sdeanlt@earthlink.net |                                                           |
| Dodany do                     | C    | Linklinks        | ●<br>negocjacje <del>▼</del> |                     | Anthony  | Tiébo      | Mills    |                                     | amillslu@hao123.com   |                                                           |
| Nabywca                       | C    | Blognation (1)   | ●<br>negocjacje <del>~</del> | Customer<br>Service | Ruby     | ljuw       | Harper   |                                     | rharperlv@exblog.jp   |                                                           |
| wybierz nabywce               | C    | bhn Ross         | ●<br>negocjacje <del>~</del> | Customer<br>Service | John     | Colombo    | Ross     |                                     | jrosslw@stanford.edu  | Duis bibendum. Morbi nor<br>Nulla tellus.                 |
| Q > Wyszukiwanie zaawansowane |      | Robert Perry     | ●<br>negocjacje <del>~</del> | Customer<br>Service | Robert   | Nyköping   | Perry    |                                     | rperrylx@spiegel.de   | Integer ac leo. Pellentesqu<br>vitae nisi.                |

Wyszukiwania zaawansowanego można dokonywać na podstawie wszystkich pozostałych pól na karcie klienta, nieuwzględnionych w wyszukiwaniu prostym takich jak np: miasto, województwo, kod pocztowy, NIP, REGON, PESEL, notatka, pola własne i in. Lista tych pól jest dostępna w polu po lewej stronie.

# Ważne! W wyszukiwaniu zaawansowanym można tworzyć wiele warunków wyszukiwania jednocześnie.

| + Klienci                 | Klienci (1)                                                                                       | 🔳 Lista 💷 Kolumny 🗳 🗸              |
|---------------------------|---------------------------------------------------------------------------------------------------|------------------------------------|
| Szukane słowo             | Wyszukiwanie zaawansowane                                                                         |                                    |
| Status                    | Status v zawlera v negocijacje                                                                    | ¢° ▼ Usuń                          |
| negocjacje 🗸 🗸            | Miasto v zawiera v Warszawa                                                                       | ¢° ▼ Usuń                          |
| Kategoria                 | Copis v zawiera v obroty                                                                          | Q <sup>e</sup> <sub>p</sub> → Usuń |
| Projekt                   | Dodsj warunek                                                                                     |                                    |
| ↓<br>Dział                | Wszystkie poza spełniającymi warunki 🗌                                                            |                                    |
| Osoba odpowiedzialna      | Wyszukaj + Zapisz filtr Więcej                                                                    |                                    |
| ~                         | □ Nazwa kijenta Status Dział Imie Miasto Nazwisko Tazi E-mail Opis N                              | lotatka Ostatnia aktywność         |
| Platny Stracony Dodany od | Rishspan-Danjam        • regocjacje       •      Warszawa       •       •       •       •       • | 2016-09-30 11:39 /3/               |
| Dodany do                 |                                                                                                   |                                    |

#### Zapisywanie wyników wyszukiwania zaawansowanego jako filtru

System zapamięta każdy wynik wyszukiwania, wystarczy kliknąć przycisk "**Zapisz filtr**" znajdujący się nad listą wyników. Można w ten sposób zaoszczędzić czas przy kolejnym wyszukiwaniu o tych samych parametrach. Dodatkowo listy zapisanych filtrów wyszukiwania można wykorzystać do stworzenia zadań cyklicznych na ich podstawie lub do wysyłki kampanii mailingowej.

Aby przejść do listy zapisanych filtrów wystarczy:

- 1. Rozwinąć strzałkę na przycisku "Wyszukaj"
- 2. Kliknąć wybraną nazwę na liście, by przejść do wyników wyszukiwania.

Listy są dynamiczne. Oznacza to, że jeśli od ostatniego wyszukiwania do bazy klientów zostały dodane nowe rekordy spełniające warunki tego wyszukiwania, zostaną one również wyświetlone na liście wyników.

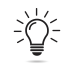

Ważne! W ten sam sposób można dokonywać wyszukiwania zaawansowanego w interesach.

| Wyszukaj – Zapisz filtr Więcej                            |   |
|-----------------------------------------------------------|---|
| Spotkanie za 24 h [Gra Pózorów]                           | 1 |
|                                                           |   |
|                                                           |   |
| automat-pomoc1 [Sylwia Cerecka]                           |   |
| dynamic (Sylwia Cerecka)                                  | I |
| Kilenci, z ktorymi spotykamy się jutro [Michał Stefaniak] |   |
| Komet aboriamenta (Sylwa Celetka)                         |   |
| materialy [Sylwia Cerecka]                                |   |

# Mailing

Sugester umożliwia wysłanie kampanii/newslettera do grupy użytkowników. Aby korzystać z tej opcji musimy mieć aktywny moduł **E-mail marketing** (opcję aktywowania modułu znajdziemy w menu **Ustawienia -> Moduły**).

# Listy odbiorców

Listy odbiorców pozwalają wysyłać spersonalizowany mailing do określonej grupy odbiorców. Można stworzyć osobne listy np. do wysyłki newslettera, rozesłania kodu rabatowego lub zaproszenia na targi branżowe. Każdą z list można w dowolnej chwili edytować.

Aby dodać listę odbiorców należy:

- 1. Z górnego menu wybrać **E-mailing > Listy odbiorców**
- 2. Kliknąć niebieski przycisk "+Nowa lista"
- 3. Uzupełnić nazwę listy
- 4. W polu "Integracja" wybrać jedną z opcji:

- a. **Kontakty** wybrać tę opcję, by stworzyć listę odbiorców na podstawie określonych adresów email, które można ręcznie dodać do listy.
- b. Klienci oznaczeni tagiem wybierając tę opcję, system automatycznie generuje listę odbiorców na podstawie kontaktów głównych klientów oznaczonych tagiem. Listy te są dynamiczne, co oznacza, że za każdym razem kiedy do CRMu zostanie dodany nowy klient oznaczony określonym tagiem, to główny adres email tego klienta zostanie automatycznie dodany do tej listy mailingowej
- c. Klienci wyszukani (filtr wyszukiwania) wybierając tę opcję, system automatycznie generuje listę odbiorców w oparciu o wyniki wyszukiwania zaawansowanego w klientach. Oznacza to, że główne adresy email klientów spełniających warunki danego wyszukiwania tworzą listę kontaktową. Lista jest dynamiczna, dlatego za każdym razem kiedy nowo dodany do CRMu klient będzie spełniał warunki tego wyszukiwania, jego główny adres email zostanie automatycznie dodany do tej listy kontaktów.
- 5. Kliknąć "Zapisz"

| Listy odbiorców (62) |                                    |  |  |  |
|----------------------|------------------------------------|--|--|--|
| Nazwa                | Rodzaj                             |  |  |  |
| lista                | Kontakty                           |  |  |  |
| 20% off              | Kontakty                           |  |  |  |
| invitation           | Kontakty                           |  |  |  |
| summer sale          | Kontakty                           |  |  |  |
| zaproszenie          | Kontakty                           |  |  |  |
| nowa                 | Kontakty                           |  |  |  |
| kobieta              | Klienci oznaczeni tagiem <b>ab</b> |  |  |  |
#### Tworzenie listy mailingowej na podstawie tagów klientów

Lista odbiorców na podstawie tagu jest dynamiczna, co oznacza, że za każdym razem kiedy klient zostanie oznaczony określonym tagiem, ten klient zostanie automatycznie dodany do listy mailingowej.

Ważne! Na tej liście znajdą się tylko adresy email oznaczone jako główny kontakt w kliencie. Jeśli chcemy wysłać mailing do kilku osób z tej samej firmy, należy stworzyć listę odbiorców na podstawie kontaktów.

Aby utworzyć listę mailingową dla klientów oznaczonych określonym tagiem należy:

- 1. Wejść w zakładkę **E-mailing > Listy odbiorców**
- 2. Kliknąć niebieski przycisk w prawym górnym rogu "+Nowa lista"
- 3. Uzupełnić nazwę listy
- 4. W polu "Integracja" wybrać "Klienci oznaczeni tagiem"
- 5. W dodatkowym polu, jakie się pojawi po wybraniu tej opcji wybrać nazwę tagu, dla którego tworzymy listę
- 6. Kliknąć "Zapisz"

| ista kontaktów                   |                          |   |
|----------------------------------|--------------------------|---|
| Nazwa                            | Newsletter               |   |
| Rodzaj 🤊                         | Klienci oznaczeni tagiem | • |
| Тад 🕐                            |                          | * |
|                                  |                          | ٩ |
| <ul> <li>Więcej opcji</li> </ul> | ab                       |   |
|                                  | kobieta                  |   |
|                                  | mailing                  |   |
|                                  | mailing-oferta-promo     |   |
|                                  | materialy                |   |

### Tworzenie listy mailingowej na podstawie wyników wyszukiwania zaawansowanego w klientach

Korzystając z wyszukiwania zaawansowanego w klientach, każdy wynik można zapisać jako filtr, a potem na jego podstawie stworzyć listę mailingową do wysyłki kampanii.

Podobnie jak w przypadku tagów lista jest dynamiczna i również zawiera tylko adres mailowy oznaczony jako główny kontakt na karcie klienta.

Aby utworzyć listę odbiorców na podstawie wyników wyszukiwania zaawansowanego należy:

- 1. Wejść w zakładkę E-mailing -> Listy odbiorców
- 2. Kliknąć niebieski przycisk w prawym górnym rogu "+Nowa lista"
- 3. Wpisać nazwę listy
- 4. W polu "Integracja" wybrać "Klienci wyszukani (filtr wyszukiwania)"
- 5. W polu "**Filtr klientów**", jakie się pojawi po wybraniu tej opcji, wybrać nazwę filtru, na podstawie którego tworzymy listę odbiorców
- 6. Kliknij **Zapisz**

|        | dbiorców       |
|--------|----------------|
|        | Nazwa ?        |
| $\sim$ | Rodzaj         |
| ~      | Filtr klientów |
|        | /ięcej opcji   |

# Przygotowanie kampanii

Aby stworzyć kampanię należy:

- 1. Wejść w zakładkę Emailing -> Kampanie emailowe
- 2. Kliknąć niebieski przycisk "+Wyślij emailing"

- 3. W nowym oknie wypełnić parametry dla kampanii
- Rodzaj wybieramy jaki rodzaj kampanii chcemy wysłać pojedynczą wysyłkę, automatyczną kampanię czy kampanię sms
- Nazwa kampanii nazwa kampanii jest widoczna tylko dla użytkowników Sugestera, klient jej nie widzi. Warto nadać kampanii nazwę, która w przyszłości szybko pozwoli się zorientować czego dotyczyła np. Kampania Wielkanocna 2016, rabat 99%
- Lista odbiorców wybieramy listę adresatów, do których zostanie wysłana kampania
- Zliczaj otwarcia należy zaznaczyć ten checkbox, jeśli chcemym by system automatycznie zliczał liczbę otwarć maili i wyświetlał ją w statystykach dotyczących kampanii. Obecnie jest tendencja, że filtry antyspamowe nie lubią tej funkcji i mail może trafić do spamu tylko dlatego, że ta funkcja jest aktywna.
- **Zliczaj kliki** należy zaznaczyć ten checkbox, jeśli chcemy by system zliczał automatycznie liczbę kliknięć w linki zawarte w mailu i wyświetlał je w statystykach
- Oznaczaj tagiem klientów, którzy klikną w link w emailu należy zaznaczyć tę opcję, jeśli chcemy, by po kliknięciu w link w mailu system automatycznie oznaczył klienta konkretnym tagiem. Tag należy wpisać w pole jakie pojawi się po zaznaczeniu tego checkboxa.
- 4. Po uzupełnieniu wszystkich pól kliknąć niebieski przycisk "Dalej"

| Kampania                                                                                  |   |
|-------------------------------------------------------------------------------------------|---|
| Rodzaj 📀                                                                                  |   |
| Wysłanie e-mailingu                                                                       | ~ |
| Nazwa kampanii 🕐                                                                          |   |
| Newsletter                                                                                |   |
| Lista odbiorców 💿                                                                         |   |
| NEWSLETTER                                                                                | ~ |
| Wybierz listę adresową lub dodaj nową                                                     |   |
| <ul> <li>□ Zliczaj otwarcia <sup>⑦</sup></li> <li>✓ Zliczaj kliki <sup>⑦</sup></li> </ul> |   |
| ✔ Oznaczaj tagiem klientów którzy klikną link w e-mailu                                   |   |
| Crm                                                                                       |   |
|                                                                                           |   |
| ✔ Więcej opcji                                                                            |   |
|                                                                                           |   |

# Tworzenie treści maila + zmienne

Treść maila możemy przygotować na 2 sposoby:

- skorzystać z wcześniej przygotowanego własnego szablonu. W tym celu wystarczy kliknąć w prawym górnym rogu wiadomości przycisk **"Wybierz szablon"** i wybrać dowolny z listy
- stworzyć treść maila od podstaw

| Wysyłanie e-maila                                     |                                                                                                    | - newsletter                           | × ×      |
|-------------------------------------------------------|----------------------------------------------------------------------------------------------------|----------------------------------------|----------|
| Nadawca                                               | uzytkownik@sylwia-test.sugester.pl                                                                                                    |                                        | ¥        |
| Adresaci                                              | NEWSLETTER                                                                                                    |                                        | ~        |
| Tytuł                                                 | Newsletter Sugester - sprawdź co u nas słychać                                                                                                    |                                        |          |
| ⊜ B I <u>U</u> <u>A</u> - <b>A</b> -                  | Im Im Im I= == == == 99 Im == E == Czcionka → Normaln                                                                                                    | - Styl - ⊗ ∞ I <sub>×</sub>            |          |
|                                                       | Newsletter Sugester<br>NOWOŚCI/AKTUALIZACJE W SYSTEMIE<br>1. Opcja masowego oznaczania "to nie jest spam"                                                                                            |                                        |          |
|                                                       | Czasami zdarza się tak, że maile trafiły do folderu Spam przez przypadek.<br>czasu i klikać w każdy mail osobno, by go przywrócić. Wystarczy, że użyje:<br>oznaczenia "to nie jest spam". Przeczytaj | Nie musisz tracić<br>sz nowej opcji do |          |
| Zalecamy, by łączny rozmiar<br>Wybierz/upuść tutaj pl | załączników nie przekraczał 10Mb.<br>iki                                                                                                    |                                        |          |
| tagi<br><b>*</b> newsletter                           | $\odot$                                                                                                    | Dale                                   | j Anuluj |

- Ważne! Wpisując treść wiadomości należy pamiętać, że jeśli kopiujemy tekst z Worda lub

innego edytora należy wkleić go za pomocą ikonki w edytorze . W ten sposób usuwamy wcześniejsze formatowanie tekstu, dzięki czemu mail w skrzynce odbiorcy się nie "rozsypie" np. z powodu niestandardowej czcionki, której program pocztowy odbiorcy nie będzie mógł odczytać.

Jeśli nie korzystamy z szablonu, należy pamiętać o uzupełnieniu tytułu maila.

Tworząc maila w kampanii, możemy go również otagować. Dzięki tagowaniu maili z czasem tworzy nam się lista najczęstszych zagadnień czy tematów.

W treści maila możemy korzystać z tagów (zmiennych, które zostaną zamienione na unikalne wartości).

#### Dostępne zmienne:

- <a href="[[unsubscribe\_url]]">Wypisz się</a> Link (wprowadzony w trybie HTML edycji treści maila) do wypisania się z newslettera. Osoba, która kliknie w link zostanie dodana do listy "Lista unsubscribe" (Emailing > menu z trybikiem z prawej strony > Lista unsubscribe) i nie otrzyma od nas więcej żadnej wiadomości. Link doklejany jest automatycznie przez system do każdej kampanii mailingowej. Jeśli mamy przygotowany wcześniej szablon maila z dodanym przez siebie linkiem unsubscribe, Sugester usunie link systemowy i pozostawi tylko ten przez nas przygotowany, tak żeby linki nie były zdublowane.
- {{client.name}} ten tag zamieni się w nazwę klienta
- {{client.email}} ten tag zamieni się w email klienta
- {{client.id}} ten tag zamieni się w numer klienta do którego wiadomość została wysłana
- {{client.first\_name}} ten tag zamieni się w imię klienta
- {{client.xxx}} inne dostępne pola: https://github.com/sugester/api#client
- {{#if client.integer1 > 0}}

```
Dziękuję że kupiłeś/kupiłaś od nas {{client.string1}} produktów!
{{/if}}
```

Powyższy kod pozwala uzależnić wyświetlanie pewnej treści wiadomości e-mail od pola (w tym przypadku pola dodatkowego liczbowego wyświetlającego ilość zakupionych produktów). Jeżeli wartość pola jest większa od 0.

- {{email\_from}} ten tag zamieni się w nazwę, z którego wiadomość została wysłana
- {{email\_to}} ten tag zamieni się w adres e-mail na który wiadomość została wysłana
- { { campaign\_name } } ten tag zamieni się w nazwę kampanii
- {{tag}} ten tag wyświetli tag grupy mailingowej do której mailing jest wysyłany
- {{unsubscribe\_url}} ten tag zamieni się w URL linku do wypisania
- {{filter\_id}} ta zmienna wyświetli filtr grupy mailingowej do której mailing jest wysyłany
- {{today | strftime %m-%Y }}
- {{5 days ago | strftime %d/%m/%Y }}
- {{contact\_list\_id}}
- {{contact.xxx}} na przykład: {{contact.first\_name}} imię kontaktu
- inne dostępne pola: name, description, last\_name, post\_code, city, street, country, phone, extracted\_phone, mobile\_phone, www, fax, status
- {{extracted\_email}} email kontaktu

Dane autora posta:

{{post\_creator\_avatar\_url\_large}}

| {{post_creator_login}}             | Dane autora kampanii:                  |
|------------------------------------|----------------------------------------|
| {{post_creator_first_name}}        |                                        |
| {{post_creator_last_name}}         | {{campaign_creator_email}}             |
| {{post_creator_email}}             | {{campaign_creator_phone}}             |
| {{post_creator_phone}}             | {{campaign_creator_description}}       |
| {{post_creator_description}}       | {{campaign_creator_avatar_url}}        |
| {{post_creator_avatar_url}}        | {{campaign_creator_avatar_url_medium}} |
| {{post_creator_avatar_url_medium}} | {{campaign_creator_avatar_url_large}}  |

## Wysyłanie kampanii

Po stworzeniu maila klikamy przycisk "Dalej". System przeniesie nas do okna wysyłki kampanii.

Zanim klikniemy **"Rozpocznij wysyłanie"**, warto sprawdzić jak mail będzie się wyświetlał u odbiorcy. W tym celu należy skorzystać z opcji **"Testuj"**.

| 🖌 Rozpocznij wysyłanie 🛛 Testuj 🔹 Aktywności |                       |
|----------------------------------------------|-----------------------|
| Newsletter                                   | Wysłano 0,00% (0 / 5) |
| Wysłanie e-mailingu                          | Błędów 0,00% (0 / 0)  |
| Zliczaj otwarcia: nie<br>Zliczaj kliki: tak  |                       |
| Lista adresowa: NEWSLETTER (5)               |                       |

W nowym oknie należy wpisać adres email (lub kilka adresów), na który ma zostać wysłana wiadomość testowa. Adres email może być spoza listy mailingowej. Na ten sam adres email można wysyłać test wiele razy.

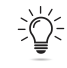

Ważne! W planie testowym oraz Free maile testowe można wysłać tylko na adresy użytkowników systemu. Adresy te muszą być wcześniej zweryfikowane. Każdą kampanię można przetestować 3 razy przed wysyłką.

| by otrzymać testowa wiadom  | ność wnisz adres email lub wiele |
|-----------------------------|----------------------------------|
| dresów oddzielonych przecin | kami.                            |
|                             |                                  |
| -mail                       |                                  |
| info@sugester.pl            |                                  |
|                             |                                  |
| Wyślij                      | Powrót                           |

Po przetestowaniu wysyłki możemy wysłać kampanię. W tym celu wystarczy kliknąć pomarańczowy przycisk "Rozpocznij wysyłanie".

| 4 | Rozpocznij wysyłanie | Testuj | Aktywności |  |
|---|----------------------|--------|------------|--|
|   |                      |        |            |  |

Ważne! Mailing może wysłać jedynie admin. Użytkownik nie ma takiej możliwości, może on jedynie przygotować kampanię do wysyłki, ale ostatecznie przycisk "Rozpocznij wysyłanie" musi kliknąć admin.

Po kliknięciu przycisku **"Rozpocznij wysyłanie"** kilka pierwszych kampanii oczekuje na weryfikację przez nasz system.

Po zatwierdzeniu kampanii zostanie ona wysłana. W oknie będzie widoczny procent wysłanych maili.

| Newsletter                     | Wysłano 100,00% (5 / 5) |
|--------------------------------|-------------------------|
| Wysłanie e-mailingu            | Błędów 0,00% (0 / 5)    |
| Zliczaj otwarcia: nie          |                         |
| Zliczaj kliki: tak             |                         |
| Lista adresowa: NEWSLETTER (5) |                         |
| Wysłano: 5                     |                         |
| Błędów: 0                      |                         |

# Analityka i statystyki kampanii

Po wysłaniu kampanii możemy obserwować statusy dostarczania wiadomości. W tym celu klikamy w wybraną nazwę kampanii z listy

| Nowości kwiecień 2018                                                                     | Wysłano 98,80% (329 / 333) |  |  |
|-------------------------------------------------------------------------------------------|----------------------------|--|--|
| Wysłanie e-mailingu                                                                       | Błędów 0,30% (1 / 329)     |  |  |
| Zliczaj otwarcia: tak                                                                     |                            |  |  |
| Zliczaj kliki: tak                                                                        |                            |  |  |
|                                                                                           |                            |  |  |
| Lista adresowa: FILTER - newsletter-nowosci-od2015 (333) Filtr: newsletter-nowosci-od2015 |                            |  |  |
| Wysłano: 329                                                                              |                            |  |  |
| Błędów: 1                                                                                 |                            |  |  |
| Otwarte e-maile: 152 (45,65%)                                                             |                            |  |  |
| Kliki: 38 (11,41%)                                                                        |                            |  |  |
| Wypisani: 0 (0,00%)                                                                       |                            |  |  |

Jeśli chcemy zobaczyć dlaczego mail nie dotarł, należy kliknąć w liczbę przy błędach

| Aktywności               |                          |         |       |        |                                                                              |                               |                |        |                 |                                               | - |
|--------------------------|--------------------------|---------|-------|--------|------------------------------------------------------------------------------|-------------------------------|----------------|--------|-----------------|-----------------------------------------------|---|
| Czas<br>2018-05-04 12:40 | Rodzaj<br>Malling masowy | 1 dzień | Login | Status | Nazwa<br>Sugester.pl - Nowości w<br>systemie - Podsumowanie<br>kwietnia 2018 | Szczegóły<br>Email blocked by | Odpowiedzialny | Klient | Kontakt Projekt | Status<br>mailgun_dropped<br>Email blocked by |   |

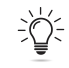

*Ważne!* Rekomendujemy, aby massmailing był wysyłany z osobnego adresu mailowego, który będzie dedykowany tylko do grupowej wysyłki maili. Poprawi to dostarczalność wiadomości.

Jeśli kampania jest wysyłana przez własny serwer SMTP i jest nim Gmail, należy ustawić limit 25 wiadomości na godzinę. W przeciwnym razie serwer może zablokować wysyłkę.

## Współczynnik klikalności (CTR)

W każdej kampanii w Sugesterze jest widoczny współczynnik klikalności, który wyraża stosunek unikalnych kliknięć w co najmniej jeden link zawarty w kampanii w stosunku do wszystkich wysłanych maili w tej kampanii. Wyrażony jest w procentach i jest widoczny w oknie podsumowania danej kampanii jako "**Kliki**".

Aby sprawdzić współczynnik klikalności należy wejść z głównego menu w zakładkę **Emailing ->** Kampanie emailowe i kliknąć z listy w daną kampanię.

| Newsy<br>Wysłanie e-mailingu      | Wysłano 100,00% (5 / 5) |  |  |  |  |
|-----------------------------------|-------------------------|--|--|--|--|
|                                   | Błędów 0,00% (0 / 5)    |  |  |  |  |
| Zliczaj otwarcia: nie             |                         |  |  |  |  |
| Zliczaj kliki: tak                |                         |  |  |  |  |
|                                   |                         |  |  |  |  |
| Lista adresowa: NEWSLETTER (5)    |                         |  |  |  |  |
| Wysłano: 5                        |                         |  |  |  |  |
| Błędów: 0                         |                         |  |  |  |  |
| <b>Otwarte e-maile: 0</b> (0,00%) |                         |  |  |  |  |
| Kliki: 1 (20,00%)                 |                         |  |  |  |  |
| <b>Wypisani:</b> 0 (0,00%)        |                         |  |  |  |  |

### Współczynnik otwarć (Open Rate)

W każdym podsumowaniu kampanii w Sugesterze jest też widoczny wskaźnik liczby wyświetleń wiadomości w stosunku do wszystkich wysłanych w tej kampanii maili. Ten wskaźnik jest zapisany procentowo i jest widoczny jako "**Otwarte emailie**" w podsumowaniu kampanii.

| Testy                               | Wysłano 100,00% (4 / 1) |
|-------------------------------------|-------------------------|
| Wysłanie e-mailingu                 |                         |
|                                     | Błędów 25,00% (1 / 4)   |
| Zliczaj otwarcia: tak               |                         |
| Zliczaj kliki: tak                  |                         |
|                                     |                         |
| Lista adresowa: testy ab (1)        |                         |
| Wysłano: 4                          |                         |
| Błędów: 1                           |                         |
| <b>Otwarte e-maile: 2</b> (200,00%) |                         |
| Kliki: 0 (0,00%)                    |                         |
| <b>Wypisani:</b> 0 (0,00%)          |                         |

#### Link rezygnacji i lista unsubscribe

Przy wysyłce mailingu z Sugestera do każdej kampanii jest doklejony automatycznie link umożliwiający klientom wypisanie się z listy mailingowej.

| Pozdrawiam,<br>Karolina                                                 |
|-------------------------------------------------------------------------|
| <br>Aby nie otrzymywać więcej tego typu wiadomości <u>kliknij tutaj</u> |

Sugester umożliwia tworzenie wielu list kontaktowych, które będą widoczne na stronie unsubscribe. Dzięki temu klient ma wybór - może zaznaczyć chęć wypisania się tylko z konkretnej listy.

|   | Ustawienia listy                       |
|---|----------------------------------------|
| Z | miana ustawień kampanii e-mailingowych |
|   | Kampania na dzień kobiet               |
|   | summer sale                            |
|   | invitation                             |
| 0 | Rabaty                                 |
|   | Wypisz się ze wszystkich list          |
|   | Zapisz ustawienia                      |

Zaznaczony checkbox przy kampanii oznacza zapisanie się na konkretną listę mailingową.

Po potwierdzeniu przez klienta chęci wypisania się, jego adres email zostanie dodany do listy unsubscribe w Sugesterze.

Język strony unsubscribe zależy od wybranego języka listy kontaktowej. Obecnie mamy dostępne języki: polski, angielski, niemiecki, francuski, hiszpański.

#### Własny tekst w linku rezygnacji

Sugester umożliwia dodanie własnego tekstu w linku rezygnacji. W tym celu należy:

- 1. Wejść z głównego menu w zakładkę Emailing -> Kampanie emailowe
- 2. Kliknąć "+Wyślij mailing"
- 3. W oknie tworzenia nowej kampanii rozwinąć "Więcej opcji"
- 4. Zaznaczyć checkbox "Wstaw własny tekst w linku unsubscribe"
- 5. Wpisać własną treść

| ^        | Mniej opcji                                                                           |
|----------|---------------------------------------------------------------------------------------|
|          | Auto responder 🕐                                                                      |
| Opi      | is                                                                                    |
|          |                                                                                       |
| <b>~</b> | Wstaw własny tekst w linku unsubscribe ⑦                                              |
| Zan      | nień domyślną treść w linku na własną                                                 |
| Je       | eśli chcesz zrezygnować z subskrypcji kliknij <a href="[[unsubscribe_url]]">tutaj</a> |
|          |                                                                                       |

#### Wypisanie z listy odbiorców

Klient ma możliwość wypisania się z konkretnej listy mailingowej lub ze wszystkich list.

Aby sprawdzić, które kontakty wypisały się z konkretnej kampanii należy:

- 1. Wejść z głównego menu w zakładkę Emailing -> Listy odbiorców
- 2. Na liście w kolumnie "**Wypisani**" będzie widoczna liczba wypisanych kontaktów dla danej kampanii

| Listy odbiorców (66) |                                        |                 |          |                       | + | Nowa lista |
|----------------------|----------------------------------------|-----------------|----------|-----------------------|---|------------|
| Nazwa 🔺              | Rodzaj                                 | llość kontaktów | Wypisani | Publiczna nazwa listy | ( | ārupa list |
|                      | Klienci wyszukani (filtr wyszukiwania) |                 | 0        |                       |   |            |
| 20% off              | Kontakty                               | 1               | 1        | Rabaty                | 4 | Ļ          |
| akcja promo          | Kontakty                               | 2               |          |                       |   |            |

Aby zobaczyć pełną listę wypisanych kontaktów z danej listy odbiorców, należy przejść do widoku tej listy, klikając w jej nazwę.

W podglądzie listy zobaczymy pole "**Lista unsubscribe**", gdzie sprawdzimy wszystkie wypisane kontakty, łącznie z datą i powodem wypisania.

| 20% off                                                                                    |                                           |              |                        |  |  |  |  |
|--------------------------------------------------------------------------------------------|-------------------------------------------|--------------|------------------------|--|--|--|--|
| Rodzaj: Kontakty                                                                           |                                           |              |                        |  |  |  |  |
| llość kontaktów: 1                                                                         |                                           |              |                        |  |  |  |  |
| Wypisani: 1                                                                                |                                           |              |                        |  |  |  |  |
| Publiczna nazwa listy: Rabaty                                                              |                                           |              |                        |  |  |  |  |
| Publiczny opis listy:                                                                      |                                           |              |                        |  |  |  |  |
| Grupa list: Kampania na dzień kobiet                                                       | , summer sale , invitation , 20% off      |              |                        |  |  |  |  |
| Strona Unsubscribe: Zobacz 🗷                                                               |                                           |              |                        |  |  |  |  |
| Data dodania: 2019-05-17 14:06                                                             |                                           |              |                        |  |  |  |  |
| Ostatnia edycja: 2022-02-09 10:51                                                          |                                           |              |                        |  |  |  |  |
| Link dla zapisania do listy: https://syl                                                   | wia-test.sugester.pl/app/contact_lists/Jg | cc9zPY45423M | CiWp3thkma/subscribe 🔏 |  |  |  |  |
| Skrypt do wstawienia na stronę:                                                            |                                           |              |                        |  |  |  |  |
| <script for_sugester_widget":<br="" src="https://cdn.intum&lt;br&gt;&lt;div id="></script> |                                           |              |                        |  |  |  |  |

Klient może się też wypisać ze wszystkich list mailingowych.

| Zmiana ust               | awień kampanii e                          | mailingowych |
|--------------------------|-------------------------------------------|--------------|
| Wypisanie Prosimy o poda | z wszystkich list<br>nie powodu wypisania |              |
| Nie chcę otrz            | ymywać żadnych maili                      |              |
|                          |                                           |              |

Zaznaczając tę opcję, adres email odbiorcy trafi na "Globalną listę unsubscribe" w Sugesterze.

Aby sprawdzić "Globalną listę unsubscribe" należy:

- 1. Wejść w zakładkę Emailing -> Kampanie e-mailowe
- 2. Kliknąć ikonkę koła zębatego w prawym górnym rogu
- 3. Wybrać opcję "Lista unsubscribe"

| Lis | sta adresów do których nie wysyłamy e-mailingu (143) |                              |                                                       |          |                                                             |        |      |
|-----|------------------------------------------------------|------------------------------|-------------------------------------------------------|----------|-------------------------------------------------------------|--------|------|
|     | Adres email Rodz                                     | aj Data utworzenia           | Opis                                                  | Utworzył | Kampania                                                    | Klient |      |
|     | @gmail.com                                           | 2019-06-17 18:01:47<br>+0200 | Niepotrzebnie się zapisałem ip: agent: ( /<br>Android |          | Klienci zarejestrowani 6-24 h temu z kontem na<br>gmail.com |        | Usuń |
|     | ck.pl                                                | 2019-06-17 07:28:02<br>+0200 | ip agent: 'Windows                                    |          | Aktywizacja PL po 2 dniach                                  |        | Usuń |

Wskaźnik wypisania się z kampanii jest też widoczny jako "**Wypisani**" w podsumowaniu kampanii. Po kliknięciu w liczbę wypisania, system przeniesie nas do listy aktywności kampanii, gdzie będą wyświetlone szczegóły dotyczące wypisania się.

| Newsletter                                  | Wysłano 100,00% (5 / 5) |
|---------------------------------------------|-------------------------|
| Wysłanie e-mailingu                         | Błedów 0.00% (0 / 5)    |
| Zliczaj otwarcia: nie<br>Zliczaj kliki: tak |                         |
| Lista adresowa: NEWSLETTER (5)              |                         |
| Wysłano: 5<br>Błędów: 0                     |                         |
| <b>Otwarte e-maile:</b> 0 (0,00%)           |                         |
| Kliki: 0 (0,00%)<br>Wypisani: 1 (20,00%)    |                         |

# Customizacja konta

Customizacja to nic innego jak dopasowanie, dostosowanie systemu idealnie do potrzeb firmy, tak aby kompleksowo wspierał biznes oraz dbał o poziom satysfakcji zarówno klientów jak i zaangażowanie pracowników.

W Sugesterze istnieje szereg możliwości związanych z customizacją systemu.

# Zmiana nazwy głównych zakładek

W Sugesterze istnieje możliwość nadania poszczególnym zakładkom programu własnych nazw. W ten sposób można dostosować Sugestera do wewnętrznego nazewnictwa w firmie lub zmniejszyć wysiłek użytkowników związany z przechodzeniem na nowy system.

Aby zdefiniować własne nazwy zakładek należy:

- 1. Wejść w zakładkę Ustawienia -> Ustawienia konta
- 2. W sekcji "Konfiguracja menu" po prawej stronie wpisać nowe nazwy zakładek np. Inbox, Tel
- 3. Kliknąć "Zapisz" na dole strony

#### Konfiguracja menu

|  | Zgłoszenia / E-maile | Inbox   |
|--|----------------------|---------|
|  | Zadania              | Zadania |
|  | Zauama               | Zadanie |
|  | Czaty                | Czaty   |
|  | VoIP                 | Tel     |

# Sugester w firmowych kolorach

System umożliwia zmianę wizerunku na tożsamy z marką. Oznacza to, że można podmienić logotyp w pasku nawigacyjnym systemu oraz zmienić kolorystykę Sugestera. Oba działania admin może wykonać samodzielnie w ustawieniach konta. Rebranding jest dostępny od planu Max.

#### Zamiana logo Sugestera na logo firmowe

Aby samodzielnie podmienić logo Sugestera na firmowe należy:

- 1. Wgrać do **Plików** w Sugesterze logo (najlepiej w wersji kwadratowej), które będzie nie mniejsze niż 60 px szerokości na 50 px wysokości. Plik powinien być w formacie jpg lub png.
- 2. Wejść w Ustawienia -> Ustawienia konta
- 3. Z menu po lewej stronie wybrać Zaawansowane
- 4. W polu "HTML wstawiany do Panelu Admina" wkleić kod

.top-navigation #application-spinner.navbar-brand {
background:transparent url(URL\_TWOJEGO\_LOGO) no-repeat 0 0;
background-size: contain; }

html .top-navigation #application-spinner.navbar-brand span{
background:transparent url(URL\_TWOJEGO\_LOGO\_ANIMOWANEGO) no-repeat 0 0;
background-size: contain; }

W miejscu URL\_TWOJEGO\_LOGO należy wkleić url wklejonego do **Plików** loga firmowego. W miejscu GŁÓWNYKOLOR należy wpisać wybraną wartość koloru np. #ff0000

#### Zmiana kolorystyki aplikacji na firmową

Poniższy kod dotyczy zmiany koloru paska nawigacyjnego, przycisków oraz tekstu na przyciskach. Jest to szablon ogólny, w którym wystarczy podmiana kolorów, by uzyskać kolorystykę Sugestera w firmowych barwach.

Aby zmienić kolor aplikacji należy:

- 1. Wejść w Ustawienia -> Ustawienia konta
- 2. Wybrać z menu po lewej stronie "Zaawansowane"

3. W polu "HTML wstawiany do Panelu Admina" i wkleić poniższy kod:

```
<style>
/* kolory */
:root {
    --main-sugester-color:COLOR FIRST;
    --secondary-sugester-color:COLOR SECOND;
    --sugester-text-color:COLOR THIRD; /* kolor tekstu na przyciskach */
.btn.btn-primary.btn-block, [class="btn btn-success"] {
   background-color:var(--main-sugester-color);
   border-color:var(--main-sugester-color);
    color:var(--sugester-text-color)
.btn-success.btn-outline{
   border-color:var(--secondary-sugester-color);
    color:var(--secondary-sugester-color)
.dotted-link,table.new-table a,.main-button-inside .btn +
.btn,.main-button-inside button + button,a{
    color:var(--main-sugester-color);
   border-color:var(--main-sugester-color)
a:focus,a:hover{
    color:var(--secondary-sugester-color);
    border-color:var(--secondary-sugester-color)
html .form-control:focus,html .single-line:focus{
    border-color:var(--secondary-sugester-color)!important
table.new-table a:hover{
    color:var(--secondary-sugester-color)
.btn-circle.circle-sm i{
    color:var(--sugester-text-color)
.btn-white {
   border: 1px solid var(--secondary-sugester-color);
    color: var(--secondary-sugester-color);
```

```
input#q1 + div > .btn.text-xs:hover,input#q1:link + div >
.btn.text-xs,input#q1:hover + div > .btn.text-xs,input#q1:focus + div >
.btn.text-xs,input#q1:active + div > .btn.text-xs,html
.btn.btn-sm.btn-rounded.btn-white.text-xs:hover,html .btn-white:hover{
   border:1px solid var(--main-sugester-color);
   background-color:var(--main-sugester-color);
   color:var(--sugester-text-color)
.btn-success:hover,.btn-success:focus,.btn-success:active,.btn-success.active,.
open
.dropdown-toggle.btn-success,.btn-success:active:focus,.btn-success:active:hove
r,.btn-success.active:hover,.btn-success.active:focus,.btn-primary:hover,.btn-p
rimary:focus,.btn-primary:active,.btn-primary.active,.open
.dropdown-toggle.btn-primary,.btn-primary:active:focus,.btn-primary:active:hove
r,.btn-primary.active:hover,.btn-primary.active:focus{
   background-color:var(--secondary-sugester-color);
   border-color:var(--secondary-sugester-color);
   color:var(--sugester-text-color)
.btn-primary{
   background-color:var(--main-sugester-color);
   border-color:var(--main-sugester-color);
   color:var(--sugester-text-color)
#navbar ul,#navbar,.top-navigation .nav > li > a{
   background:var(--sugester-text-color);
   color:var(--secondary-sugester-color)
#navbar ul,#navbar,.top-navigation .nav > li > a:hover{
    color:var(--main-sugester-color)
.top-navigation .navbar-nav .open .dropdown-menu > li > a:hover,.top-navigation
.navbar-nav .open .dropdown-menu .dropdown-header{
    color:var(--secondary-sugester-color)
.top-navigation .navbar-brand{
   background:var(--sugester-text-color);
    color:var(--secondary-sugester-color)
```

```
.navbar-header.sugester_admin_menul_left a{
    background-color:var(--main-sugester-color)
}
[class="btn btn-success"]{
    background-color:var(--main-sugester-color);
    border-color:var(--main-sugester-color);
    color:var(--sugester-text-color)
}
.dotted-link,table.new-table a,.main-button-inside .btn +
.btn,.main-button-inside button + button,a{
    border-color:transparent transparent var(--main-sugester-color)
}
table.new-table td > a:hover{
    color:var(--main-sugester-color);
    border-bottom:lpx solid var(--main-sugester-color)
}
```

W miejscu COLOR FIRST, COLOR SECOND i COLOR THIRD należy wpisać wartości kolorów, np. #ff0000 #bd0000 #fff

*Ważne!* Należy pamiętać, że kod musi być rozpoczęty i zakończony tagiem <style> </style>. Jeśli używamy kilku kodów, to mogą być one otoczone wspólnym tagiem.

# Sugester pod własną domeną

Sugester pod własną domeną oznacza, że goście i pracownicy będą mogli wchodzić do aplikacji z adresów znadujących się pod firmową domeną (np. helpdesk.twojafirma.pl zamiast twojafirma.sugester.pl). Przy własnej domenie warto rozważyć własny certyfikat SSL dla domeny. Własnej domeny można użyć dla samej aplikacji, dla forum, firmowej bazy wiedzy oraz portalu klienta. Opcja jest dostępna od planu Max.

#### Własna domena dla całej aplikacji

Aby podpiąć Sugestera pod własną domenę należy:

- Dodać nowy rekord do swojej domeny. Rekord powinien mieć nazwę typu helpdesk.twojafirma.pl, rodzaj CNAME oraz wartość dns1.sugester.pl.
- 2. Wejść w Sugesterze w Ustawienia -> Ustawienia konta
- 3. Kliknąć przycisk "Zmień" w polu "Adres konta"
- 4. W nowym polu "Twoja domena" wpisać nowy adres np. crm.nazwafirmy.pl
- 5. Kliknąć "Zapisz"

| Ustawienia konta           |   |                                                  |                            |
|----------------------------|---|--------------------------------------------------|----------------------------|
| Konfiguracja Poczty E-mail | < | Aktualny abonament - UNLIMITED                   | jest opłacony do 2029-05-0 |
| Konfiguracja Helpdesku     | < | Przedłuż konto <b>O lub</b> Przejdź na inny plan | Sprawdź limity na koncie 🖸 |
| Konfiguracja CRM           | < |                                                  |                            |
| Konfiguracja Projektów     |   |                                                  |                            |
| Konfiguracja VoIP          | < | Konfiguracja                                     |                            |
| Automatyzacja              | < | Nazwa konta E-mail                               |                            |
| Integracje                 |   | Test Sylwia uzytkownik                           | @sugester.pl               |
| Zaawansowane               |   | Adres konta                                      |                            |
| Dodatki                    | < | http:// sylwia-test                              | .sugester.pl               |
| Moduły 🗗                   |   | Twoja domena                                     |                            |
| Konfiguracja Live Chata 🕑  |   | http:// crm.moja-firma.pl                        |                            |

#### Własna domena dla bazy wiedzy

Aby zmienić adres, pod którym dostępna jest baza wiedzy należy:

- 1. Wejść w Ustawienia -> Konfiguracja bazy wiedzy
- W sekcji "Konfiguracja bazy wiedzy" w polu "Własna domena" wpisać adres, pod którym ma być dostępna baza wiedzy
- 3. Kliknąć "Zapisz"

| Konfiguracja Bazy Wiedzy |                                       |                           |
|--------------------------|---------------------------------------|---------------------------|
| Dostosowanie wyglądu     | Nazwa ?                               | Twoia strona www ?        |
| Szablon                  | Moia nomoc                            | onet pl                   |
| Zarządzanie              | woja porroc                           | onetpi                    |
| Wszystkie opcje          | Domyślny adres 💿                      | Własna domena 🕐           |
|                          | https://sylwia-test.sugester.pl/pomoc | Zmień pomoc.moja-firma.pl |
| 嶜 Użytkowicy 🗗           |                                       |                           |

#### Własna domena dla forum sugestii

Aby ustawić własną domenę dla forum sugestii należy postępować jak w przypadku bazy wiedzy, tyle że wejść w **Ustawienia -> Konfiguracja forum**.

## Dodawanie pól własnych

Pola własne to dodatkowe miejsce w systemie na przechowywanie ważnych informacji, charakterystycznych dla specyfiki firmy. Dodatkowe pola można aktywować na karcie klienta, w kontakcie, w formatce zadania, w projekcie oraz interesie. W polu własnym można np. zapisać jaki rodzaj umowy jest podpisany z klientem, z jakiego abonamentu korzysta lub na kiedy jest umówiony kolejny kontakt.

Dodawać, edytować i usuwać pole własne może jedynie admin.

Dostępne typy pól własnych:

- Pole tekstowe
- Liczba
- Liczba rzeczywista
- Pole wyboru
- Data
- Duże pole tekstowe
- Data i czas

Limit pól własnych:

- w klientach 20 pól tekstowych i po 10 z każdego pozostałego rodzaju
- w interesach 40 pól tekstowych i po 10 z każdego pozostałego rodzaju
- w projektach i kontaktach po 10 z każdego rodzaju

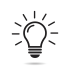

*Ważne!* Pole własne typu tekst mieści maksymalnie 255 znaków. W polu typu liczba nie mieszczą się numery tel, dlatego należy do nich używać pola typu tekst.

| Dodatkowe pole                   |                                   |  |  |  |
|----------------------------------|-----------------------------------|--|--|--|
| Dodajesz własne pole do formatki |                                   |  |  |  |
| Nazwa pola 🤅                     |                                   |  |  |  |
| Rodzaj pola 🖓                    | ✓ Pole tekstowe                   |  |  |  |
| Czy wyświetlać na liście 🕐       | Liczba<br>Liczba rzeczywista      |  |  |  |
|                                  | Data                              |  |  |  |
|                                  | Duże pole tekstowe<br>Data i czas |  |  |  |

Po dodaniu pól własnych będą one widoczne w sekcji **Dodatkowe pola** (przykład pokazuje pola własne dla klienta). Pola własne są takie same dla wszystkich rekordów z danego modułu. Będą wyświetlane na karcie tylko jeśli będą uzupełnione danymi. Jeśli jakieś pole własne będzie puste, nie będzie ono widoczne, dopóki nie zostanie uzupełnione.

| 🕶 🛨 Zadanie 🖂 Wyślije-mall 🛛 🗸                                                               |                                                            |                                                                                      |                              |              |
|----------------------------------------------------------------------------------------------|------------------------------------------------------------|--------------------------------------------------------------------------------------|------------------------------|--------------|
|                                                                                              |                                                            |                                                                                      |                              |              |
| Sugester (SUGESTER PL)                                                                       | Kontakty                                                   |                                                                                      |                              |              |
| Status: ● podpisanie umowy +<br>♥ Smulikowskiego 6/8, 00-389, Warszawa, Mazowieckie, Polska, | 225994258, info@sugester.pl Odbierz 5                      | % rabatu                                                                             |                              |              |
|                                                                                              | accounts@sugester.com Sugester akcja p                     | iromo                                                                                |                              |              |
| ☑         225994258            ☑         info@sugester.pl                                    | Sylwia 225994258, sylwia@sugester.pl Specjalista, Sugester |                                                                                      |                              |              |
| www.sugester.pl                                                                              |                                                            |                                                                                      |                              |              |
| warszawa                                                                                     | Dokumenty                                                  |                                                                                      |                              |              |
|                                                                                              | Nazwa                                                      | Data wystawienia                                                                     | Data od                      | Data do      |
| Usoba odpowiedzialna: Sylwia<br>Kategoria: partnerzy                                         | Oferta                                                     | 2019-04-12                                                                           | 2019-04-12                   | 2019-05-12   |
| Projekty:                                                                                    | wstępne warunki współpracy In                              | 2019-04-03                                                                           | 2019-01-01                   | 2020-01-01   |
| Dział: Customer Service                                                                      |                                                            |                                                                                      |                              |              |
| Domena: sugester.pl                                                                          |                                                            |                                                                                      |                              |              |
| Dodatkowe pole                                                                               |                                                            |                                                                                      |                              |              |
| pierwszy kontakt: 2018-06-20                                                                 | E-maile 12                                                 |                                                                                      |                              |              |
| lokalizacja: mazowieckie                                                                     | Tytuł                                                      | Utworzył                                                                             |                              | Przydzielone |
| data kolejnego kontaktu: 2018-12-04                                                          |                                                            |                                                                                      |                              | ao           |
|                                                                                              | □ ☆ rabat 473/05/2019                                      | <ul> <li>Nowe - Sugester <info@sug<br>uzytkownik@sylwia-tes</info@sug<br></li> </ul> | ester.pl> →<br>t.sugester.pl | Sylwia 🛎 👻   |

#### Dodawanie pola własnego do klienta, kontaktu, interesu i projektu

Aby dodać pole własne do klienta, kontaktu, projektu oraz interesu należy:

- 1. Wejść z głównego menu w zakładkę, gdzie chcemy dodać pole np. Klienci
- 2. Kliknąć w ikonkę trybiku w prawym górnym rogu
- 3. Wybrać opcję "Dodaj własne pole"
- 4. Wpisać nazwę pola
- 5. Wybrać rodzaj pola oraz czy ma się wyświetlać na liście
- 6. Kliknąć "Zapisz"

Pole własne można też dodać będąc w edycji klienta, interesu, projektu czy kontaktu, rozwijając **"Więcej opcji"** i klikając przycisk **"Dodaj własne pole"** 

| Które zgłoszenia pokazać ?<br>na portalu | Wszystkie                             |
|------------------------------------------|---------------------------------------|
| Adres portalu ?                          | https://sylwia-test.sugester.pl/clien |
| <                                        | Dodaj własne pole                     |

#### Dodawanie pola własnego do zadania

Aby dodać pole własne do zadań należy:

- 1. Wejść w zakładkę Zadania
- 2. Kliknąć w tytuł dowolnego zadania na liście
- 3. Rozwinąć strzałkę przy przycisku "Odpowiedz" i wybrać "Edytuj"
- 4. Kliknąć "Więcej opcji" w prawym górnym rogu
- 5. Zjechać na sam dół strony i kliknąć szary przycisk "Dodaj własne pole"

- 6. Uzupełnić nazwę i zaznaczyć czy pole ma być widoczne na liście zadań
- 7. Kliknąć "Zapisz"

| Zapisz Anuluj | Z   U     Rodzaj ?     Zadanie    | ~ | Priorytet ? | ~ |
|---------------|-----------------------------------|---|-------------|---|
|               | Kategoria                         |   |             | ~ |
|               | prywatny ?     Widoczny w portalu | ? |             |   |
|               | Nr faktury                        |   |             |   |
|               | Dodaj własne pole                 |   |             |   |

Ważne! Dla pól własnych w zadaniach można dodać tylko pole typu "pole tekstowe".

# Własne widoki listy klientów, kontaktów, interesów, projektów oraz zadań

Każdy z użytkowników systemu może dostosować wyświetlane na liście informacje według własnych preferencji. Za pomocą funkcji "**Opcje wyświetlania**" użytkownik może zdecydować o ilości wyświetlanych kolumn oraz ich kolejności.

"**Opcje wyświetlania**" znajdziemy wchodząc na dowolną listę z głównego menu (Klienci, Interesy, Projekty) i klikając ikonkę trybiku w prawym górnym rogu.

| Proje | ekt (4)                                                                                                    |        |              |                  |                  | III Li                 | sta 🔲 Kolumny 🔅 🗸      |
|-------|----------------------------------------------------------------------------------------------------|--------|--------------|------------------|------------------|------------------------|------------------------|
|       |                                                                                                    |        |              |                  |                  |                        | Konfiguracja Projektów |
|       | Nazwa                                                                                                    | Klient | Status       | Data rozpoczęcia | Data zakończenia | Kto należy do projektu | Statusy                |
|       | Baza wiedzy - kategoria automatyzacje 8/2022<br>uzupełnienie kategorii o wpisy, przykłady, skrypty                                               |        | Zatwierdzone | 2022-02-25       | 2022-04-01       | Wszyscy                | Opcje wyświetlania     |
|       | <ul> <li>Dział Customer Service - wpisy do bazy wiedzy 10/2022</li> <li>Dział programistyczny - przygotowanie opisów skrytptów 9/2022</li> </ul> |        |              |                  |                  |                        | Dodaj własne pole      |
|       | Aplikacja mobilna 6/2022                                                                                                    |        | Zatwierdzone | 2022-02-11       | 2023-06-01       | 1 użytkownik           | Dodaj własny raport    |

W nowym oknie można zaznaczyć checkboxy przy nazwach kolumn, które mają być widoczne na liście. Dodatkowo, za pomocą przeciągnij&upuść można przesunąć nazwę kolumny w dowolne miejsce na liście. Po dokonaniu zmian należy kliknąć "**Zapisz**".

| Nazwa               | llość zgłoszeń na stronie |   |
|---------------------|---------------------------|---|
| ✓ Klient            | Domyślnie                 | ~ |
| 🗹 Status projektu   |                           |   |
| 🗆 Użytkownik        |                           |   |
| 🗹 Data rozpoczęcia  |                           |   |
| 🗹 Data zakończenia  |                           |   |
| Cały zespół         |                           |   |
| 🗆 Zadania           |                           |   |
| 🗆 Nadrzędny projekt |                           |   |
| 🗆 Dział             |                           |   |
| 🗆 Data utworzenia   |                           |   |
| 🗆 Data modyfikacji  |                           |   |
| 🗆 Numer             |                           |   |
| 🗆 Kategoria         |                           |   |
| 🗆 Wartość           |                           |   |
|                     |                           |   |
|                     |                           |   |

# Ukrywanie niepotrzebnych pól

W systemie jest możliwość ukrywania pól, które nie są nam potrzebne. Jeżeli np. nie korzystamy na karcie klienta z informacji takich jak fax i pesel to można je ukryć za pomocą CSS. W każdej chwili, jeśli zajdzie taka potrzeba, można do nich wrócić i je ponownie wyświetlać.

Przykładowy kod CSS dla ukrycia na karcie klienta pól: fax, stanowisko i avatar.

<style>

```
#block_client_fax,
body label[for*="client_avatar"] + * + div,
body label[for*="client_avatar"] + *,
body label[for*="client_avatar"] ,
body label[for*="client_position"] + * + div,
body label[for*="client_position"] + *,
body label[for*="client_position"] + *,
body label[for*="client_position"] {
display:none;
}
```

#### </style>

Więcej przykładów w naszej bazie wiedzy na pomoc.sugester.pl

## Zmiana kolejności wyświetlania pól

Za pomocą Javascriptu zamienisz kolejność wyświetlania pól w dowolnym miejscu w systemie. W ten sposób masz wpływ na wygląd poszczególnych kart w Sugesterze. Na karcie kontaktu możesz np. przesunąć na początek formatki pola typu "Stanowisko" i "Telefon prywatny".

Poniższy przykład przenosi sekcję z notatkami do klienta w podglądzie karty klienta pod pole z danymi adresowymi.

```
(function() {
    if(new RegExp("\\/app\\/clients\\/\\d").test(window.location.pathname)) {
        var $p = $('#block_client_notes');
        var $ln = $('#block_client_address_data');
        $ln.after($p);
    }
}();
```

Więcej przykładów w naszej bazie wiedzy na pomoc.sugester.pl

# Dodawanie, ukrywanie, zmiana kolejności elementów w menu głównym

Za pomocą Javascriptu można zmienić kolejność zakładek w głównym menu, dodać nowe elementy lub rozdzielić zakładki CRM i Emailing.

Poniżej przykład dodania nowego podmenu w zakładce CRM.

Aby dodać nowe podmenu należy:

- 1. Wejść w menu Ustawienia -> Ustawienia Konta
- 2. Z menu po lewej stronie wybrać Zaawansowane
- 3. W polu "HTML wstawiany do Panelu Admina" wpisać następujący kod:

```
<script>
(function() {
var $c = $('#menu deals');
if ($c.length > 0) {
$c.before(
'' +
'<a href="URL-DO-KTÓREGO-MA-PROWADZIĆ-LINK NP: /app/deals">' +
  '<i class="fa fa-folder-o visible-sm-inline-block inline-block"></i>' +
'<span class="hidden-sm inline-block">' +
   'NAZWA MENU - WYŚWIETLI SIĘ W GÓRNYM MENU' +
'</span>' +
  '</a>' +
''
);
}
}) ();
</script>
```

W naszym przykładzie dodaliśmy podmenu "Lejki sprzedażowe"

| Tel | CRM 👻         | E-mailing 👻 | Projekt 🔻 | Forum |
|-----|---------------|-------------|-----------|-------|
|     | Klienci       |             |           |       |
|     | Lejki spr     | zedażowe    |           |       |
|     | Interesy      |             |           |       |
|     | βzukaj w klie | entach      |           |       |

Więcej przykładów w naszej bazie wiedzy na pomoc.sugester.pl

## Własne statusy dla klientów, interesów, projektów, zadań i maili

W Sugesterze istnieje możliwość definiowania własnych statusów. Statusy pomagają określić na jakim etapie sprzedaży jesteśmy z danym klientem lub na jakim etapie realizacji jest dane zgłoszenie czy mail.

Statusy możemy nadawać: w mailach, zadaniach, klientach, interesach, kontaktach i projektach.

W systemie dostępne są dla każdego modułu domyślne statusy. Można jednak zdefiniować własne, dostosowane do specyfiki i nazewnictwa w firmie.

Statusów można dodawać dowolną ilość, zaleca się jednak dodanie od 3 do 7 statusów, by proces, który chcemy śledzić był czytelny.

Statusom można nadawać też kolory, które ułatwią wyświetlanie na liście.

Aby dodawać/edytować statusy należy:

- 1. Wejść w Ustawienia -> Ustawienia konta
- 2. Z menu po lewej stronie wybrać "Statusy"
- Kliknąć ikonkę trybiku w prawym górnym rogu i wybrać opcję dla której chcemy dodać/edytować status, czyli np. "Statusy interesów"

#### 4. W przypadku:

- a. Dodawania nowego statusu kliknąć niebieski przycisk "Dodaj status"
- b. Edycji statusu kliknąć na nazwę tego statusu
- 5. Kliknąć "Zapisz"

| +        | Dodaj status | Statusy Interesów (19) |             |
|----------|--------------|------------------------|-------------|
| Pipeline |              | Status                 | Pipeline    |
|          | -            | 1 kontakt •            | partnerzy   |
|          | Szukaj       | 1 spotkanie 🔵          | partnerzy   |
|          |              | 1 negocjacje 🗧         | partnerzy   |
|          |              | 1 realizacja 🔍         | partnerzy   |
|          |              | 1 kontakt              | sprzedaż 1  |
|          |              | 1 oferta               | sprzedaż 1  |
|          |              | 1 lead●                | ofertowanie |
|          |              | 1 potencjalny          | ofertowanie |
|          |              | 1 wysłana oferta 🔵     | ofertowanie |
|          |              | 1 realizacja 鱼         | ofertowanie |

## Tagi

Tagi w Sugesterze to unikalne etykiety służące do segmentowania, kategoryzowania, wyszukiwania, filtrowania i sortowania zagadnień o podobnej tematyce. Służą też do tworzenia list odbiorców do wysyłki kampanii mailingowych.

Używając tagów, możemy dostać czytelny obraz tematów, jakie najczęściej pojawiają się w firmowej korespondencji, listę najczęściej zgłaszanych błędów czy listy klientów VIP (w zależności od modułu, w którym używamy tagów).

Tagi składają się najczęściej z jednego, dwóch lub trzech słów, rzadziej używa się dłuższych nazw tagów, choć nie jest to zabronione.

Dobrą praktyką jest stworzenie listy tagów, którą będą się posługiwać użytkownicy. Dzięki temu tagi nie będą chaotyczne i dodawane przez każdego.

Tagi można dodawać do:

- Maili
- Zadań
- Klientów
- Rozmów VOIP

#### Dodawanie tagu do maili i zadań

Aby móc dodawać tagi do maili należy najpierw włączyć opcję tagowania maili w ustawieniach konta. W tym celu należy:

- 1. Wejść w Ustawienia -> Konfiguracja helpdesku
- 2. Zaznaczyć checkbox "Tagowanie emaili i zadań"
- 3. Kliknąć "Zapisz"

Po włączeniu tej opcji na dole okna edycji nowego maila pojawi się miejsce do wpisania tagów:

| wysylame e-mana                                                             |                       | W                                 | ybierz szablon                                            | ٣                        |
|-----------------------------------------------------------------------------|-----------------------|-----------------------------------|-----------------------------------------------------------|--------------------------|
| Nadawca                                                                     | Anna Johnson <        |                                   |                                                           | ¥                        |
| Do                                                                          | * "info@sugester.com" |                                   |                                                           |                          |
| BCC                                                                         |                       |                                   |                                                           |                          |
| Tytuł                                                                       | + CC                  | BCC + Wielu odbiorców 🕜 + Wysyłaj | publicznie                                                |                          |
| ∋ B <i>I</i> <u>U</u> A- <b>⊠</b> -                                         |                       | czcionka 🗸 Format 🗸 🗄             | Styl - D 🕾 Ix                                             |                          |
| Anna Johnson<br><br>Anna Johnson                                            |                       |                                   |                                                           |                          |
| e-mail:<br>tel: 123456789                                                   | iki                   | •                                 | Deiestrui otwarrie 🖉 Deie                                 | setrui kliki 🖉           |
| e-mail:<br>tel: 123456789<br>Wybierz/upuść tutaj p<br>tagi<br>[x tag1] tag2 | ik<br>                | 8                                 | Rejestruj otwarcie 🗭 Reje<br>Myślij i przypomnij 🔺 Wyślij | estruj kliki 🗹<br>Anuluj |

Po wysłaniu maila tagi zostaną automatycznie zapisane w bazie danych - będzie można ich używać w przyszłej korespondencji bez żadnych dodatkowych czynności.

Można też dodać tag do istniejącej już wiadomości. Wystarczy:

- 1. Wejść z listy w inboxie w wybrany post
- 2. Rozwinąć strzałkę przy przycisku Odpowiedz
- 3. Wybrać z listy **Edytuj**
- 4. Na dole okna do wysyłki maila wpisać tag

Tag jest widoczny po wejściu w pojedynczego maila oraz na liście maili w inboxie jako zielona etykieta.

| 🖙 Wysłano formularz Skorzystaj z rabatu 10 zł 🛛 newsletter                                                                                                    | Odpowiedz                   |
|----------------------------------------------------------------------------------------------------|-----------------------------|
| Nadawca: Nadawca: Na | Utworzony: 2022-06-15 11:44 |
| Wysłano formularz Skorzystaj z rabatu 10 zł :                                                                                                    |                             |
| Imię: Sylwia                                                                                                    |                             |

Tagi w inboxie można też dodawać do wielu postów jednocześnie, wystarczy:

- Zaznaczyć checkboxy przy mailach, które chcemy otagować
- Z dodatkowej belki, jaka pojawi się nad listą rozwinąć strzałkę przy przycisku +Dodaj tag
- Wybrać tag z listy lub dodać nowy za pomocą opcji "-dodaj tag-" na górze listy

#### Dodawanie tagu do klientów

Tagi w klientach służą grupowaniu klientów według określonych kryteriów.

Aby dodać do klienta nowy tag należy:

- 1. Wejść z głównego menu w zakładkę Klienci
- 2. Z listy kliknąć na klienta, do którego chcemy dodać tag
- 3. Kliknąć "Edytuj" i rozwinąć "Więcej opcji"
- 4. W polu "**Tagi**" wpisać nowy tag lub wybrać już istniejący z listy
- 5. Kliknąć "Zapisz"

| <ul> <li>Mniej opcji</li> </ul> |                           |
|---------------------------------|---------------------------|
| Scoring                         |                           |
| ID klienta ?                    |                           |
| Osoba odpowiedzialna ?          | Sylwia ~                  |
| Tagi?                           | 🗙 warszawa 🗽 materiały SP |

Tagi będą widoczne na karcie klienta pod danymi teleadresowymi.

| SUGESTER SPÓŁKA Z OGRANICZONĄ<br>ODPOWIEDZIALNOŚCIĄ (Sugester) (SUGESTER PL)                                |
|----------------------------------------------------------------------------------------------------|
| Sylwia                                                                                                    |
| <b>Status:</b> ● podpisanie umowy <del>-</del><br><b>Płatny</b> 2019-01-31 - 2023-06-30 PLN 55 000,00       |
| <b>Portal klienta marked:</b><br>https://sylwia-test.sugester.pl/client/portal/bbmOTebmfXn9kIX3LsQ          |
| Czas pracy: 02:59:25                                                                                        |
| <ul> <li>Juliana Smulikowskiego 6/8, 00-389, Warszawa, m. st. Warszawa,<br/>MAZOWIECKIE, Polska,</li> </ul> |
| 225994258                                                                                                   |
| ➡ info@sugester.pl I                                                                                        |
| http://www.sugester.pl                                                                                      |
| Numer NIP: 5213690735                                                                                       |
| REGON: 36094250700000                                                                                       |
| 👒 materiały SP 👒 warszawa                                                                                   |

#### Kasowanie tagu

Można skasować:

- pojedynczy tag dodany do konkretnego klienta/maila/zadania wystarczy wejść w "Edycję" i w polu "Tag" usunąć go, klikając "x" przy nazwie tagu
- Tag z listy tagów wystarczy wejść na listę tagów (patrz: Lista tagów) i rozwinąć ikonkę klucza przy danym tagu, a następnie wybrać "Skasuj". W ten sposób usunięty tag zniknie ze wszystkich rekordów oznaczonych tym tagiem (np. ze wszystkich klientów)

#### Lista tagów

Aby dostać się do listy tagów należy:

- 1. Wejść w zakładkę Ustawienia -> Ustawienia konta
- 2. Z menu po lewej stronie kliknąć "Automatyzacja" i wybrać "Tagi/Listy adresowe"
- Kliknąć ikonkę trybiku po prawej stronie w nowym oknie i wybrać do jakiej listy tagów chcemy przejść

Listy tagów służą do podglądu, edycji nazwy tagu oraz usunięcia tagu.

# Automatyzacja procesów

Sugester daje możliwość zautomatyzowania części powtarzalnych procesów działu obsługi klienta oraz działu sprzedaży. To wsparcie dla użytkowników i duża oszczędność czasu. Część automatyzacji jest dostępna w systemie z poziomu ustawień konta, a część - jak makra - jest tworzona indywidualnie w odpowiedzi na spersonalizowane potrzeby klienta.

## Autoresponder (automatyczna odpowiedź)

Autoresponder to automatyczny mail o ustalonej wcześniej treści, który jest wysyłany do nadawcy wiadomości. Automatyczne odpowiedzi można włączyć dla konkretnej skrzynki mailowej skonfigurowanej w aplikacji.

Aby skonfigurować dla danej skrzynki automatyczną odpowiedź należy:

- 1. Wejść w Ustawienia -> Konfiguracja poczty -> Skrzynki e-mail
- 2. Kliknąć z listy w nazwę skrzynki, dla której chcemy ustawić autoresponder
- 3. Kliknąć "Więcej opcji"
- 4. Zaznaczyć checkbox "Automatyczne odpowiedzi"
- 5. W nowym oknie wpisać tytuł i treść odpowiedzi. Można też użyć w tym miejscu zmiennych {{subject}} - tytuł zgłoszenia, {{number}} - numer zgłoszenia i {{body}} - treść zgłoszenia, by system automatycznie wkleił tytuł i zawartość zgłoszenia klienta do wysyłanej odpowiedzi
- 6. Kliknąć "Zapisz"

| Wyłączony                                                                        | $\sim$                                                                                                    |
|----------------------------------------------------------------------------------|----------------------------------------------------------------------------------------------------|
|                                                                                  |                                                                                                    |
|                                                                                  |                                                                                                    |
| RE: {{subject}}                                                                  |                                                                                                    |
| ©   B I U A - M - M (☐ (☐ ) = :=   = = 10 / 2 = =   Czcionka -   Format -   Styl | •                                                                                                    |
| $\mathbf{\Theta} \approx \mathbf{I}_{\mathbf{x}}$                                |                                                                                                    |
| Witaj,                                                                           |                                                                                                    |
| dziękujemy za zgłoszenii {{numer}} o reści:                                      |                                                                                                    |
| {{body}}                                                                         |                                                                                                    |
|                                                                                  | Wyłączony         RE: {{subject}}         Image: Image: Im |

Odezwiemy się jak tylko sprawa zostanie rozwiązana lub będziemy mieć dodatkowe pytania.

# Asystent maili

Asystent maili pozwala filtrować wiadomości przychodzące, by oszczędzić czas użytkownika.

Aby włączyć Asystenta maili należy:

- 1. Wejść w Ustawienia -> Konfiguracja poczty e-mail
- 2. Wybrać z listy skrzynkę, w której chcemy włączyć asystenta i kliknąć w jej nazwę
- 3. Rozwinąć "Więcej opcji"
- 4. W polu "Asystent e-maili" wybrać jedną z opcji
  - a. Wyłączony
  - b. Ignoruj nieznanych nadawców maile od osób, z którymi nie mieliśmy wcześniej kontaktu będą trafiały do folderu "Do przydzielenia"
  - c. Ignoruj wszystkie wiadomości wszystkie wysłane maile będą trafiały do folderu "Do przydzielenia".
- 5. Kliknąć "Zapisz"

| Mniej opcji          |                                                                                                  |   |
|----------------------|--------------------------------------------------------------------------------------------------|---|
| Asystent e-<br>maili | <ul> <li>✓ Wyłączony<br/>Ignoruj nieznanych nadawców<br/>Ignoruj wszystkie wiadomości</li> </ul> | ł |

W folderze **"Do przydzielenia"** korespondencję mogą przejrzeć współpracownicy i zdecydować, czy powinna trafić do użytkownika, u którego jest włączony Asystent.

Asystent e-maili powstał z myślą o zajętych osobach, które nie chcą lub nie są w stanie zajmować się całą swoją korespondencją.

## Automatyczne tworzenie klienta/kontaktu po wysłaniu maila

Sugester umożliwia automatyczne tworzenie klienta/kontaktu po wysłaniu maila na adres, którego nie ma w Crmie.

Aby włączyć tę opcję należy:

- 1. Wejść w Ustawienia -> Konfiguracja helpdesku
- Zaznaczyć checkbox "Automatycznie twórz klientów po wysłaniu maila"/"Automatycznie twórz kontakty po wysłaniu maila"

🗹 Automatycznie twórz klientów po wysłaniu e-maila ?

🗹 Automatycznie twórz kontakty po wysłaniu e-maila ?

# Zadania cykliczne

Zadania cykliczne służą do planowania powtarzalnych czynności dla użytkownika lub grupy użytkowników, które dzieją się systematycznie np. co tydzień, co miesiąc, co kwartał.

Aby stworzyć zadanie cykliczne należy:

- 1. Wejść w Ustawienia -> Automatyzacja
- 2. Wybrać "Zadania cykliczne"
- 3. Kliknąć przycisk "+Dodaj zadanie cykliczne" w prawym górnym rogu
- 4. Uzupełnić pola takie jak nazwa, tytuł zadania, treść oraz
  - Aktywne od teraz zaznaczyć ten checkbox, jeśli pierwsze zadanie cykliczne ma się stworzyć od razu
  - Kiedy stworzyć pierwsze jeśli chcemy, by pierwsze zadanie zostało stworzone od konkretnej daty, trzeba w kalendarzu wybrać daną datę
  - Następnie twórz kolejne zadania w odstępach wybrać odstęp czasu, w jakim mają być tworzone zadania cykliczne
  - d. **Zadanie przypisane do** wybrać użytkownika, do którego zostanie przydzielone automatycznie zadanie cykliczne
  - e. Wystawiaj tylko w dni robocze zadania będą się tworzyć z pominięciem weekendu
  - f. **Kiedy zakończyć wystawianie** wybrać datę kiedy system ma przestać tworzyć zadania cykliczne
  - g. Szacowany czas na wykonanie czas potrzebny do realizacji zadania
  - h. **Wysyłanie powiadomienia emailem** jeśli pole jest zaznaczone, osoba odpowiedzialna za wykonanie tego zadania otrzyma przypomnienia mailem
- 5. Kliknąć "Zapisz"

Zadania cykliczne będą się wyświetlać w kalendarzu oraz będą widoczne w inboxie użytkownika odpowiedzialnego za zadanie w dniu jego realizacji.
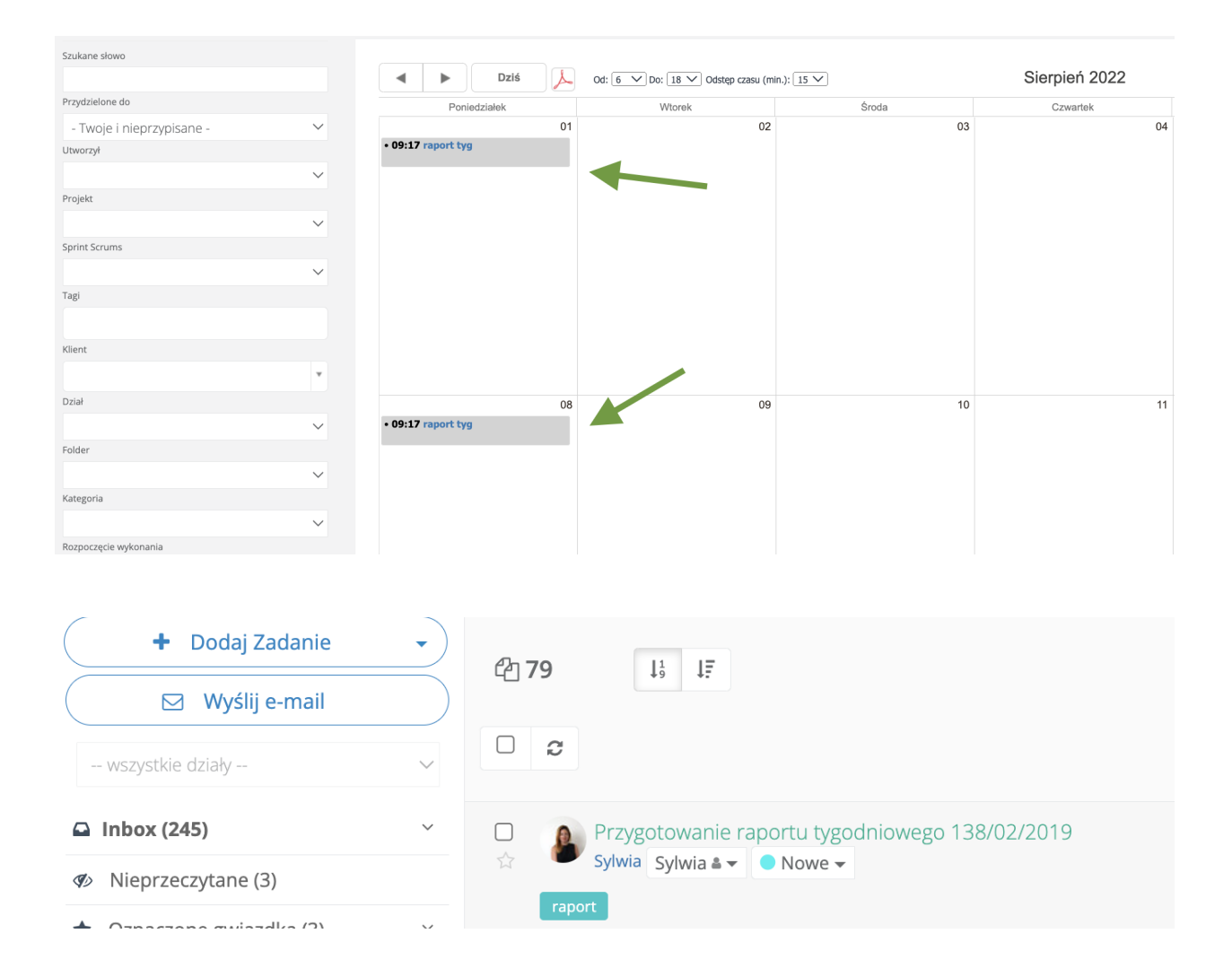

Aby edytować/usunąć zadanie wystarczy wejść w **Ustawienia -> Automatyzacja -> Zadania cykliczne** i na liście rozwinąć ikonkę klucza przy danym zadaniu, a następnie wybrać opcję **"Edytuj"** lub **"Usuń"**.

## Tworzenie zadania cyklicznego na podstawie wyszukiwania w klientach

W Sugesterze na podstawie zapisanego filtra w wyszukiwaniu zaawansowanym klientów można ustawić zadania cykliczne, które będą uruchomione o określonym czasie i będą informowały użytkownika o konieczności wykonania jakiejś czynności.

Aby stworzyć zadanie na podstawie filtru zapisanego w wyszukiwaniu zaawansowanym klientów należy:

1. Wejść w Ustawienia -> Automatyzacja

- 2. Wybrać "Zadania cykliczne"
- 3. Kliknąć przycisk "+Dodaj zadanie cykliczne" w prawym górnym rogu
- 4. W polu "Typ" wybrać "Tworzenie zadania na podstawie danych wyszukanych klientów"
- 5. Uzupełnić nazwę zadania
- 6. W polu "**Filtr**" wybrać nazwę filtru zapisanego w wyszukiwaniu zaawansowanym klientów, na podstawie którego będzie tworzone zadanie w systemie
- 7. Zaznaczyć od kiedy ma być aktywne zadanie
- 8. W polu "**Zadanie przypisane do**" wybrać użytkownika, który będzie odpowiedzialny za wykonanie tego zadania
- 9. Uzupełnić pole "Tytuł zadania"
- 10. Kliknąć "Zapisz"

Poniższy przykład przedstawia tworzenie zadania cyklicznego za każdym razem, gdy w CRMie zostanie dodany nowy klient bez statusu.

| Zadanie cykliczne                                |                                |        |
|--------------------------------------------------|--------------------------------|--------|
| Тур * 🦻                                          | Tworzenie zadania na podstawie | $\sim$ |
| Nazwa zadania * ?                                | Nowy klient w systemie         |        |
| Filtr * (?)                                      | klienci bez statusu            | $\sim$ |
| Aktywne od teraz ?                               |                                |        |
| Następnie twórz kolejne zadania w 🕐<br>odstępach | dnia                           | $\sim$ |
| Zadanie przypisane do 🤊                          | Sylwia                         | $\sim$ |
| Tytuł zadania 🕜                                  |                                |        |
| W systemie pojawił się nowy klient - zadzw       | voń                            |        |

Za każdym razem kiedy system automatycznie znajdzie nowego klienta bez statusu, w inboxie użytkownika pojawi się zadanie do wykonania.

| + Dodaj Zadanie                      | •      |                                              |
|--------------------------------------|--------|----------------------------------------------|
| 🖂 Wyślij e-mail                      |        |                                              |
| wszystkie działy                     | $\sim$ |                                              |
| 🕰 Inbox (247)                        | ~      | W systemie pojawił się nowy klient - zadzwoń |
| <ul><li>Nieprzeczytane (8)</li></ul> |        | Sylwia Sylwia 🕯 🔻 🔍 Nowe 🗸                   |

## Automatyczne przypomnienie o wybranej dacie

Za pomocą filtrów w wyszukiwaniu zaawansowanym klientów można ustawić w Sugesterze automatyczne przypomnienie o wybranej dacie np. o końcu abonamentu, terminie płatności itd. W tym celu należy dodać filtr i stworzyć zadanie cykliczne, które będzie się pojawiało w inboxie wybranego użytkownika za każdym razem kiedy zajdzie warunek ustawiony w makrze.

Poniżej przykład ustawienia przypomnienia o dacie końca abonamentu na 7 dni przed końcem.

**Ważne!** Przypomnienia w postaci zadań działają na podstawie filtru, który jest ustawiany na interesach. Dlatego należy pamiętać, żeby pola OD i DO w interesie były zawsze uzupełnione.

### Dodanie filtru "Koniec abonamentu/umowy"

Ten filtr pozwoli na przeszukiwanie bazy według zapisanych kryteriów. W tym celu należy:

- 1. Wejść w zakładkę "Klienci" i kliknąć "Wyszukiwanie zaawansowane" na dole strony
- 2. Kliknąć przycisk "Dodaj warunek"
- 3. W pierwszym polu z sekcji "Deal" na rozwijanej liście wybrać pole "Do"
- 4. W drugim polu ustawić znak równości "="
- 5. W ostatnim polu wpisać regułę **{{7 days from\_now}}**. Liczbę dni możemy wpisywać wg własnych potrzeb
- 6. Kliknąć "Zapisz filtr"
- 7. W nowym okienku wpisać nazwę filtru

| Klie  | nci (238)                                                             |   |
|-------|-----------------------------------------------------------------------|---|
| Wyszu | ukiwanie zaawansowane                                                 |   |
| F     | Data<br>Client activity                                               |   |
|       | Nazwa<br>Data                                                         |   |
|       | Deal                                                                  |   |
| v     | Opis<br>Stworzył<br>Użytkownik<br>Post<br>Klient<br>Kontakt<br>Status | 0 |
|       | Dział<br>Wartość<br>Od                                                |   |
|       | Do<br>Usuniety                                                        |   |
|       |                                                                       |   |

| Klienci (0)               |   |                     |           |
|---------------------------|---|---------------------|-----------|
| Wyszukiwanie zaawansowane |   |                     |           |
| Do                        | - | {{7 days from_now}} | ¢₀ - Usuń |
| Dodaj warunek             |   |                     |           |

### Dodanie zadania cyklicznego dla stworzonego filtru

W zależności od ustawień filtr będzie przeszukiwał bazę codziennie/raz w tygodniu/raz w miesiącu i wysyłał wyniki wyszukiwania w postaci zadania, które będzie widoczne w Inboxie.

Aby stworzyć zadanie cykliczne patrz: "Tworzenie zadania cyklicznego na podstawie wyszukiwania w klientach"

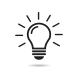

*Ważne!* Więcej przykładów skryptów dla konkretnych przypadków znajduje się w naszej bazie wiedzy pod linkiem pomoc.sugester.pl w zakładce "*Automatyzacja*".

## Automatyczne wysyłanie powiadomień sms/email

Za pomocą makra można ustawić na koncie wysyłanie automatycznych powiadomień sms/email w momencie gdy zajdzie jakiś warunek. Sms może być wysyłany np. do pracownika lub managera z powiadomieniem o nowym zadaniu bądź interesie w systemie lub do klienta z przypomnieniem o wizycie, prośbą o dosłanie dokumentów, terminem umówionego spotkania i in.

Poniżej przykład skryptu, który aktywuje wysyłkę maila/smsa do klienta z przypomnieniem o umówionym spotkaniu kiedy zajdą warunki: klient ma konkretny status (w naszym przykładzie client.status\_id to 48634), klient był edytowany, a przed edycją miał status inny niż 48634

Zanim ustawimy makro należy:

- sprawdzić jakie ID ma status, którego chcemy użyć
- stworzyć szablon maila (patrz: "Szablony odpowiedzi"), który będzie wysyłany automatycznie kiedy zajdzie warunek, w naszym przykładzie nazwa szablonu to: "Termin rozmowy kwalifikacyjnej"

Aby ustawić makro wystarczy:

- 1. Wejść w Ustawienia -> Ustawienia konta -> Automatyzacja
- 2. Wybrać "Makra i Filtry"
- 3. Kliknąć "Dodaj filtr"
- 4. Uzupełnić nazwę
- 5. W polu "Rodzaj" wybrać "Akcja zmiany w klientach"
- 6. W polu "Skrypt Warunków" wpisać poniższy skrypt

```
var id = 48634;
client.status_id == id && client.status_id_was != client.status_id &&
client.id_was != null
```

#### 7. W polu "Skrypt Akcji" wpisać poniższy skrypt

```
var sms = "Witaj. Na twój adres email" + client.email + " zostanie wysłany
termin I etapu rozmowy kwalifikacyjnej...";
var template_name = 'Termin rozmowy kwalifikacyjnej';
```

```
var date = client.datetime1;
var time = date.substr(11, 5);
date = date.substr(0, 10);
var template_parmas = {date: date, time: time};
Sugester.send_sms(client.phone, sms);
Sugester.send_email(client.email, '', '', {template_name: template_name,
email from: 'email@address.com' ,params: template parmas});
```

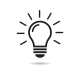

*Ważne!* Więcej przykładów skryptów dla konkretnych przypadków znajduje się w naszej bazie wiedzy pod linkiem pomoc.sugester.pl w zakładce "*Automatyzacja*".

## Automatyczne tworzenie zadań

Korzystając z VOIP w Sugesterze, można ustawić makro, by system automatycznie tworzył zadanie za każdym razem kiedy w systemie jest zarejestrowane nieodebrane połączenie. W zadaniu będzie widoczny numer telefonu, na który należy oddzwonić. Można też dowolnie modyfikować treść zadania. Każde zadanie trafia do folderu "**Do przydzielenia**" w inboxie, tak by każdy miał możliwość takie zadanie zobaczyć i oddzwonić.

Aby aktywować makro należy:

- 1. Wejść w Ustawienia -> Automatyzacja -> Makra i filtry
- 2. Kliknąć "Dodaj filtr"
- 3. Wpisać nazwę filtra
- 4. W polu "Rodzaj" wybrać "Akcja na zmiany w VOIP"
- 5. W polu "Skrypt Warunków" wpisać poniższy skrypt

```
((call.status == 'call_end' || call.status_was == 'call_end' ||
call.status == 'queue_hangup' ) && call.duration == 0) || call.status ==
'CANCEL' || call.status == 'BUSY' || call.status == ''
```

6. W polu "Skrypt Akcji" wpisać poniższy skrypt

```
if (call.outgoing ==1 ) {
} else {
   content = 'Nieodebrane połączenie przychodzące: ' + call.number_from
   Sugester.create_task(content, content)
}
```

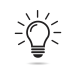

*Ważne!* Powyższy warunek zachodzi gdy rozmowa ma statusy "zajęty" lub "klient się rozłączył".

# Automatyczne wysyłanie mailingu

Sugester umożliwia automatyczne uruchomienie zaplanowanej kampanii do określonej grupy odbiorców po spełnieniu konkretnych warunków.

Automatyczna wysyłka mailingu pozwala na bieżąco reagować na nowe kontakty, jakie pojawiły się w CRMie.

Aby uruchomić automatyczną wysyłkę mailingu należy:

- 1. Wejść w zakładkę Emailing -> Kampanie emailowe
- 2. Kliknąć niebieski przycisk "+Wyślij mailing"
- 3. W polu "Rodzaj" wybrać "Automatyczne wysyłanie"
- 4. Uzupełnić nazwę kampanii
- 5. W polu "Lista odbiorców" wybrać listę
- 6. W polu "Kiedy wysyłać" wybrać z jaką częstotliwością ma być wysyłana kampania
- 7. Dalej tworzyć kampanię jak zwykły mailing (patrz "Przygotowanie kampanii")

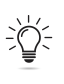

*Ważne!* Jeśli chcemy zatrzymać automatyczną wysyłkę kampanii należy się skontaktować z działem obsługi Sugestera. Samodzielnie nie ma takiej możliwości.

| Kampania                              |        |
|---------------------------------------|--------|
| Rodzaj                                |        |
| Automatyczne wysyłanie                | $\sim$ |
| Nazwa kampanii ?                      |        |
| Automatyzacja #2                      |        |
| Lista odbiorców 💿                     |        |
| 20% off                               | $\sim$ |
| Wybierz listę adresową lub dodaj nową |        |
| Kiedy wysyłać 🕐                       |        |
| Wysyłaj raz na miesięc                | $\sim$ |

# Raporty

Zakładka w głównym menu "Raporty" zawiera listę dostępnych w Sugesterze raportów.

Za pomocą raportów można śledzić statystyki dotyczące:

- Zgłoszeń w zależności od wybranego raportu można śledzić liczbę przychodzących maili, odpowiedzi na nie, liczbę utworzonych zadań, postów na forum i w bazie wiedzy oraz procent maili oznaczonych danym tagiem
- 2. Klientów w tym miejscu dostępne są lejki sprzedażowe, statystyki dotyczące aktywności na kliencie oraz dokonywanych przez klienta płatności
- 3. **Użytkowników** te raporty pozwalają na monitorowanie aktywności pracownika, jego efektywności, przydzielonych maili i zadań, procent zakończonych spraw
- 4. **Czasu pracy** pokazuje liczbę przepracowanych godzin z rozbiciem na użytkownika, projekt, klienta
- 5. **Oceny komunikacji** pokazujący oceny za komunikację i rozwiązanie spraw od klientów

# Kontakt do nas

W razie jakichkolwiek pytań dotyczących konfiguracji lub działania systemu, zachęcamy do kontaktu z nami:

- Mailowo na adres info@sugester.pl
- Telefonicznie pod numerem telefonu 22 599 42 58
- Na czacie na naszej stronie sugester.pl